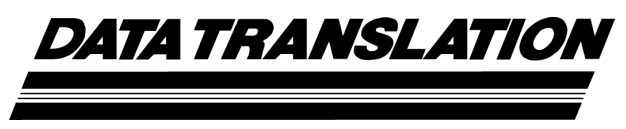

UM-24789-G

# *DT9838 User's Manual*

Seventh Edition December, 2015

### Copyright © 2015 by Data Translation, Inc.

All rights reserved.

Information furnished by Data Translation, Inc. is believed to be accurate and reliable; however, no responsibility is assumed by Data Translation, Inc. for its use; nor for any infringements of patents or other rights of third parties which may result from its use. No license is granted by implication or otherwise under any patent rights of Data Translation, Inc.

Use, duplication, or disclosure by the United States Government is subject to restrictions as set forth in subparagraph (c)(1)(ii) of the Rights in Technical Data and Computer software clause at 48 C.F.R, 252.227-7013, or in subparagraph (c)(2) of the Commercial Computer Software - Registered Rights clause at 48 C.F.R., 52-227-19 as applicable. Data Translation, Inc., 100 Locke Drive, Marlboro, MA 01752.

Data Translation® is a registered trademark of Data Translation, Inc. QuickDAQ<sup>TM</sup>, DT-Open Layers<sup>TM</sup>, DT-Open Layers for .NET Class Library<sup>TM</sup>, DataAcq SDK<sup>TM</sup>, and LV-Link<sup>TM</sup> are trademarks of Data Translation, Inc.

All other brand and product names are trademarks or registered trademarks of their respective companies.

Data Translation, Inc. 100 Locke Drive Marlboro, MA 01752-1192 (508) 481-3700 www.datatranslation.com Fax: (508) 481-8620 E-mail: info@datx.com

#### **Radio and Television Interference**

This equipment has been tested and found to comply with CISPR EN55022 Class A and EN61000-6-1 requirements and also with the limits for a Class A digital device, pursuant to Part 15 of the FCC Rules. These limits are designed to provide reasonable protection against harmful interference when the equipment is operated in a commercial environment. This equipment generates, uses, and can radiate radio frequency energy and, if not installed and used in accordance with the instruction manual, may cause harmful interference to radio communications. Operation of this equipment in a residential area is likely to cause harmful interference, in which case the user will be required to correct the interference at his own expense.

Changes or modifications to this equipment not expressly approved by Data Translation could void your authority to operate the equipment under Part 15 of the FCC Rules.

**Note:** This product was verified to meet FCC requirements under test conditions that included use of shielded cables and connectors between system components. It is important that you use shielded cables and connectors to reduce the possibility of causing interference to radio, television, and other electronic devices.

#### **Canadian Department of Communications Statement**

This digital apparatus does not exceed the Class A limits for radio noise emissions from digital apparatus set out in the Radio Interference Regulations of the Canadian Department of Communications.

Le présent appareil numérique n'émet pas de bruits radioélectriques dépassant les limites applicables aux appareils numériques de la class A prescrites dans le Règlement sur le brouillage radioélectrique édicté par le Ministère des Communications du Canada.

# Table of Contents

| About this Manual                                                                                                    |
|----------------------------------------------------------------------------------------------------|
| Intended Audience                                                                                                    |
| How this Manual is Organized 11                                                                                                    |
| Conventions Used in this Manual                                                                                                    |
| Related Information                                                                                                    |
| Where To Get Help    13                                                                                                    |
| Chapter 1: Overview                                                                                                    |
| DT9838 Hardware Features                                                                                                    |
| Supported Software                                                                                                    |
| Supported Accessories                                                                                                    |
| Getting Started Procedure                                                                                                    |
| Chapter 2: Setting Up and Installing the Module                                                                                                    |
| Unpacking                                                                                                    |
| System Requirements                                                                                                    |
| (Optional) Applying Power to the Module                                                                                                    |
| Attaching Modules to the Computer                                                                                                    |
| Connecting Directly to the USB Ports                                                                                                    |
| Connecting to an Expansion Hub                                                                                                    |
|                                                                                                    |
| Configuring the DT9838 Device Driver                                                                                                    |
| Configuring the DT9838 Device Driver         36           Chapter 3: Wiring Signals         37                                                                                                    |
| Configuring the DT9838 Device Driver    36      Chapter 3: Wiring Signals    37      Preparing to Wire Signals    39                                                                                                    |
| Configuring the DT9838 Device Driver       36         Chapter 3: Wiring Signals       37         Preparing to Wire Signals       39         General Wiring Recommendations       40                                                                                                    |
| Configuring the DT9838 Device Driver36Chapter 3: Wiring Signals37Preparing to Wire Signals39General Wiring Recommendations40Definitions40                                                                                                    |
| Configuring the DT9838 Device Driver36Chapter 3: Wiring Signals37Preparing to Wire Signals39General Wiring Recommendations40Definitions40Analog Input Connector Pin Assignments (RJ50 Connector)41                                                                                                    |
| Configuring the DT9838 Device Driver36Chapter 3: Wiring Signals37Preparing to Wire Signals39General Wiring Recommendations40Definitions40Analog Input Connector Pin Assignments (RJ50 Connector)41Connecting a General-Purpose or Bridge-Completion Accessory42                                                                                                    |
| Configuring the DT9838 Device Driver36Chapter 3: Wiring Signals37Preparing to Wire Signals39General Wiring Recommendations40Definitions40Analog Input Connector Pin Assignments (RJ50 Connector)41Connecting a General-Purpose or Bridge-Completion Accessory42Connecting Quarter-Bridge Circuits44                                                                                                    |
| Configuring the DT9838 Device Driver36Chapter 3: Wiring Signals37Preparing to Wire Signals39General Wiring Recommendations40Definitions40Analog Input Connector Pin Assignments (RJ50 Connector)41Connecting a General-Purpose or Bridge-Completion Accessory42Connecting Quarter-Bridge Circuits44Wiring a Quarter-Bridge (Axial and Bending) Circuit.44                                                                                                    |
| Configuring the DT9838 Device Driver36Chapter 3: Wiring Signals37Preparing to Wire Signals39General Wiring Recommendations40Definitions40Analog Input Connector Pin Assignments (RJ50 Connector)41Connecting a General-Purpose or Bridge-Completion Accessory42Connecting Quarter-Bridge Circuits44Wiring a Quarter-Bridge (Axial and Bending) Circuit.44Remote Sensing In Quarter-Bridge Configurations47                                                                                                    |
| Configuring the DT9838 Device Driver36Chapter 3: Wiring Signals37Preparing to Wire Signals39General Wiring Recommendations40Definitions40Analog Input Connector Pin Assignments (RJ50 Connector)41Connecting a General-Purpose or Bridge-Completion Accessory42Connecting Quarter-Bridge Circuits44Wiring a Quarter-Bridge (Axial and Bending) Circuit.44Remote Sensing In Quarter-Bridge Configurations47Shunt Calibration in Quarter-Bridge Configurations48                                                                                                    |
| Configuring the DT9838 Device Driver36Chapter 3: Wiring Signals37Preparing to Wire Signals39General Wiring Recommendations40Definitions40Analog Input Connector Pin Assignments (RJ50 Connector)41Connecting a General-Purpose or Bridge-Completion Accessory42Connecting Quarter-Bridge Circuits44Wiring a Quarter-Bridge (Axial and Bending) Circuit.44Remote Sensing In Quarter-Bridge Configurations47Shunt Calibration in Quarter-Bridge Configurations48Wiring a Quarter-Bridge Temp Comp Circuit49                                                                                                    |
| Configuring the DT9838 Device Driver36Chapter 3: Wiring Signals37Preparing to Wire Signals39General Wiring Recommendations40Definitions40Analog Input Connector Pin Assignments (RJ50 Connector)41Connecting a General-Purpose or Bridge-Completion Accessory42Connecting Quarter-Bridge Circuits44Wiring a Quarter-Bridge (Axial and Bending) Circuit.44Remote Sensing In Quarter-Bridge Configurations47Shunt Calibration in Quarter-Bridge Configurations48Wiring a Quarter-Bridge Temp Comp Circuit49Remote Sensing In Quarter-Bridge Temp Comp Configurations50                                                                                                    |
| Configuring the DT9838 Device Driver36Chapter 3: Wiring Signals37Preparing to Wire Signals39General Wiring Recommendations40Definitions40Analog Input Connector Pin Assignments (RJ50 Connector)41Connecting a General-Purpose or Bridge-Completion Accessory42Connecting Quarter-Bridge Circuits44Wiring a Quarter-Bridge (Axial and Bending) Circuit.44Remote Sensing In Quarter-Bridge Configurations47Shunt Calibration in Quarter-Bridge Temp Comp Configurations50Shunt Calibration in Quarter-Bridge Temp Comp Configurations51                                                                                                    |
| Configuring the DT9838 Device Driver36Chapter 3: Wiring Signals37Preparing to Wire Signals39General Wiring Recommendations40Definitions40Analog Input Connector Pin Assignments (RJ50 Connector)41Connecting a General-Purpose or Bridge-Completion Accessory42Connecting Quarter-Bridge Circuits44Wiring a Quarter-Bridge Circuits44Wiring a Quarter-Bridge (Axial and Bending) Circuit.44Remote Sensing In Quarter-Bridge Configurations47Shunt Calibration in Quarter-Bridge Configurations48Wiring a Quarter-Bridge Temp Comp Circuit49Remote Sensing In Quarter-Bridge Temp Comp Configurations50Shunt Calibration in Quarter-Bridge Temp Comp Configurations51Connecting Half-Bridge Circuits52                                                                                                    |
| Configuring the DT9838 Device Driver36Chapter 3: Wiring Signals.37Preparing to Wire Signals39General Wiring Recommendations40Definitions40Analog Input Connector Pin Assignments (RJ50 Connector)41Connecting a General-Purpose or Bridge-Completion Accessory42Connecting Quarter-Bridge Circuits44Wiring a Quarter-Bridge (Axial and Bending) Circuit.44Remote Sensing In Quarter-Bridge Configurations47Shunt Calibration in Quarter-Bridge Configurations48Wiring a Quarter-Bridge Temp Comp Circuit49Remote Sensing In Quarter-Bridge Temp Comp Configurations50Shunt Calibration in Quarter-Bridge Temp Comp Configurations51Connecting Half-Bridge Circuits52Wiring a Half-Bridge Poisson Circuit.52                                                                                                    |
| Configuring the DT9838 Device Driver36Chapter 3: Wiring Signals37Preparing to Wire Signals39General Wiring Recommendations40Definitions40Analog Input Connector Pin Assignments (RJ50 Connector)41Connecting a General-Purpose or Bridge-Completion Accessory42Connecting Quarter-Bridge Circuits44Wiring a Quarter-Bridge (Axial and Bending) Circuit.44Wiring a Quarter-Bridge (Axial and Bending) Circuit.44Wiring a Quarter-Bridge Temp Configurations47Shunt Calibration in Quarter-Bridge Configurations48Wiring a Quarter-Bridge Temp Comp Circuit49Remote Sensing In Quarter-Bridge Temp Comp Configurations50Shunt Calibration in Quarter-Bridge Temp Comp Configurations51Connecting Half-Bridge Circuits52Wiring a Half-Bridge Poisson Circuit.52Remote Sensing In Half-Bridge Poisson Configurations54 |

| Wiring a Half-Bridge Bending Circuit                            |
|-----------------------------------------------------------------|
| Remote Sensing In Half-Bridge Bending Configurations            |
| Shunt Calibration in Half-Bridge Bending Configurations         |
| Connecting Full-Bridge Circuits                                 |
| Wiring a Full-Bridge Bending Circuit59                          |
| Remote Sensing in Full-Bridge Bending Configurations            |
| Shunt Calibration in Full-Bridge Bending Configurations         |
| Wiring a Full-Bridge Bending Poisson Configuration              |
| Remote Sensing in Full-Bridge Bending Poisson Configurations    |
| Shunt Calibration in Full-Bridge Bending Poisson Configurations |
| Wiring a Full-Bridge Axial Poisson Circuit65                    |
| Remote Sensing in Full-Bridge Axial Poisson Configurations      |
| Shunt Calibration in Full-Bridge Axial Poisson Configurations   |
| Connecting Load Cells and Other Transducers                     |
| Connecting Voltage Inputs                                       |
| Connecting a Tachometer Input Signal                            |
| Connecting an External Trigger Signal72                         |
| Chapter 4: Verifying the Operation of a Module 73               |
| Salact the Davice                                               |
| Maguro Strain Cago Data                                         |
| Configure the Channels 78                                       |
| Configure the Recording Settings 86                             |
| Configure the Acquisition Settings                              |
| Start the Operation 88                                          |
|                                                                 |
| Chapter 5: Principles of Operation                              |
| Analog Input Features                                           |
| Analog Input Channels                                           |
| Specifying a Single Analog Input Channel                        |
| Specifying One or More Analog Input Channels                    |
| Bridge Configurations                                           |
| Quarter-Bridge Configuration    96                              |
| Quarter-Bridge Temp Comp Configuration    97                    |
| Half-Bridge Poisson Configuration    97                         |
| Half-Bridge Bending Configuration    98                         |
| Full-Bridge Bending Circuit    99                               |
| Full-Bridge Bending Poisson Configuration                       |
| Full-Bridge Axial Poisson Configuration    101                  |
| Transducer Support                                              |
| Bridge Excitation                                               |
|                                                                 |

| Shunt Calibration                                                                   |
|-------------------------------------------------------------------------------------|
| Shunt Calibration Equation for the Quarter-Bridge and Quarter-Bridge Temp           |
| Comp Configurations                                                                 |
| Shunt Calibration Equation for the Half-Bridge Poisson Configuration104             |
| Shunt Calibration Equation for the Half-Bridge Bending Configuration 104            |
| Shunt Calibration Equation for the Full-Bridge Bending Configuration 105            |
| Shunt Calibration Equation for the Full-Bridge Bending Poisson<br>Configuration     |
| Shunt Calibration Equation for the Full-Bridge Axial Poisson Configuration $$ . 105 |
| Offset Nulling                                                                      |
| TEDS                                                                                |
| Input Resolution                                                                    |
| Input Range                                                                         |
| A/D Sample Clock                                                                    |
| Analog Input Conversion Modes                                                       |
| Single-Value Mode                                                                   |
| Continuous Scan Mode                                                                |
| Input Triggers                                                                      |
| Start Trigger Sources                                                               |
| Reference Trigger Sources                                                           |
| Data Format                                                                         |
| Error Conditions                                                                    |
| Tachometer Input Features    112                                                    |
| Synchronizing Acquisition on Multiple Modules                                       |
| Triggering DT9838 and DT9837 Series Modules Using the Sync Bus 116                  |
|                                                                                     |
| Chapter 6: Supported Device Driver Capabilities                                     |
| Data Flow and Operation Options                                                     |
| Buffering                                                                           |
| Triggered Scan Mode                                                                 |
| Data Encoding                                                                       |
| Channels                                                                            |
| Gain                                                                                |
| Ranges                                                                              |
| Resolution                                                                          |
| Current and Resistance Support                                                      |
| Thermocouple, RTD, and Thermistor Support                                           |
| IEPE Support                                                                        |
| Bridge and Strain Gage Support                                                      |
| Start Triggers                                                                      |
| Reference Triggers                                                                  |
| Clocks                                                                              |

#### Contents

| Counter/Timers                                                        | 129   |
|-----------------------------------------------------------------------|-------|
| Tachometers                                                           | 130   |
| Chapter 7. Troublachasting                                            | 101   |
| Congral Checklist                                                     | 122   |
| Tochnical Support                                                     | 134   |
| If Your Module Needs Factory Service                                  | 134   |
| Chapter 9: Calibration                                                | 107   |
| Using the Calibration Utility                                         | 138   |
| Calibrating the Analog Input Subsystem                                | 120   |
| Connecting a Precision Voltage Source                                 | 120   |
| Using the Auto Calibration Procedure                                  | 139   |
| Using the Manual Calibration Procedure                                | 140   |
| Calibrating the Internal Analog Output Circuity (Excitation Voltage)  | 1/1   |
| Connecting a Digital Voltmeter                                        | 1/1   |
| Calibrating the Analog Output Circuitry                               | 1/1   |
|                                                                       | . 141 |
| Appendix A: Specifications                                            | . 143 |
| Analog Input Specifications                                           | . 144 |
| Bridge Specifications                                                 | . 145 |
| Tachometer Input Specifications                                       | . 146 |
| Trigger Specifications                                                | . 147 |
| Power, Physical, and Environmental Specifications                     | . 148 |
| Regulatory Specifications                                             | . 149 |
| Connector Specifications                                              | . 150 |
| External Power Supply Specifications.                                 | 151   |
| Appendix B: Connector Pin Assignments                                 | . 153 |
| Analog Input Connectors                                               | 154   |
| Sync Bus Connector                                                    | 155   |
| External Trigger and Tachometer Connector                             | 156   |
| External USB Connector                                                | 157   |
| External Power Connector                                              | 158   |
| Screw Terminals on the STP STRAIN, STP STRAIN 120, and STP STRAIN 350 | . 159 |
| Index                                                                 | . 161 |

# About this Manual

The first part of this manual describes how to install and set up your DT9838 module and device driver, and verify that your module is working properly.

The second part of this manual describes the features of the DT9838 module, the capabilities of the DT9838 Device Driver, and how to program the DT9838 module using DT-Open Layers for .NET Class Library<sup>™</sup> software. Troubleshooting information is also provided.

**Notes:** For more information on the class library, refer to the *DT-Open Layers for .NET Class Library User's Manual*. If you are using the DataAcq SDK or a software application to program your device, refer to the documentation for that software for more information.

#### Intended Audience

This document is intended for engineers, scientists, technicians, or others responsible for installing, setting up, using, and/or programming DT9838 modules for data acquisition operations.

It is assumed that you are familiar with the requirements of your application. It is also assumed that you have some familiarity with data acquisition principles, that you understand your application, and that you are familiar with the Microsoft<sup>®</sup> Windows Vista<sup>®</sup>, Windows 7, or Windows 8 operating system.

#### How this Manual is Organized

This manual is organized as follows:

- Chapter 1, "Overview," describes the major features of the DT9838 module, as well as the supported software and accessories for the modules.
- Chapter 2, "Setting Up and Installing the Module," describes how to apply power to the module, how to attach the module to your computer, and how to configure the device driver.
- Chapter 3, "Wiring Signals," describes how to wire signals to the DT9838 module.
- Chapter 4, "Verifying the Operation of a Module," describes how to verify the operation of the module with the QuickDAQ application.
- Chapter 5, "Principles of Operation," describes all of the features of the module and how to use them in your application.
- Chapter 6, "Supported Device Driver Capabilities," lists the data acquisition subsystems and the associated features accessible using the DT9838 Device Driver.
- Chapter 7, "Troubleshooting," provides information that you can use to resolve problems with the module and device driver, should they occur.

- Chapter 8, "Calibration," describes how to calibrate the analog I/O circuitry of the module.
- Appendix A, "Specifications," lists the specifications of the DT9838 module.
- Appendix B, "Connector Pin Assignments," shows the pin assignments of the connectors on the DT9838 module.
- An index completes this manual.

#### **Conventions Used in this Manual**

The following conventions are used in this manual:

- Notes provide useful information that requires special emphasis, cautions provide information to help you avoid losing data or damaging your equipment, and warnings provide information to help you avoid catastrophic damage to yourself or your equipment.
- Items that you select or type are shown in **bold**.
- Courier font is used to represent source code.

#### **Related Information**

Refer to the following documents for more information on using the DT9838 module:

- *Benefits of the Universal Serial Bus for Data Acquisition.* This white paper describes why USB is an attractive alternative for data acquisition. It is available on the Data Translation® web site (www.datatranslation.com).
- *QuickDAQ User's Manual* (UM-24774). This manual describes how to create a QuickDAQ application to acquire and analyze data from DT-Open Layers data acquisition devices.
- *DT-Open Layers for .NET User's Manual* (UM-22161). For programmers who are developing their own application programs using Visual C# or Visual Basic .NET, this manual describes how to use the DT-Open Layers for .NET Class Library to access the capabilities of Data Translation data acquisition devices.
- *DataAcq SDK User's Manual* (UM-18326). For programmers who are developing their own application programs using the Microsoft C compiler, this manual describes how to use the DT-Open Layers<sup>™</sup> DataAcq SDK<sup>™</sup> to access the capabilities of Data Translation data acquisition devices. This manual is included on the Data Acquisition OMNI CD.
- *LV-Link Online Help*. This help file describes how to use LV-Link<sup>™</sup> with the LabVIEW<sup>™</sup> graphical programming language to access the capabilities of Data Translation data acquisition devices.
- *DAQ Adaptor for MATLAB* (UM-22024). This document describes how to use Data Translation's DAQ Adaptor to provide an interface between the MATLAB Data Acquisition subsystem from The MathWorks and Data Translation's DT-Open Layers architecture.
- Microsoft Windows Vista, Windows 7, or Windows 8 documentation.
- USB web site (http://www.usb.org).

#### Where To Get Help

Should you run into problems installing or using a DT9838 module, our Technical Support Department is available to provide technical assistance. Refer to Chapter 7 starting on page 131 for information on how to contact the Technical Support Department. If you are outside the U.S. or Canada, call your local distributor, whose number is listed on Data Translation's web site (www.datatranslation.com).

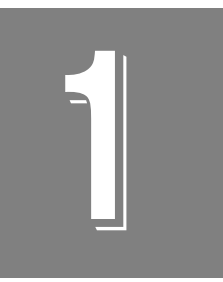

# **Overview**

| DT9838 Hardware Features  | 16 |
|---------------------------|----|
| Supported Software        | 18 |
| Supported Accessories     | 21 |
| Getting Started Procedure | 24 |

## **DT9838 Hardware Features**

The DT9838 module, shown in Figure 1, is a USB strain gage measurement device intended for full-, half, and quarter-bridge strain gage elements and bridge-based sensor assemblies such as load cells, torque sensors, and pressure sensors, as well as general-purpose voltage measurements. It is compatible with USB 2.0 and USB 1.1 ports.

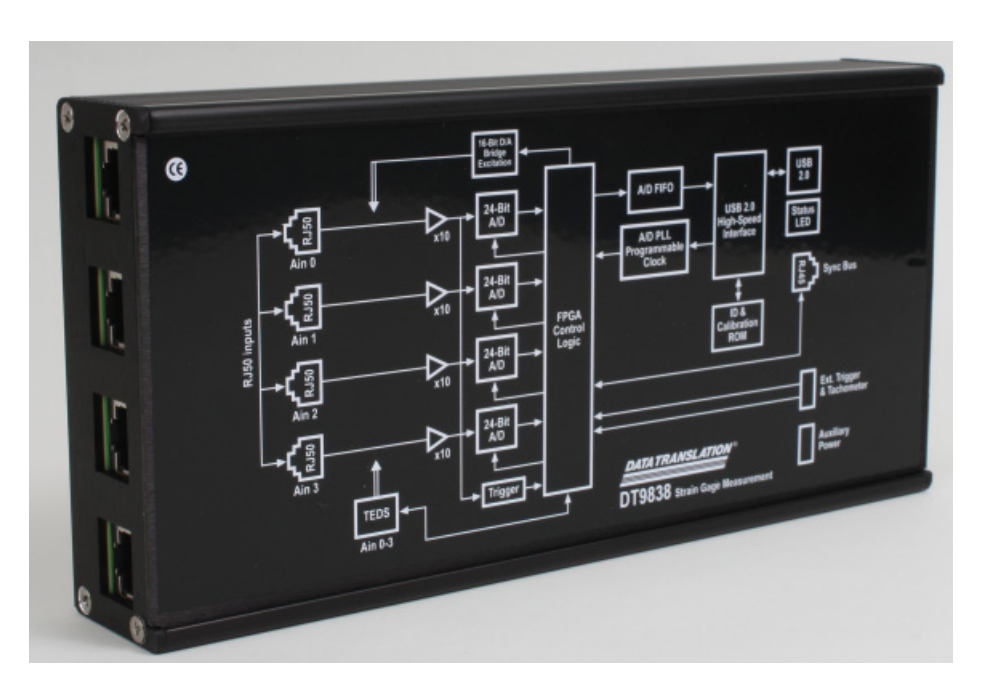

Figure 1: DT9838 Module

The key hardware features of the DT9838 are as follows:

- Simultaneous measurement of four 24-bit analog input channels and one tachometer in the analog input stream
- Direct full-bridge and half-bridge support with half-bridge completion
- Quarter-bridge support with external bridge-completion resistor
- Load cell support
- Non-bridged voltage input configuration
- Programmable input and bridge configuration
- Internal bridge excitation of 0 to 10 V in 167 μV steps
- Programmable 100 k $\Omega$  ±0.1% shunt resistor per channel
- TEDS (IEEE 1451.4) sensor compatible
- Software calibration of the bridge offset and gain
- Sampling frequency from 195.3125 Hz to 52.734 kHz
- Input range of ±250 mV

- Continuously paced analog input operations
- Software-programmable trigger type (software, external digital trigger, or variable digital threshold trigger) to start analog input operations
- Sync Bus (RJ45) connector for synchronizing acquisition on up to four DT9838 modules
- LEDs for monitoring the arm/trigger state and USB status

**Note:** A board-level version of this module (without the enclosure) is also available for OEM applications.

## Supported Software

The following software is available for use with the DT9838 module and is included on the Data Acquisition OMNI CD:

- **DT9838 Device Driver** The DT9838 Device Driver allows you to use a DT9838 module with any of the supported software packages or utilities.
- QuickDAQ Base Version The base version of QuickDAQ is free-of-charge and allows you to acquire and analyze data from all Data Translation USB and Ethernet devices, except the DT9841 Series, DT9817, DT9835, and DT9853/54. Using the base version of QuickDAQ, you can perform the following functions:
  - Discover and select your devices.
  - Configure all input channel settings for the attached sensors.
  - Load/save multiple hardware configurations.
  - Generate output stimuli (fixed waveforms, swept sine waves, or noise signals).
  - On each supported data acquisition device, acquire data from all channels supported in the input channel list.
  - Choose to acquire data continuously or for a specified duration.
  - Choose software or triggered acquisition.
  - Log acquired data to disk in an .hpf file.
  - Display acquired data during acquisition in either a digital display using the Channel Display window or as a waveform in the Channel Plot window.
  - Choose linear or logarithmic scaling for the horizontal and vertical axes.
  - View statistics about the acquired data, including the minimum, maximum, and mean
    values and the standard deviation in the Statistics window.
  - Export time data to a .csv or .txt file; you can open the recorded data in Microsoft Excel® for further analysis.
  - Read a previously recorded .hpf data file.
  - Customize many aspects of the acquisition, display, and recording functions to suit your needs, including the acquisition duration, sampling frequency, trigger settings, filter type, and temperature units to use.
- QuickDAQ FFT Analysis Option When enabled with a purchased license key, the QuickDAQ FFT Analysis option includes all the features of the QuickDAQ Base version plus basic FFT analysis features, including the following:
  - The ability to switch between the Data Logger time-based interface and the FFT Analyzer block/average-based interface.
  - Supports software, freerun, or triggered acquisition with accept and reject controls for impact testing applications.
  - Allows you to perform single-channel FFT (Fast Fourier Transform) operations, including AutoSpectrum, Spectrum, and Power Spectral Density, on the acquired analog input data. You can configure a number of parameters for the FFT, including the FFT size, windowing type, averaging type, integration type, and so on.

- Allows you to display frequency-domain data as amplitude or phase.
- Supports dB or linear scaling with RMS (root mean squared), peak, and peak-to-peak scaling options
- Supports linear or exponential averaging with RMS, vector, and peak hold averaging options.
- Supports windowed time channels.
- Supports the following response window types: Hanning, Hamming, Bartlett, Blackman, Blackman Harris, and Flat top.
- Supports the ability to lock the waveform output to the analysis frame time.
- Allows you to configure and view dynamic performance statistics, including the input below full-scale (IBF), total harmonic distortion (THD), spurious free dynamic range (SFDR), signal-to-noise and distortion ratio (SINAD), signal-to-noise ratio (SNR), and the effective number of bits (ENOB), for selected time-domain channels in the Statistics window.
- Supports digital IIR (infinite impulse response) filters.
- QuickDAQ Advanced FFT Analysis Option When enabled with a purchased software license, the QuickDAQ Advanced FFT Analysis option includes all the features of the QuickDAQ Base version with the FFT Analysis option plus advanced FFT analysis features, including the following:
  - Allows you to designate a channel as a Reference or Response channel.
  - Allows you to perform two-channel FFT analysis functions, including Frequency Response Functions (Inertance, Mobility, Compliance, Apparent Mass, Impedance, Dynamic Stiffness, or custom FRF) with H1, H2, or H3 estimator types, Cross-Spectrum, Cross Power Spectral Density, Coherence, and Coherent Output Power.
  - Supports the Exponential response window type.
  - Supports the following reference window types: Hanning, Hamming, Bartlett,
     Blackman, Blackman Harris, FlatTop, Exponential, Force, and Cosine Taper windows.
  - Supports real, imaginary, and Nyquist display functions.
  - Allows you to save data in the .uff file format.
- **DT-Open Layers for .NET Class Library** Use this class library if you want to use Visual C# or Visual Basic for .NET to develop your own application software for a DT9838 module using Visual Studio 2003 to 2012; the class library complies with the DT-Open Layers standard.
- **DataAcq SDK** Use the Data Acq SDK if you want to use Visual Studio 6.0 and Microsoft C or C++ to develop your own application software for a DT9838 module using Windows Vista, Windows 7, or Windows 8; the DataAcq SDK complies with the DT-Open Layers standard.
- DAQ Adaptor for MATLAB Data Translation's DAQ Adaptor provides an interface between the MATLAB Data Acquisition (DAQ) subsystem from The MathWorks and Data Translation's DT-Open Layers architecture.

• LV-Link – A link to LV-Link is included on the Data Acquisition OMNI CD. Use LV-Link if you want to use the LabVIEW graphical programming language to access the capabilities of the DT9838 module.

Refer to the Data Translation web site (www.datatranslation.com) for information about selecting the right software package for your needs.

# **Supported Accessories**

The following accessories are available for the DT9838 module:

• **STP STRAIN General-Purpose Accessory** – This accessory contains four general-purpose screw terminal panels. Use one screw terminal panel for each channel.

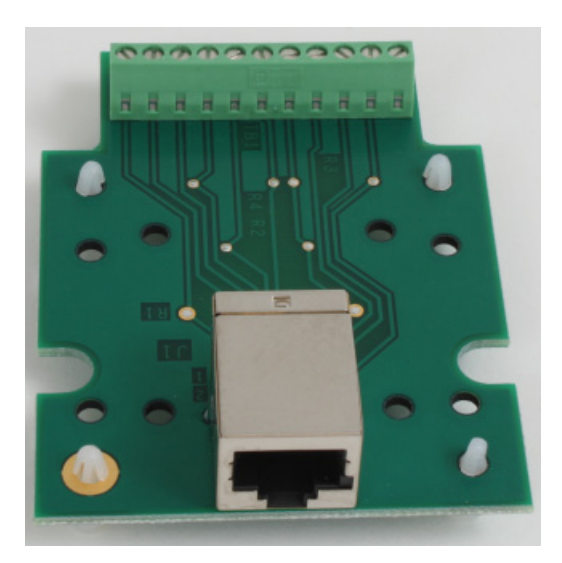

Figure 2: STP STRAIN General-Purpose Accessory

• STP STRAIN 120 Quarter-Bridge Completion Accessory – This accessory contains four screw terminal panels with a 120  $\Omega$  quarter-bridge completion resistor installed on each screw terminal panel. Use one screw terminal panel for each channel.

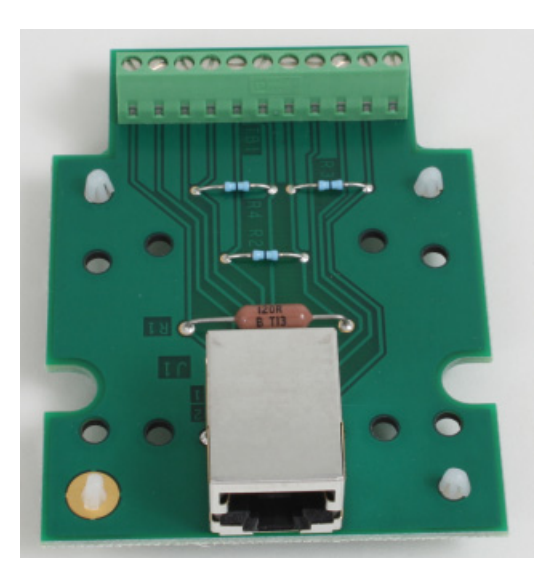

Figure 3: STP STRAIN 120 Quarter-Bridge Completion Accessory

• STP STRAIN 350 Quarter-Bridge Completion Accessory – This accessory contains four screw terminal panels with a 350  $\Omega$  quarter-bridge completion resistor installed on each screw terminal panel. Use one screw terminal panel for each channel.

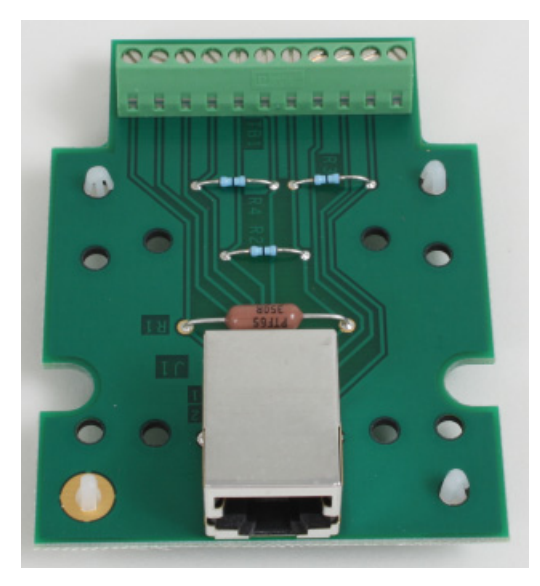

Figure 4: STP STRAIN 350 Quarter-Bridge Completion Accessory

• EP398 RJ50 cables – The EP398 accessory contains four RJ50 cables that are used to connect four STP STRAIN, STP STRAIN 120, or STP STRAIN 350 screw terminal panels to the DT9838 module. Figure 5 shows an RJ50 cable.

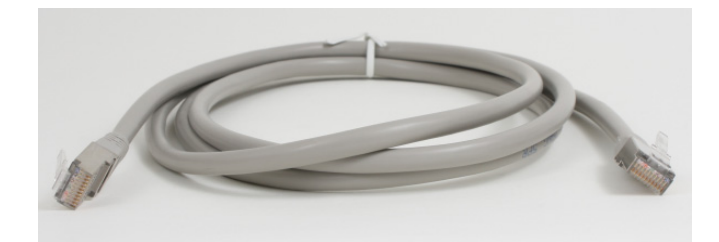

Figure 5: RJ50 Cable

• EP394 +5 V external power supply – Use this optional power supply, shown in Figure 6, if you want to use an external +5 V power supply to power the DT9838 module. Refer to page 31 for information on using internal USB power or external +5 V power to power the DT9838 module.

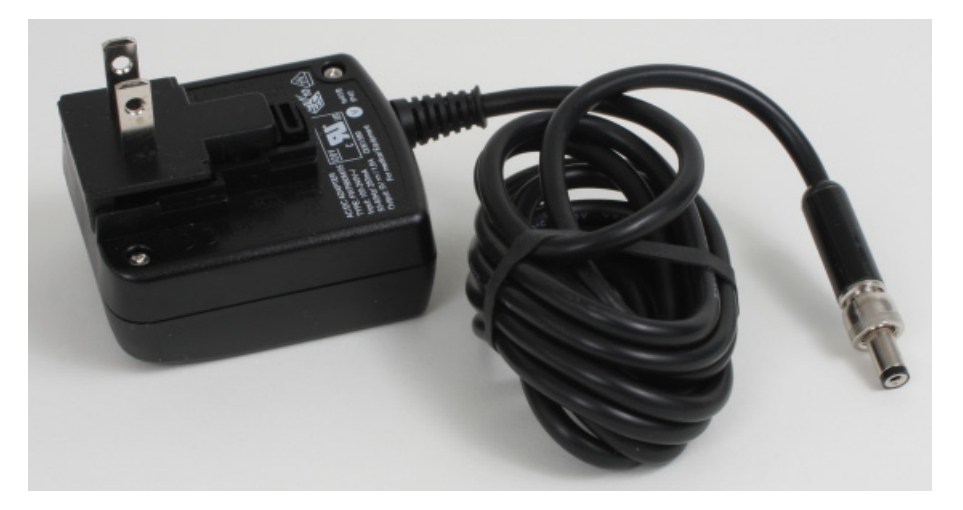

Figure 6: EP394 External +5 V Power Supply

• **EP386 panel** – The EP386 panel, shown in Figure 7, contains four RJ45 connectors that are wired in parallel, making it useful when attaching up to four DT9838 modules together using the Sync Bus. Refer to page 114 for more information on using this panel.

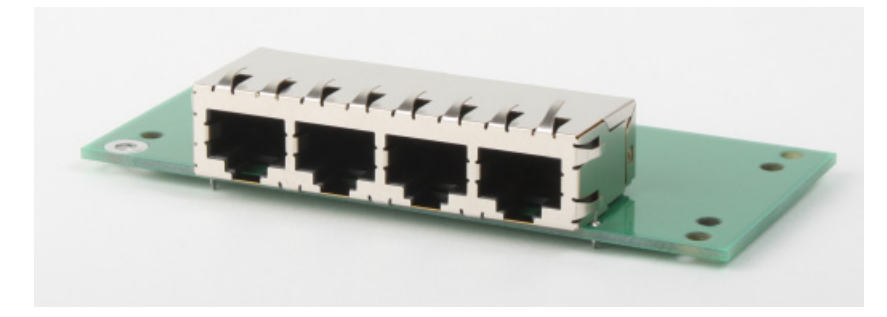

Figure 7: EP386 Panel

## **Getting Started Procedure**

The flow diagram shown in Figure 8 illustrates the steps needed to get started using the DT9838 module. This diagram is repeated in each Getting Started chapter; the shaded area in the diagram shows you where you are in the procedure.

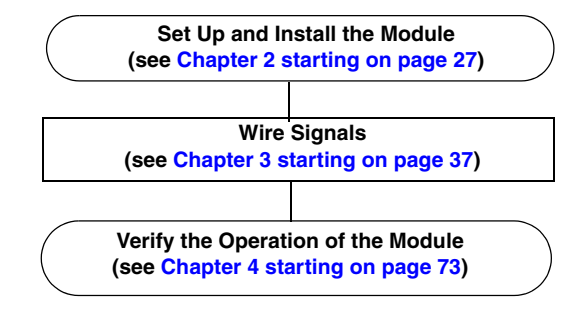

Figure 8: Getting Started Flow Diagram

# Part 1: Getting Started

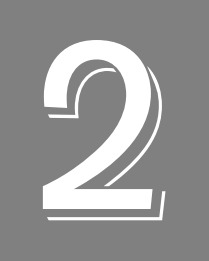

# Setting Up and Installing the Module

| Unpacking                               | 29 |
|-----------------------------------------|----|
| System Requirements                     | 30 |
| (Optional) Applying Power to the Module | 31 |
| Attaching Modules to the Computer       | 33 |
| Configuring the DT9838 Device Driver    | 36 |

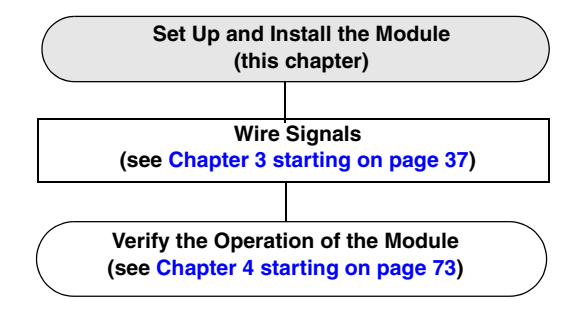

**Note:** The DT9838 module is factory-calibrated. If you decide that you want to recalibrate the analog input circuitry, refer to the instructions on Chapter 8.

# Unpacking

Open the shipping box and verify that the following items are present:

- DT9838 module
- Data Acquisition OMNI CD

If an item is missing or damaged, contact Data Translation. If you are in the United States, call the Customer Service Department at (508) 481-3700, ext. 1323. An application engineer will guide you through the appropriate steps for replacing missing or damaged items. If you are located outside the United States, call your local distributor, listed on Data Translation's web site (www.datatranslation.com).

# System Requirements

For reliable operation, ensure that your computer meets the following system requirements:

- Processor: Pentium 4/M or equivalent
- RAM: 1 GB
- Screen Resolution: 1024 x 768 pixels
- Operating System: Windows 8, Windows 7, or Windows Vista (32- and 64-bit)
- Disk Space: 4 GB

# (Optional) Applying Power to the Module

The DT9838 is designed to operate from USB power alone. However, the number of channels that it can power is limited by the USB port power capability, the programmed excitation voltage, and the bridge resistance. To enhance the bridge drive capability, you can purchase the optional +5 V power supply (model number EP394) available from Data Translation or use an external +5 to +24 VDC power supply to power the DT9838 module.

Table 1 shows the number of channels that are supported when the module is powered with USB power or external power, given different bridge configurations and excitation voltages.

**USB** Power Supplied 5 V to 24 V External Power Supplied **Bridge Resistance Bridge Resistance** Bridge Excitation Configuration Voltage **120** Ω **350** Ω 1 k $\Omega$ **120** Ω **350** Ω 1 k $\Omega$ Full Bridge 2.5 V 3 channels 4 channels 4 channels 4 channels 4 channels 4 channels 3.3 V 2 channels 4 channels 4 channels 4 channels 4 channels 4 channels 4 channels 5 V 4 channels 4 channels 4 channels 10 V 1 channel 3 channels 4 channels 4 channels Quarter Bridge 2.5 V 4 channels 4 channels 4 channels 4 channels 4 channels 4 channels and 3.3 V 4 channels 4 channels 4 channels 4 channels 4 channels 4 channels Half Bridge 5 V 3 channels 4 channels 4 channels 4 channels 4 channels 4 channels 10 V 2 channel 4 channels 4 channels 4 channels \_ \_

Table 1: Number of Channels Supported when Module is Powered with USB Power or External Power

To attach an external power supply to the module, do the following:

- **1.** Connect the +5 V power supply (EP394) to the auxiliary power connector on the DT9838 module, as shown in Figure 9.
- 2. Plug the power supply into a wall outlet.

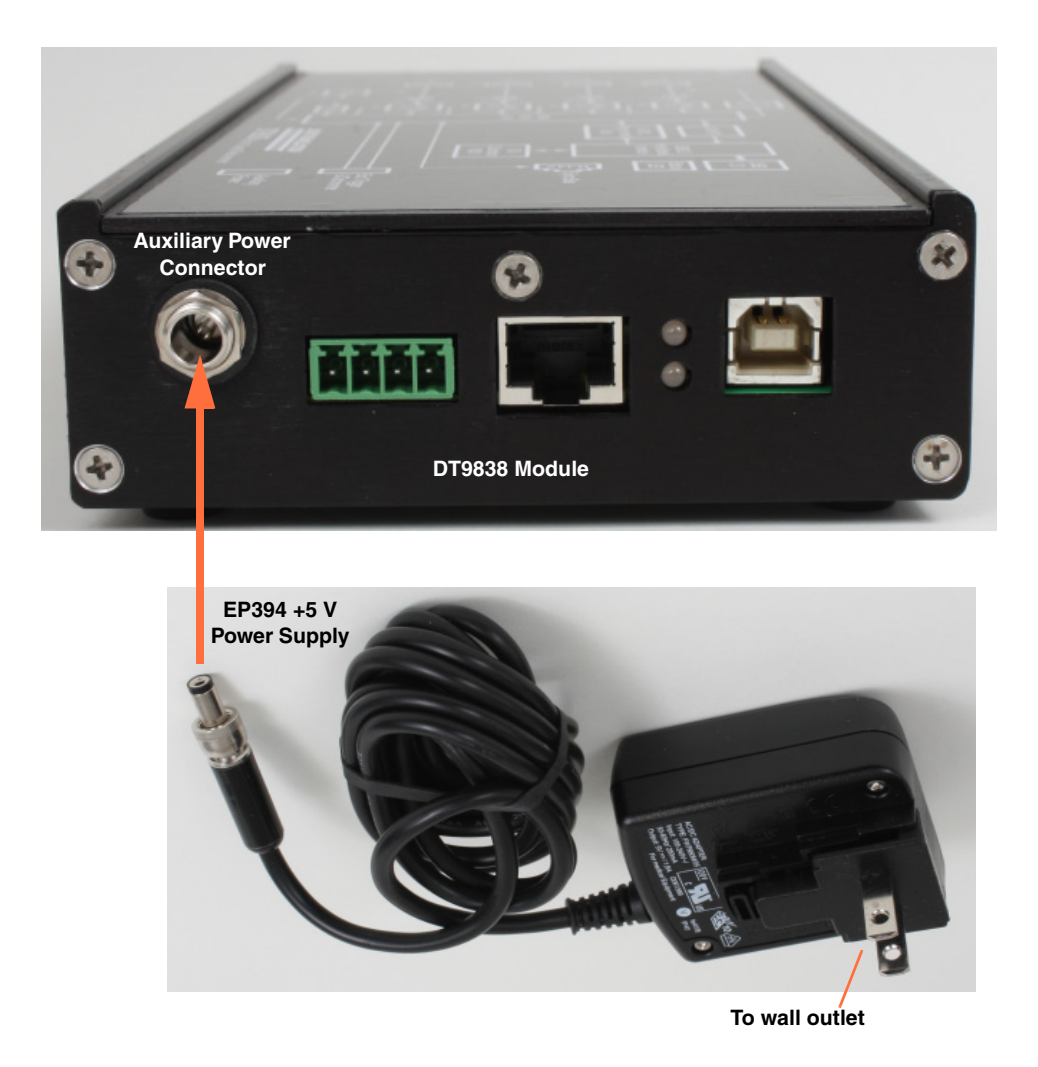

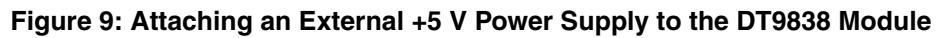

## Attaching Modules to the Computer

This section describes how to attach DT9838 modules to the host computer.

**Note:** Most computers have several USB ports that allow direct connection to USB devices. If your application requires more DT9838 modules than you have USB ports for, you can expand the number of USB devices attached to a single USB port by using expansion hubs. For more information, refer to page 34.

You can unplug a module, then plug it in again, if you wish, without causing damage. This process is called hot-swapping. Your application may take a few seconds to recognize a module once it is plugged back in.

You must install the device driver before connecting your DT9838 module(s) to the host computer. Run the installation program on your Data Acquisition OMNI CD to install the device driver and other software for the module.

## **Connecting Directly to the USB Ports**

To connect a DT9838 module directly to a USB port on your computer, do the following:

- 1. Attach one end of the USB cable to the USB port on the module.
- **2.** Attach the other end of the USB cable to one of the USB ports on the host computer, as shown in Figure 10.

*The operating system automatically detects the USB module and starts the Found New Hardware wizard.* 

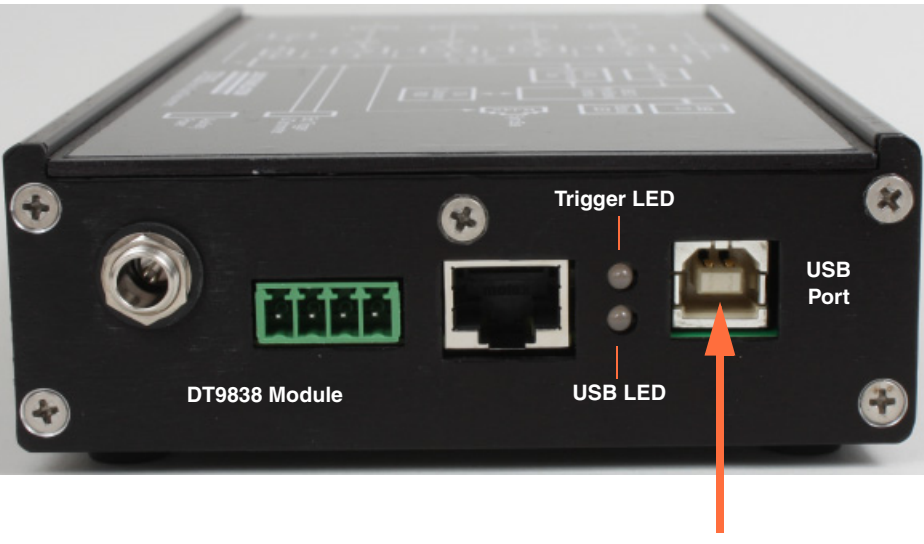

Connect the USB cable to the DT9838 module and to your computer.

Figure 10: Attaching the DT9838 Module to the Host Computer

- 3. For Windows Vista:
  - **a.** Click **Locate and install driver software (recommended)**. *The popup message "Windows needs your permission to continue" appears.*
  - **b.** Click **Continue**. *The Windows Security dialog box appears.*
  - **c.** Click **Install this driver software anyway**. *The USB LED on the module turns green.*

Note: Windows 7 and Windows 8 find the device automatically.

4. Repeat these steps to attach another DT9838 module to the host computer, if desired.

#### **Connecting to an Expansion Hub**

Expansion hubs are powered by their own external power supply. The practical number of DT9838 modules that you can connect to a single USB port depends on the throughput you want to achieve.

To connect multiple DT9838 modules to an expansion hub, do the following:

- **1.** Attach one end of the USB cable to the module and the other end of the USB cable to an expansion hub.
- 2. Connect the power supply for the expansion hub to an external power supply.
- **3.** Connect the expansion hub to the USB port on the host computer using another USB cable.

*The operating system automatically detects the USB module and starts the Found New Hardware wizard.* 

- 4. For Windows Vista:
  - **a.** Click **Locate and install driver software (recommended**). *The popup message "Windows needs your permission to continue" appears.*
  - **b.** Click **Continue**. *The Windows Security dialog box appears.*
  - **c.** Click **Install this driver software anyway**. *The USB LED on the module turns green.*

Note: Windows 7 and Windows 8 find the device automatically.

**5.** Repeat these steps until you have attached the number of expansion hubs and modules that you require. Refer to Figure 11. *The operating system automatically detects the USB devices as they are installed.* 

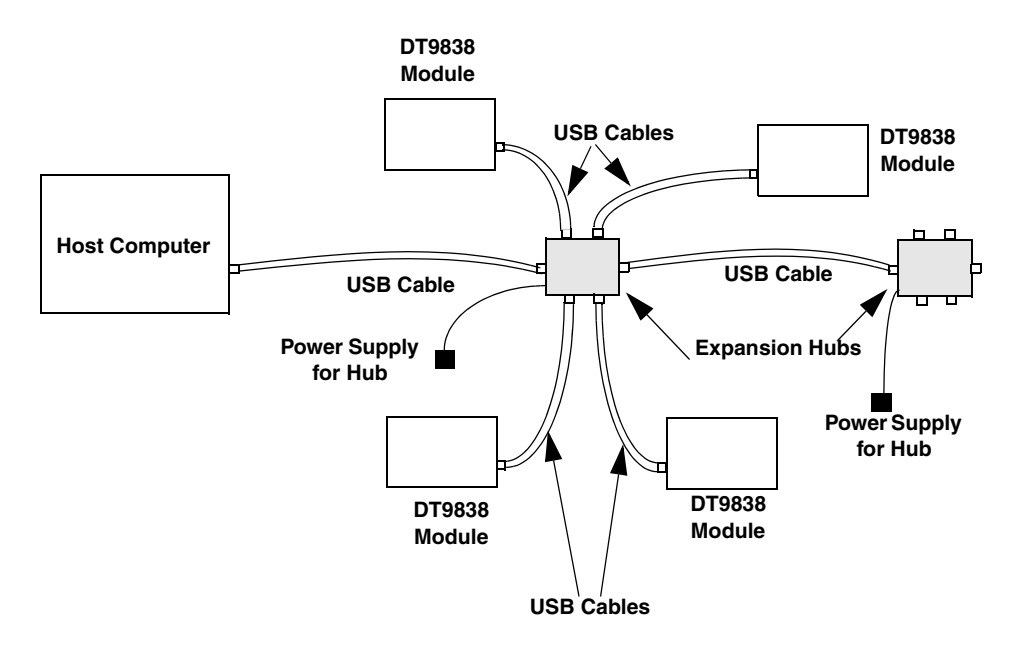

Figure 11: Attaching Multiple Modules Using Expansion Hubs

## Configuring the DT9838 Device Driver

**Note:** In Windows 7, Windows 8, and Vista, you must have administrator privileges to run the Open Layers Control Panel. When you double-click the Open Layers Control Panel icon, you may see the Program Compatibility Assistant. If you do, select **Open the control panel using recommended settings**. You may also see a Windows message asking you if you want to run the Open Layers Control Panel as a "legacy CPL elevated." If you get this message, click **Yes**.

If you do not get this message and have trouble making changes in the Open Layers Control Panel, right click the DTOLCPL.CPL file and select **Run as administrator**. By default, this file is installed in the following location:

Windows 7, Windows 8, and Vista (32-bit) C:\Windows\System32\Dtolcpl.cpl

<u>Windows 7, Windows 8, and Vista (64-bit)</u> C:\Windows\SysWOW64\Dtolcpl.cpl

To configure the device driver for the DT9838 module, do the following:

- 1. If you have not already done so, power up the host computer and all peripherals.
- 2. From the Windows Start menu, select Settings | Control Panel.
- **3.** From the Control Panel, double-click **Open Layers Control Panel**. *The Data Acquisition Control Panel dialog box appears.*
- **4.** If you want to rename the module, click the name of the module that you want to rename, click **Edit Name**, enter a new name for the module, and then click **OK**. The name is used to identify the module in all subsequent applications.
- 5. Repeat step 4 for the other modules that you want to configure.
- 6. When you are finished configuring the modules, click **Close** to close the Control Panel.

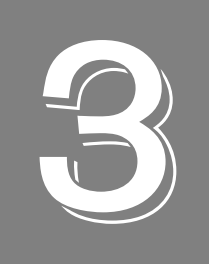

# Wiring Signals

| Preparing to Wire Signals                                   | . 39 |
|-------------------------------------------------------------|------|
| Connecting a General-Purpose or Bridge-Completion Accessory | . 42 |
| Connecting Quarter-Bridge Circuits                          | . 44 |
| Connecting Half-Bridge Circuits                             | . 52 |
| Connecting Full-Bridge Circuits                             | . 59 |
| Connecting Load Cells and Other Transducers                 | . 68 |
| Connecting Voltage Inputs                                   | . 70 |
| Connecting a Tachometer Input Signal                        | . 71 |
| Connecting an External Trigger Signal                       | . 72 |

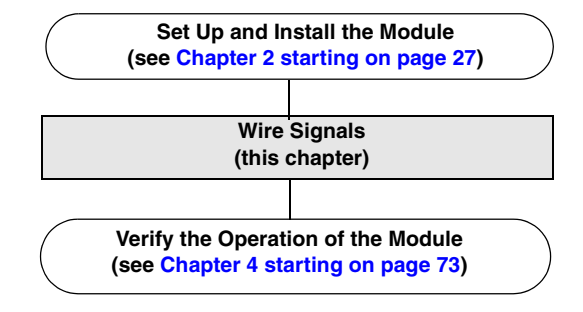
# **Preparing to Wire Signals**

Figure 12 shows the connectors of the DT9838 module. The left side of the DT9838 module contains four analog input (RJ50) connectors for connecting strain gages, load cells and other sensors, and/or voltage input signal. The right side of the DT9838 module provides the following connectors:

- Auxiliary power connector Allows you to attach the optional EP394 external power supply.
- External trigger and tachometer connector Provides screw terminals for connecting an external trigger and/or tachometer input signal.
- Sync Bus connector Allows you to attach multiple modules together.
- USB connector Allows you to attach the DT9838 module to your computer.

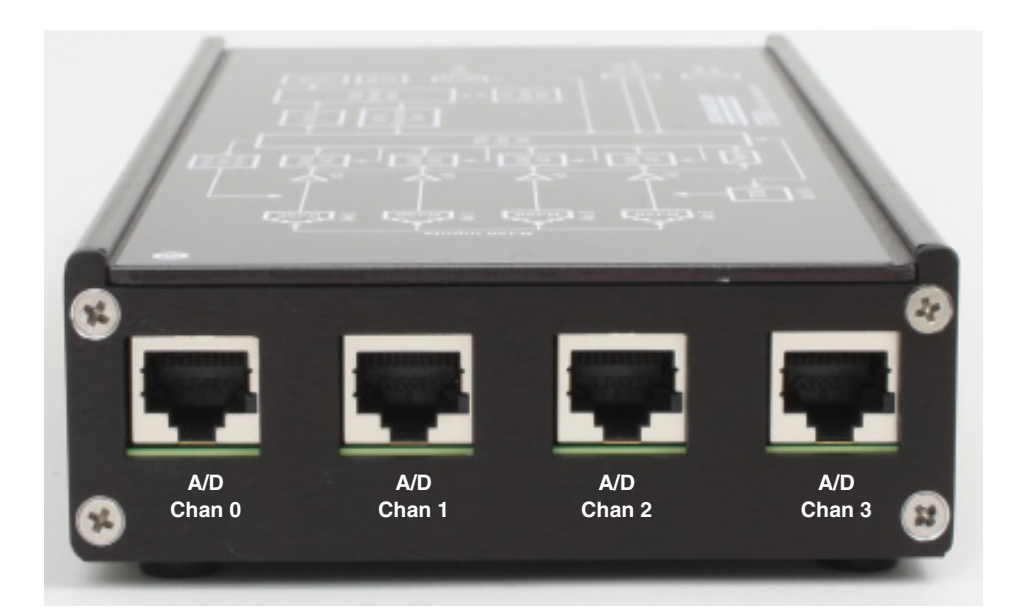

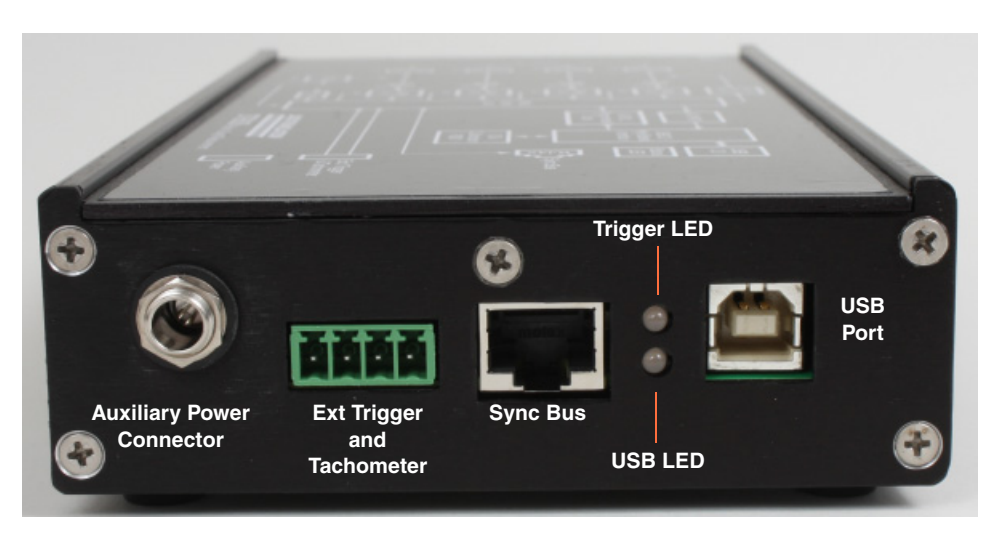

Figure 12: Connectors on the DT9838 Module (Side Views)

#### **General Wiring Recommendations**

Keep the following recommendations in mind when wiring signals to the DT9838 module:

- Follow standard ESD procedures when wiring signals to the module.
- Separate power and signal lines by using physically different wiring paths or conduits.
- To avoid noise, do not locate the DT9838 module and cabling next to sources that produce high electromagnetic fields, such as large electric motors, power lines, solenoids, and electric arcs, unless the signals are enclosed in a mumetal shield.
- Prevent electrostatic discharge to the I/O while the DT9838 module is operational.
- Use an overall shielded cable for connections between the strain gages and the DT9838, with the shield connected to the chassis ground connection of the DT9838. A shield connection point is provided on pin 11 of the STP STRAIN, STP STRAIN 120, and STP STRAIN 350 accessories.
- Use individually shielded twisted-pair wire (size 14 to 26 AWG) when wiring voltage input signals to the DT9838 module.

#### Definitions

The following terms are used in this chapter:

- $\varepsilon$  is the measured strain (+ $\varepsilon$  is the tensile strain and – $\varepsilon$  is the compressive strain)
- v is the Poisson's ratio, defined as the negative ratio of transverse strain to axial (longitudinal) strain
- R<sub>L</sub> is the lead resistance
- R<sub>g</sub> is the nominal gage resistance, which is specified by the gage manufacturer

### Analog Input Connector Pin Assignments (RJ50 Connector)

For analog input channels 0 to 3, the DT9838 module provides RJ50 connectors, shown in Figure 13, for connecting strain gages, load-cell sensors, and/or voltage inputs. Table 2 lists the pin assignments for the RJ50 connectors.

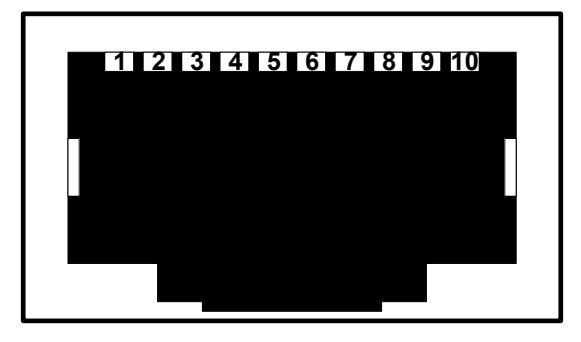

Figure 13: Analog Input (RJ50) Connector

| Pin | Signal Description |
|-----|--------------------|
| 1   | RSHUNT+            |
| 2   | AIN+               |
| 3   | AIN-               |
| 4   | SENSE+             |
| 5   | SENSE-             |
| 6   | EXC+               |
| 7   | EXC-               |
| 8   | TEDS DATA          |
| 9   | TEDS RETURN        |
| 10  | RSHUNT –           |

#### Table 2: Pin Assignments for the RJ50 Connectors

# Connecting a General-Purpose or Bridge-Completion Accessory

To make wiring bridges easier, you may want to purchase one of the following optional accessories:

- **STP STRAIN General-Purpose Accessory** This accessory contains four general-purpose screw terminal panels. Use one screw terminal panel for each channel.
- STP STRAIN 120 Quarter-Bridge Completion Accessory This accessory contains four screw terminal panels with a 120  $\Omega$  quarter-bridge completion resistor installed on each screw terminal panel. Use one screw terminal panel for each channel.
- STP STRAIN 350 Quarter-Bridge Completion Accessory This accessory contains four screw terminal panels with a 350  $\Omega$  quarter-bridge completion resistor installed on each screw terminal panel. Use one screw terminal panel for each channel.

Figure 14 shows the layout of the STP STRAIN, STP STRAIN 120, and STP STRAIN 350 accessories.

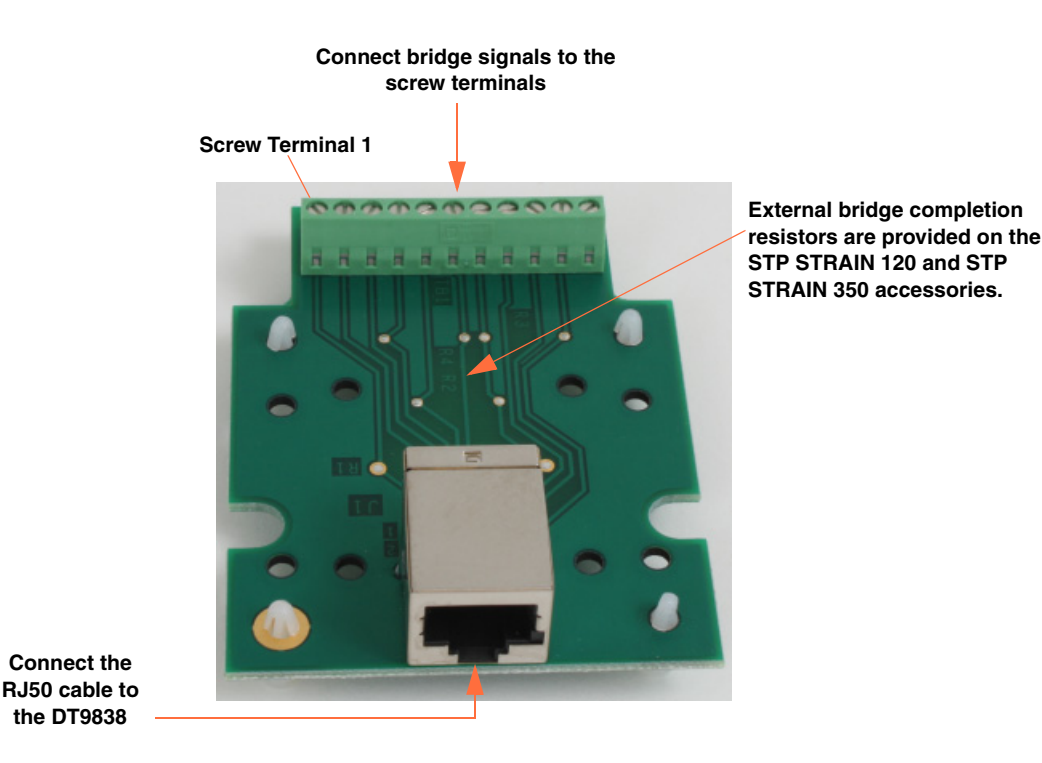

Figure 14: Layout of the STP STRAIN, STP STRAIN 120, and STP STRAIN 350 Accessories

The screw terminal assignments of the STP STRAIN, STP STRAIN 120, and STP STRAIN 350 screw terminal panels, listed in Table 3, match the pin designations of the RJ50 analog input connectors on the DT9838.

| Pin | Signal Description |
|-----|--------------------|
| 1   | Shunt Cal+         |
| 2   | Input+             |
| 3   | Input–             |
| 4   | Sense+             |
| 5   | Sense-             |
| 6   | Excitation+        |
| 7   | Excitation-        |
| 8   | TEDS+ (Data)       |
| 9   | TEDS– (Return)     |
| 10  | Shunt Cal-         |
| 11  | Shield             |

# Table 3: Pin Assignments for the STP STRAIN, STP STRAIN 120,and STP STRAIN 350 Screw Terminal Panels

The optional EP398 contains four RJ50 cables. Use an RJ50 cable to connect the RJ50 connector on the STP STRAIN, STP STRAIN 120, or STP STRAIN 350 screw terminal panel to the RJ50 connector on the DT9838 module, as shown in Figure 15.

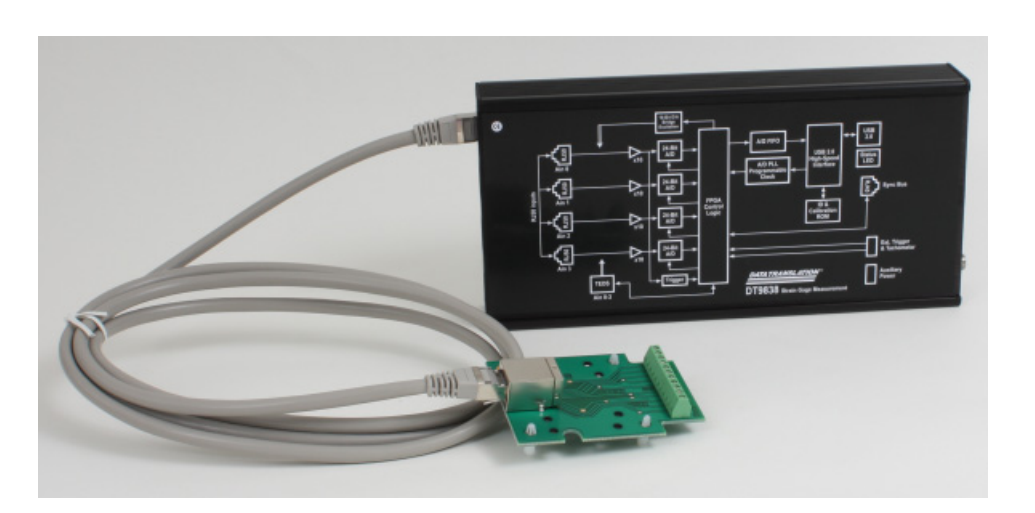

Figure 15: Connecting the STP STRAIN, STP STRAIN 120, or STP STRAIN 350 Accessory to the DT9838 Module

# **Connecting Quarter-Bridge Circuits**

The DT9838 module supports the following quarter-bridge configurations:

- Quarter-Bridge (Axial and Bending)
- Quarter-Bridge Temp Comp

This section describes how to wire the Quarter-Bridge and Quarter-Bridge Temp Comp circuits to the DT9838 module. For more information about these bridge configuration types, refer to page 96.

#### Wiring a Quarter-Bridge (Axial and Bending) Circuit

The Quarter-Bridge configuration, shown in Figure 16, measures axial or bending strain.

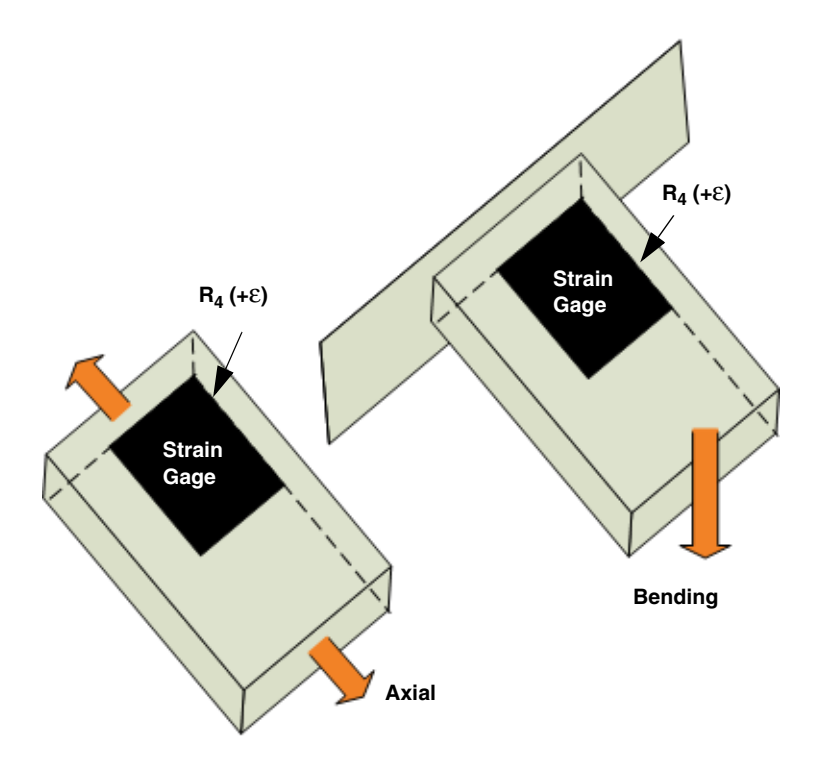

Figure 16: Quarter-Bridge Configuration

The Quarter-Bridge configuration has the following characteristics:

- A single active strain gage element is mounted in the direction of axial or bending strain.
- You must supply a resistor (R<sub>3</sub>) that matches the nominal resistance of the bridge to complete the bridge externally. This is supplied for you when you use the STP STRAIN 120 or STP STRAIN 350 quarter-bridge completion accessory.

**Note:** In some cases, you may wish to use a rosette, which is arrangement of two or three closely positioned strain gage grids that are oriented to measure the normal strains along different directions in the underlying surface of a test material. The DT9838 supports rectangular and delta rosettes; tee rosettes are not supported.

A rectangular rosette is an arrangement of three strain gage grids where the second grid is angularly displaced from the first grid by 45 degrees and the third grid is angularly displaced from the first grid by 90 degrees. A delta rosette is an arrangement of three strain gage grids where the second grid is angularly displaced from the first grid by 60 degrees and the third grid is angularly displaced from the first grid by 120 degrees.

To use a rectangular or delta rosette, use the Quarter-Bridge configuration with the proper bridge completion. You can then read the strain value from each analog input channel individually, and if desired, use software to calculate the minimum and maximum principal strain values and their associated angles (in degrees).

Figure 17 shows how to connect a 3-wire Quarter-Bridge circuit to the STP STRAIN 120 or STP STRAIN 350 quarter-bridge completion accessory. Remote sense lines (SENSE+ and SENSE–) are not used in the 3-wire connection scheme using the STP STRAIN 120 or STP STRAIN 350 quarter-bridge completion accessories; therefore, the remote sense lines are connected to the excitation lines (SENSE+ is connected to EXC+ and SENSE– is connected to EXC–) to ensure proper bridge voltage regulation. If the lead wire resistance is known, you can enter the lead wire correction coefficient in software. Refer to page 102 for more information.

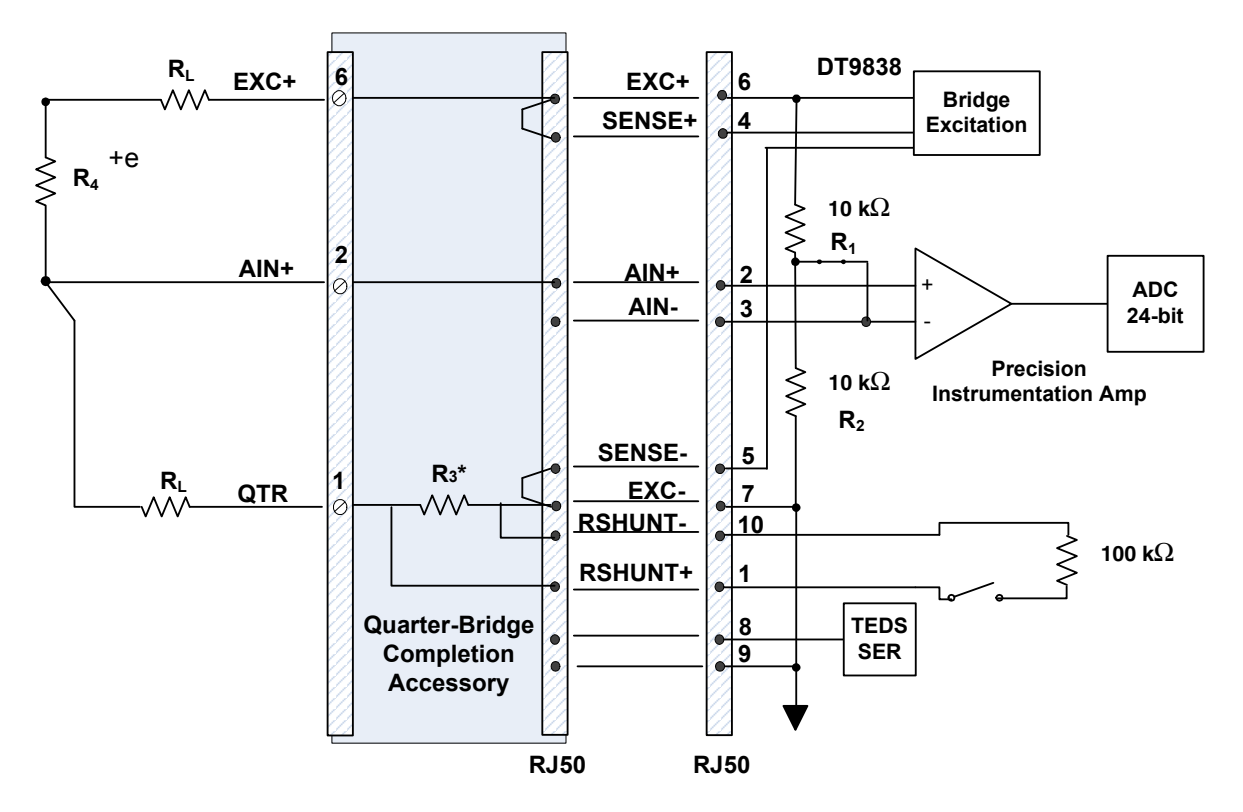

\*With the STP STRAIN 120 quarter-bridge completion accessory, the value of resistor R<sub>3</sub> is 120  $\Omega$  to match the value of resistor R<sub>4</sub>.

With the STP STRAIN 350 quarter-bridge completion accessory, the value of resistor R<sub>3</sub> is 350  $\Omega$  to match the value of resistor R<sub>4</sub>.

#### Figure 17: Connecting a Quarter-Bridge Circuit to the DT9838 When Using the STP STRAIN 120 or STP STRAIN 350 Quarter-Bridge Completion Accessory

Figure 18 shows how to connect a Quarter Bridge circuit to the DT9838 when using the general-purpose STP STRAIN accessory. In this example, the user-supplied resistor is mounted at the strain gage and the remote sense lines (SENSE+ and SENSE–) are not used; therefore, the remote sense lines are connected to the excitation lines (SENSE+ is connected to EXC+ and SENSE– is connected to EXC–) to ensure proper bridge voltage regulation. If the lead wire resistance is known, you can enter the lead wire correction coefficient in software. Refer to page 102 for more information.

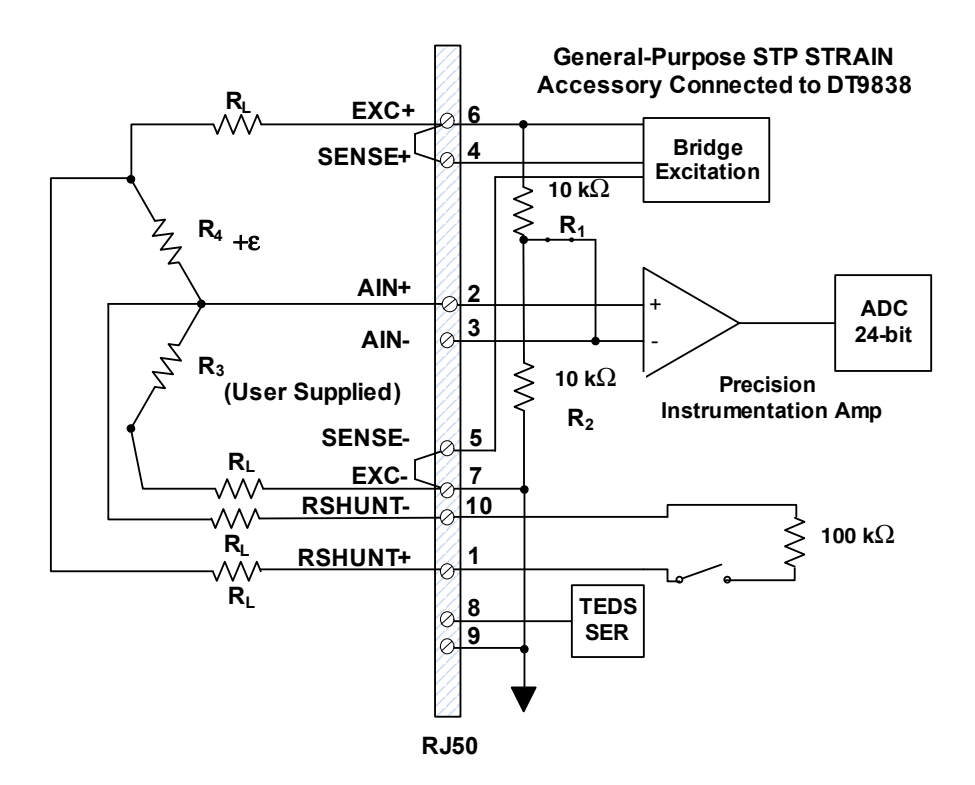

Figure 18: Connecting a Quarter-Bridge Circuit to the DT9838 and General-Purpose STP STRAIN Accessory when the Completion Resistor is Mounted at the Strain Gage

#### Remote Sensing In Quarter-Bridge Configurations

Remote sensing is not used in the 3-wire Quarter-Bridge configurations that use the STP STRAIN 120 and STP STRAIN 350 quarter-bridge completion accessories, as shown in Figure 17. However, you may want to use the remote sense lines (SENSE+ and SENSE-) in some applications that use Quarter-Bridge configurations, particularly where long wires and/or small gauge wires are used, to minimize voltage drops caused by the lead wire resistance of the EXC+ and EXC- lines.

Figure 19 shows how to connect a Quarter Bridge circuit to the DT9838 using remote sense lines. In this example, the general-purpose STP STRAIN accessory is used and the user-supplied resistor is mounted at the strain gage.

**Note:** When remote sensing is used, enter  $0 \Omega$  for the lead wire correction coefficient in software. Refer to page 102 for more information.

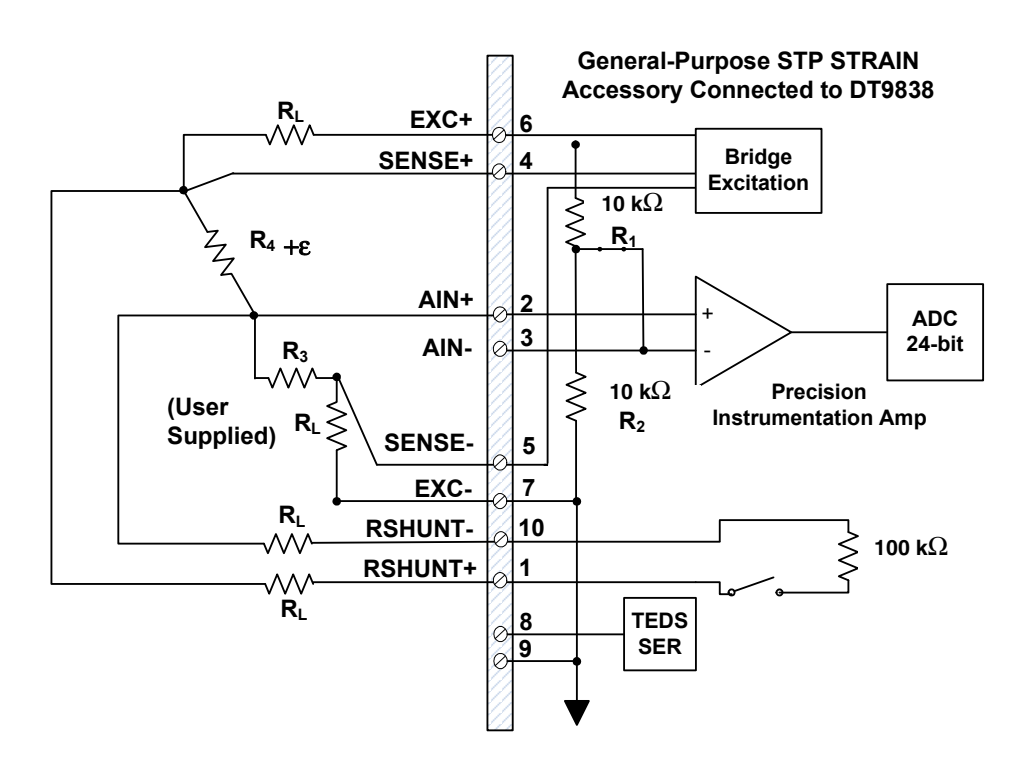

Figure 19: Connecting a Quarter-Bridge Circuit to the DT9838 and General-Purpose STP STRAIN Accessory when the Completion Resistor is Mounted at the Strain Gage and the Remote Sense Lines are Used

#### Shunt Calibration in Quarter-Bridge Configurations

When setting up your strain gage, you can use shunt calibration to correct for errors due to lead wire resistance ( $R_L$ ) in the excitation wiring. Refer to page 104 for the equations used for shunt calibration in Quarter-Bridge configurations.

To perform shunt calibration in a Quarter-Bridge configuration, the RSHUNT+ and RSHUNT– lines for the internal 100 k $\Omega$  shunt resistor are connected either across R<sub>3</sub> or R<sub>4</sub> of the connected bridge. However, when using the STP STRAIN 120 or STP STRAIN 350 bridge completion accessory, as shown in Figure 17, the shunt resistor can only be connected across R<sub>3</sub>. Figure 18 and Figure 19 show how to connect the RSHUNT+ and RSHUNT– lines when using the general-purpose STP STRAIN accessory.

In either case, while the bridge is in the unstrained condition, you can use software to switch in the shunt calibration resistor to simulate a known amount of strain. The measured output value with the shunt resistor in place is then compared to the expected value of strain with the shunt resistor in place. The gain of the bridge transfer function is then modified by the ratio of the expected strain to the measured strain, calibrating the system. Refer to your software documentation for more information about shunt calibration

Once you have verified your setup, you can disconnect the RSHUNT+ and RSHUNT- lines, if desired.

#### Wiring a Quarter-Bridge Temp Comp Circuit

The Quarter-Bridge Temp Comp configuration, shown in Figure 20, measures axial and bending strain and compensates for temperature.

**Note:** This configuration is often confused with the more commonly used Half-Bridge Poisson configuration, described on page 52. In the Half-Bridge Poisson configuration, the  $R_3$  element is active and is bonded to the strain specimen to measure the effect of the Poisson ratio. In the Quarter-Bridge Temp Comp configuration,  $R_3$  is not active (a dummy strain gage is used) and is not bonded to the specimen.

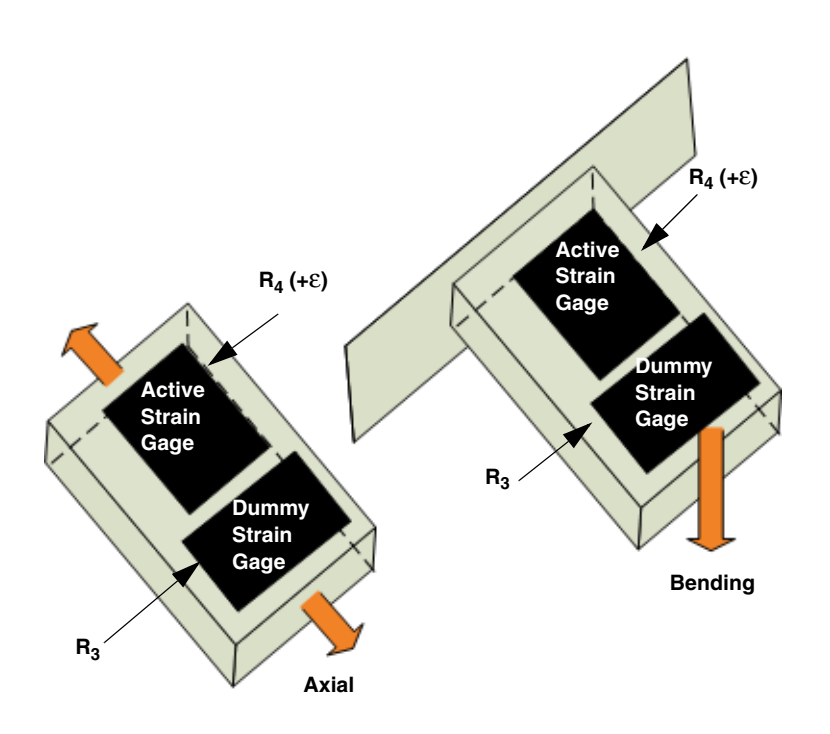

Figure 20: Quarter-Bridge Temp Comp Configuration

The Quarter-Bridge Temp Comp configuration has the following characteristics:

- Uses active strain gage element and one passive (dummy) strain gage element.
- The active strain gage element is mounted in the direction of axial or bending strain.
- The passive (dummy) strain gage element, R<sub>3</sub>, is mounted in close thermal contact with the strain specimen to compensate for temperature, but is not bonded to the specimen; it does not respond to the axial or bending strain of the specimen.

Although it is not necessary, the dummy strain gage element is usually mounted perpendicular to the axis of strain.

Figure 22 shows how to connect a Quarter-Bridge Temp Comp circuit to the DT9838 when using the general-purpose STP STRAIN accessory and remote sensing.

**Note:** When remote sensing is used, enter  $0 \Omega$  for the lead wire correction coefficient in software. Refer to page 102 for more information.

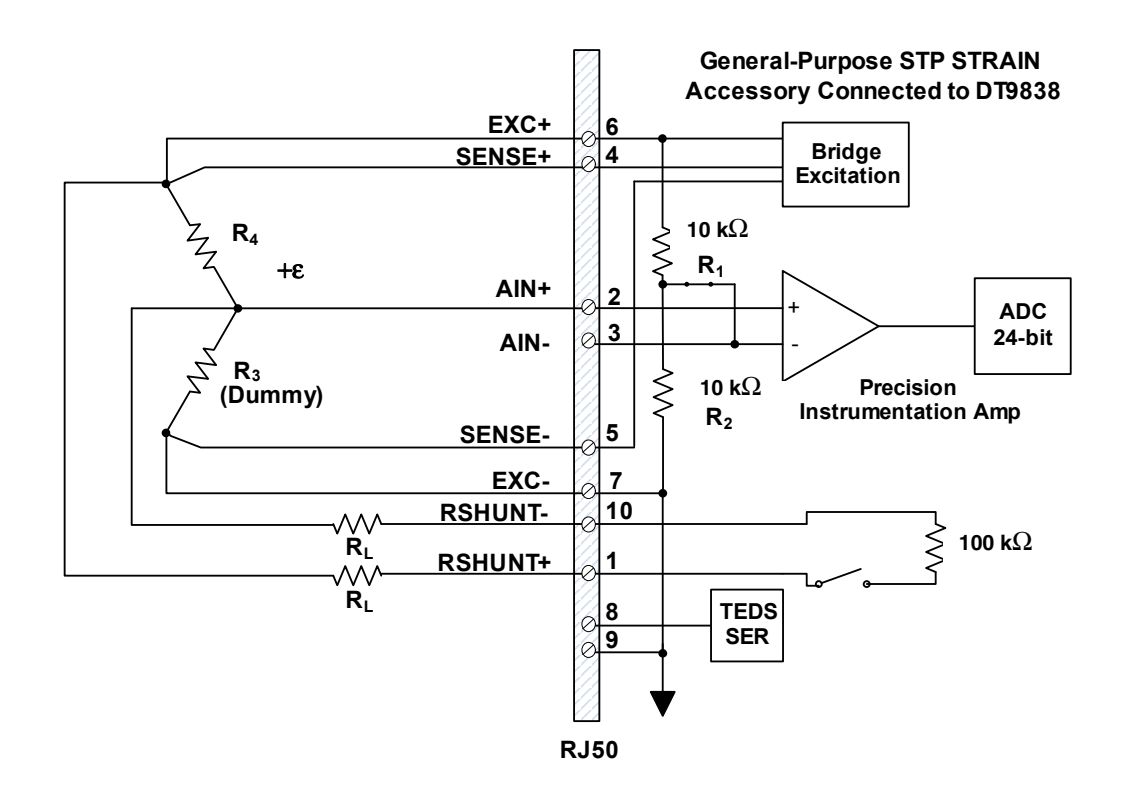

#### Figure 21: Connecting a Quarter Bridge Temp Comp Circuit to the DT9838 When Using the General-Purpose STP STRAIN Accessory and Remote Sensing

#### Remote Sensing In Quarter-Bridge Temp Comp Configurations

Although not required for operation in Quarter-Bridge Temp Comp configurations, it is recommended that you connect the bridge SENSE+ and SENSE– lines, as shown in Figure 21 to minimize voltage drops caused by the lead wire resistance of the EXC+ and EXC– lines. This is most important in applications where long wires and/or small gauge wires, which have greater resistance, are used.

If you do not use remote sense leads, you must connect the sense leads to the excitation leads (connect SENSE+ to EXC+ and SENSE– to EXC–), as shown in Figure 22, to ensure proper bridge voltage regulation. If the lead wire resistance is known, you can enter the lead wire correction coefficient in software. Refer to page 102 for more information.

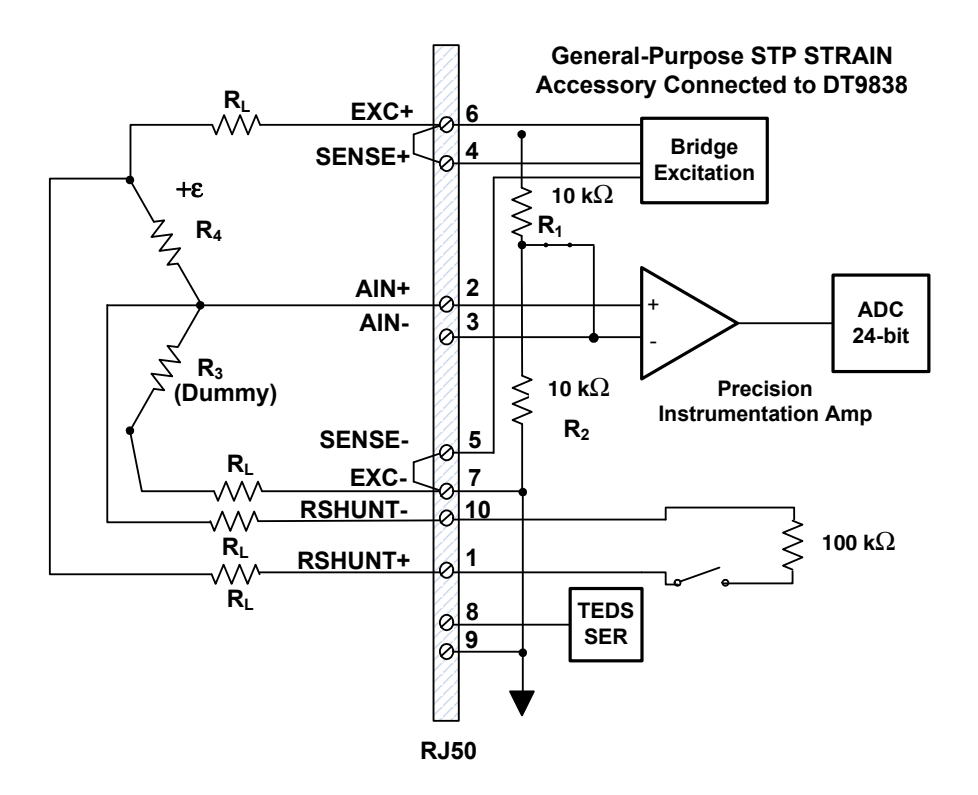

Figure 22: Connecting a Quarter Bridge Temp Comp Circuit to the DT9838 When Using the General-Purpose STP STRAIN Accessory Without Remote Sensing

#### Shunt Calibration in Quarter-Bridge Temp Comp Configurations

When setting up your strain gage, you can use shunt calibration to correct for errors due to lead wire resistance ( $R_L$ ) in the excitation wiring. Refer to page 104 for the equations used for shunt calibration in Quarter-Bridge Temp Comp configurations.

To perform shunt calibration in a quarter-bridge configuration using the internal 100 k $\Omega$  resistor, connect the internal RSHUNT+ and RSHUNT– lines across gage R<sub>3</sub> or R<sub>4</sub>, as shown in Figure 21 and Figure 22. You can then use software to switch in 100 k $\Omega$  across gage R<sub>3</sub> or R<sub>4</sub> when no strain is applied to the specimen, creating a known change in the bridge output. You can then use software to measure the output of the bridge, compare it to the expected bridge output value, and adjust the gain of the DT9838 to compensate for these errors.

Once you have verified your setup, you can disconnect the RSHUNT+ and RSHUNT– lines, if desired.

Refer to your software documentation for more information about shunt calibration.

# **Connecting Half-Bridge Circuits**

The DT9838 module supports the following half-bridge configurations:

- Half-Bridge Poisson (Bending or Axial)
- Half-Bridge Bending

This section describes how to wire the Half-Bridge Poisson and Half-Bridge Bending circuits to the DT9838 module. The wiring diagram is the same for all half-bridge configurations; however, the meaning of  $R_3$  and  $R_4$  differs depending on the configuration you choose. For more information about these bridge configuration types, refer to page 97.

#### Wiring a Half-Bridge Poisson Circuit

The Half-Bridge Poisson configuration, shown in Figure 23, measures either axial or bending strain, compensates for temperature, and compensates for the aggregate effect on the principle strain measurement due to the Poisson ratio of the specimen material.

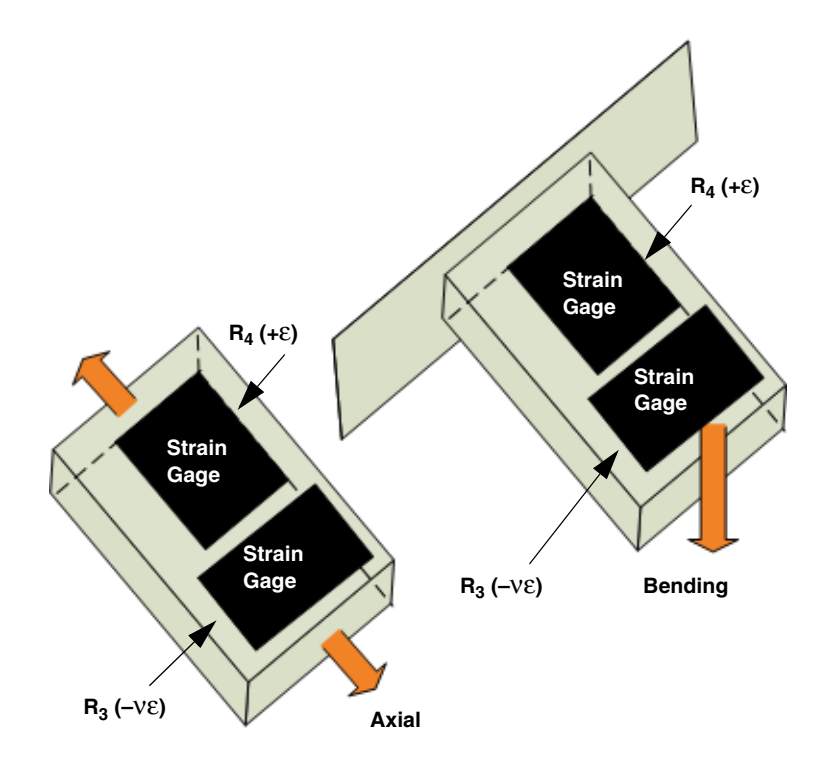

Figure 23: Half-Bridge Poisson Configuration

The Half-Bridge Poisson configuration has the following characteristics:

- Uses two active strain gage elements.
- One strain gage element,  $R_4$  (+ $\epsilon$ ), is mounted in the direction of axial strain.

The other strain gage element,  $R_3$  (–v $\epsilon$ ), is mounted transversely (perpendicular) to the axis of strain to measure the Poisson effect.

 The DT9838 provides two internal 10 kΩ resistors R<sub>1</sub> and R<sub>2</sub>, to complete the sensor side of the bridge circuit.

Figure 24 shows how to connect a Half-Bridge Poisson circuit to the DT9838 when using the general-purpose STP STRAIN accessory and remote sensing.

**Note:** When remote sensing is used, enter 0  $\Omega$  for the lead wire correction coefficient in software. Refer to page 102 for more information.

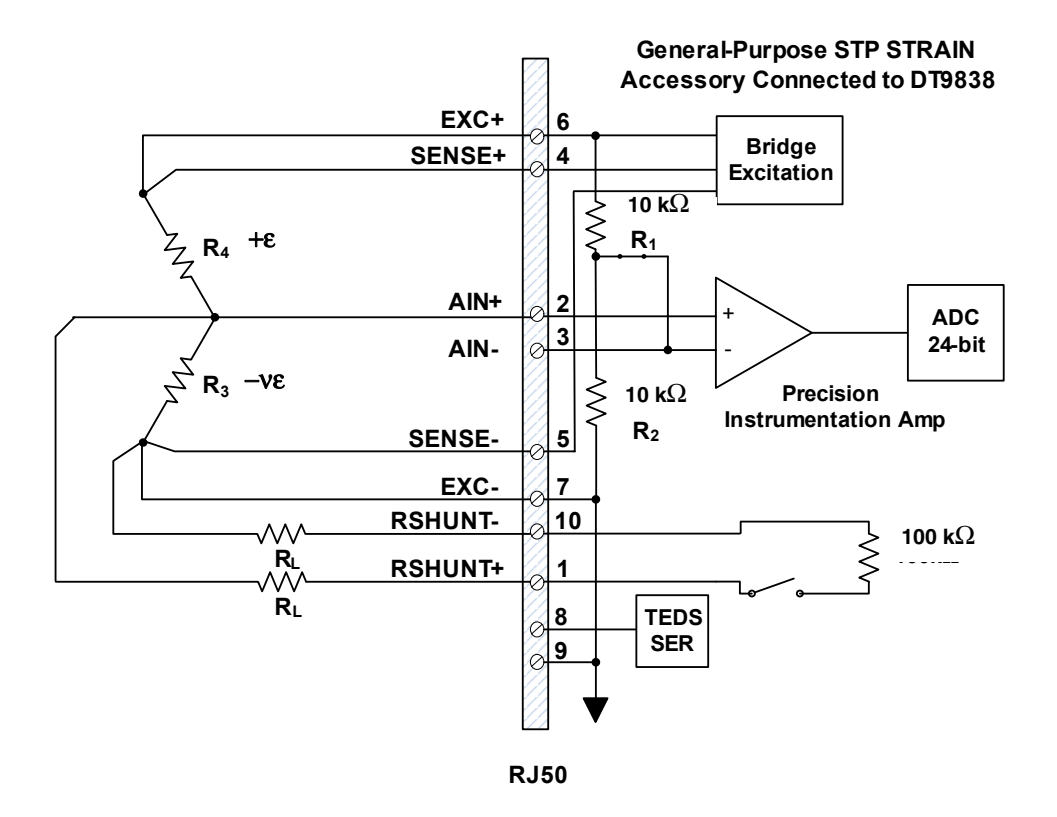

Figure 24: Connecting a Half-Bridge Poisson Circuit to the DT9838 When Using the General-Purpose STP STRAIN Accessory and Remote Sensing

#### Remote Sensing In Half-Bridge Poisson Configurations

Although not required for operation in Half-Bridge Poisson configuration, it is recommended that you connect the bridge SENSE+ and SENSE- lines, as shown in Figure 24 to minimize voltage drops caused by the lead wire resistance of the EXC+ and EXC- lines. This is most important in applications where long wires and/or small gauge wires, which have greater resistance, are used.

If you do not use remote sense lines, you must connect the sense leads to the excitation leads (connect SENSE+ to EXC+ and SENSE– to EXC–), as shown in Figure 25, to ensure proper bridge voltage regulation. If the lead wire resistance is known, you can enter the lead wire correction coefficient in software. Refer to page 102 for more information.

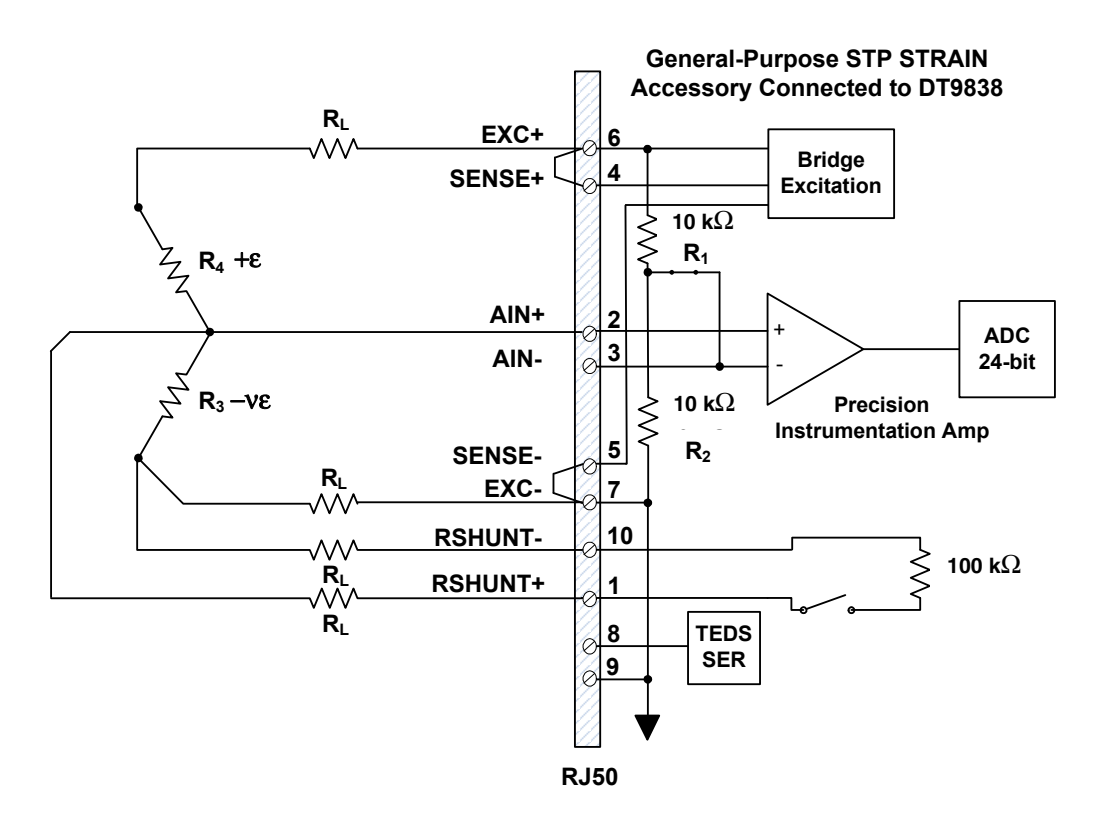

Figure 25: Connecting a Half-Bridge Poisson Circuit to the DT9838 When Using the General-Purpose STP STRAIN Accessory Without Remote Sensing

#### Shunt Calibration in Half-Bridge Poisson Configurations

When setting up your strain gage, you can use shunt calibration to correct for errors due to lead wire resistance ( $R_L$ ) in the excitation wiring. Refer to page 104 for the equation used for shunt calibration in a Half-Bridge Poisson configuration.

To perform shunt calibration in a Half-Bridge Poisson configuration using the internal 100 k $\Omega$  resistor, connect the internal RSHUNT+ and RSHUNT– lines across gage R<sub>3</sub> or R<sub>4</sub>, as shown in Figure 24 and Figure 25. You can then use software to switch in 100 k $\Omega$  across the selected gage when no strain is applied to the specimen, creating a known change in the bridge output. Using software, you can then measure the output of the bridge, compare it to the expected bridge output value, and adjust the gain of the DT9838 to compensate for these errors.

Once you have performed the shunt calibration procedure, you can disconnect the RSHUNT+ and RSHUNT– lines, if desired.

Refer to your software documentation for more information about shunt calibration.

#### Wiring a Half-Bridge Bending Circuit

The Half-Bridge Bending configuration, shown in Figure 26, measures bending strain, rejects axial strain, and compensates for temperature.

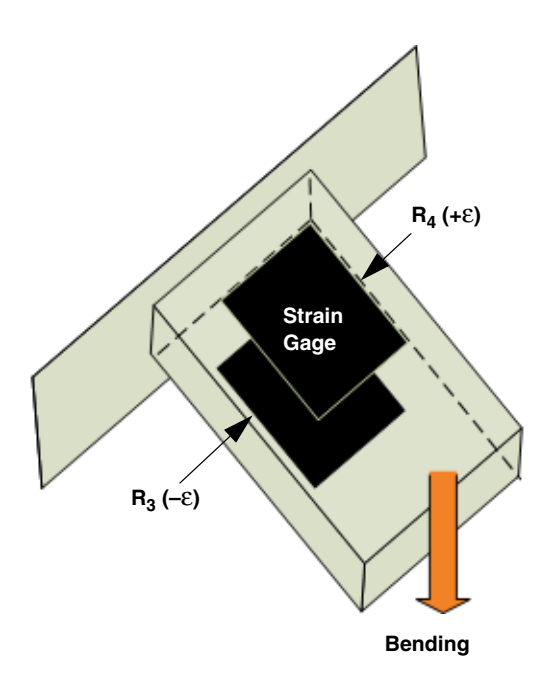

Figure 26: Half-Bridge Bending Configuration

The Half-Bridge Bending configuration has the following characteristics:

- Uses two active strain gage elements.
- One strain gage element,  $R_4$  (+ $\epsilon$ ), is mounted in the direction of bending strain on the top of the specimen.

The other strain gage element,  $R_3(-\varepsilon)$ , is mounted in the direction of bending strain on the bottom of the specimen.

• The DT9838 provides two internal 10 k $\Omega$  resistors (R<sub>1</sub> and R<sub>2</sub>) to complete the sensor side of the bridge circuit.

Figure 27 shows how to connect a Half-Bridge Bending circuit to the DT9838 when using the general-purpose STP STRAIN accessory and remote sensing.

**Note:** When remote sensing is used, enter  $0 \Omega$  for the lead wire correction coefficient in software. Refer to page 102 for more information.

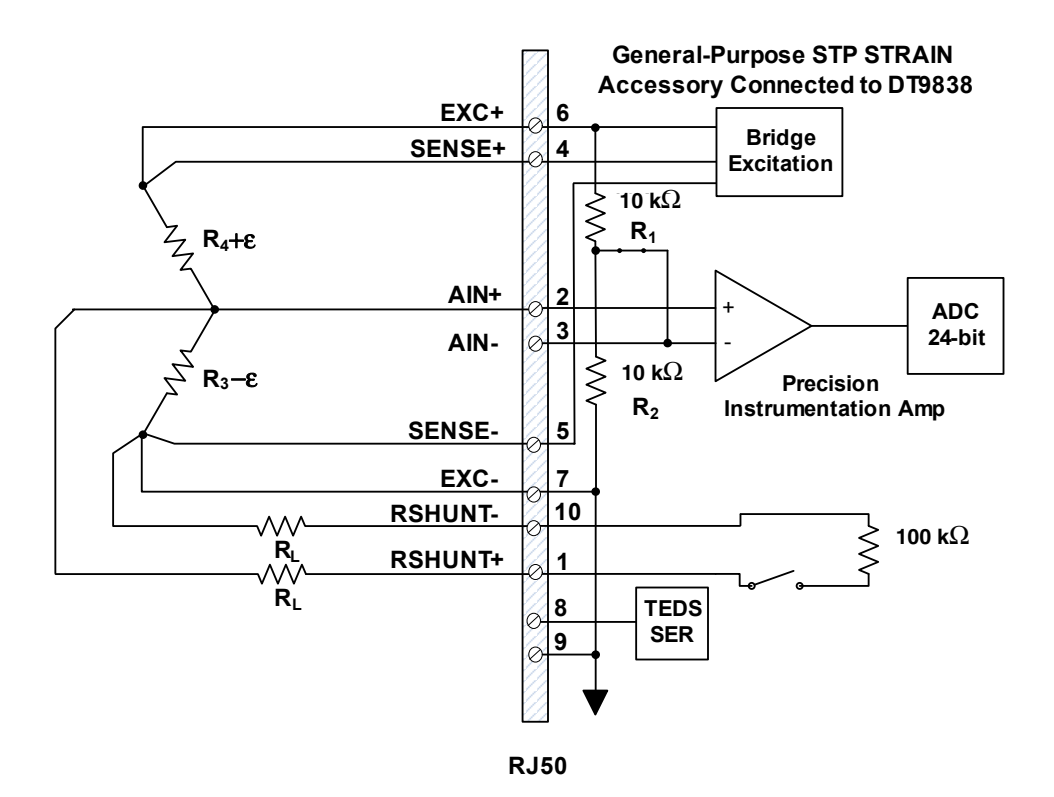

Figure 27: Connecting a Half-Bridge Bending Circuit to the DT9838 When Using the General-Purpose STP STRAIN Accessory and Remote Sensing

#### Remote Sensing In Half-Bridge Bending Configurations

Although not required for operation in Half-Bridge Bending configurations, it is recommended that you connect the bridge SENSE+ and SENSE– lines, as shown in Figure 27 to minimize voltage drops caused by the lead wire resistance of the EXC+ and EXC– lines. This is most important in applications where long wires and/or small gauge wires, which have greater resistance, are used.

If you do not use remote sense lines, you must connect the sense leads to the excitation leads (connect SENSE+ to EXC+ and SENSE- to EXC-), as shown in Figure 28, to ensure proper bridge voltage regulation. If the lead wire resistance is known, you can enter the lead wire correction coefficient in software. Refer to page 102 for more information.

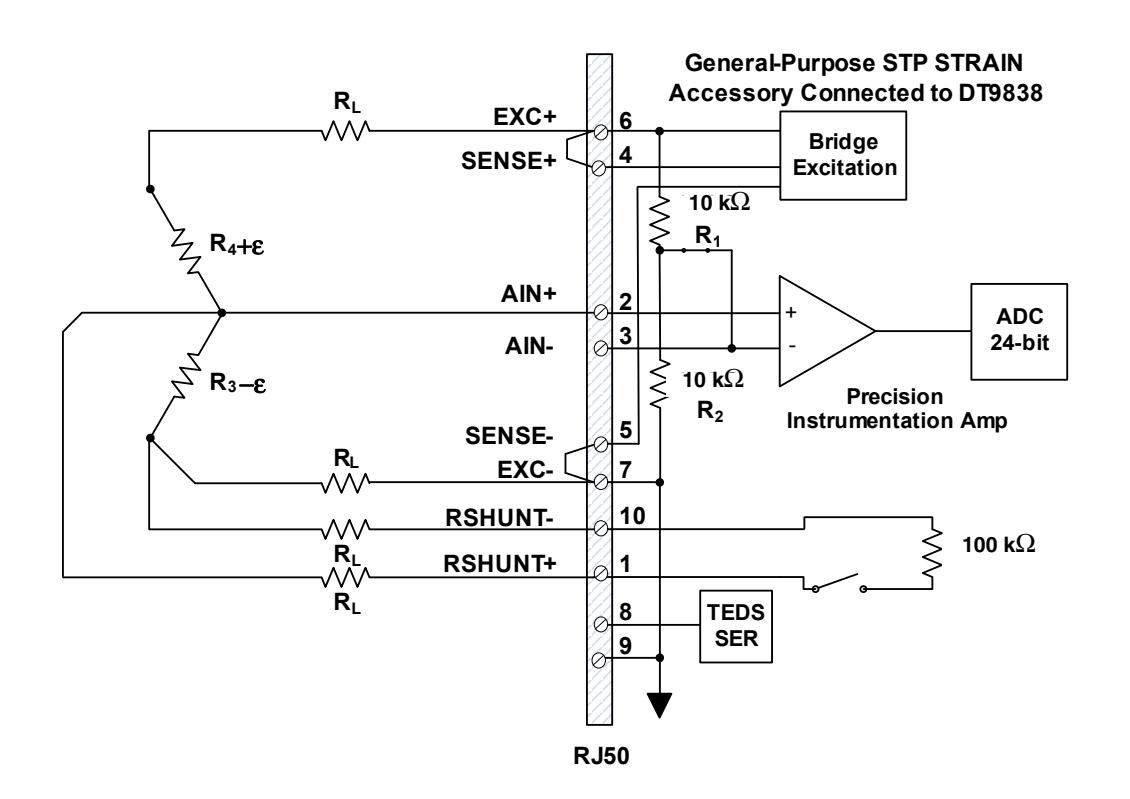

#### Figure 28: Connecting a Half-Bridge Bending Circuit to the DT9838 When Using the General-Purpose STP STRAIN Accessory Without Remote Sensing

#### Shunt Calibration in Half-Bridge Bending Configurations

When setting up your strain gage, you can use shunt calibration to correct for errors due to lead wire resistance ( $R_L$ ) in the excitation wiring. Refer to page 104 for the equation used for shunt calibration in a Half-Bridge Bending configuration.

To perform shunt calibration in a Half-Bridge Bending configuration using the internal 100 k $\Omega$  resistor, connect the internal RSHUNT+ and RSHUNT– lines across gage R<sub>3</sub> or R<sub>4</sub>, as shown in Figure 27 and Figure 28. You can then use software to switch in 100 k $\Omega$  across the selected gage when no strain is applied to the specimen, creating a known change in the bridge output. Using software, you can then measure the output of the bridge, compare it to the expected bridge output value, and adjust the gain of the DT9838 to compensate for these errors.

Once you have performed the shunt calibration procedure, you can disconnect the RSHUNT+ and RSHUNT- lines, if desired.

Refer to your software documentation for more information about shunt calibration.

### **Connecting Full-Bridge Circuits**

The DT9838 module supports the following full-bridge configurations:

- Full-Bridge Bending
- Full-Bridge Bending Poisson
- Full-Bridge Axial Poisson

This section describes how to wire the Full-Bridge Bending, Full-Bridge Bending Poisson, and Full-Bridge Bending configurations to the DT9838 module. The wiring diagram is the same for all full-bridge configurations; however, the meaning of R<sub>1</sub>, R<sub>2</sub>, R<sub>3</sub>, and R<sub>4</sub> differs depending on the configuration you choose. For more information about these bridge configuration types, refer to page 100.

#### Wiring a Full-Bridge Bending Circuit

The Full-Bridge Bending configuration, shown in Figure 29, measures bending strain. It also rejects axial strain, compensates for temperature, and compensates for lead resistance if remote sense lines are used.

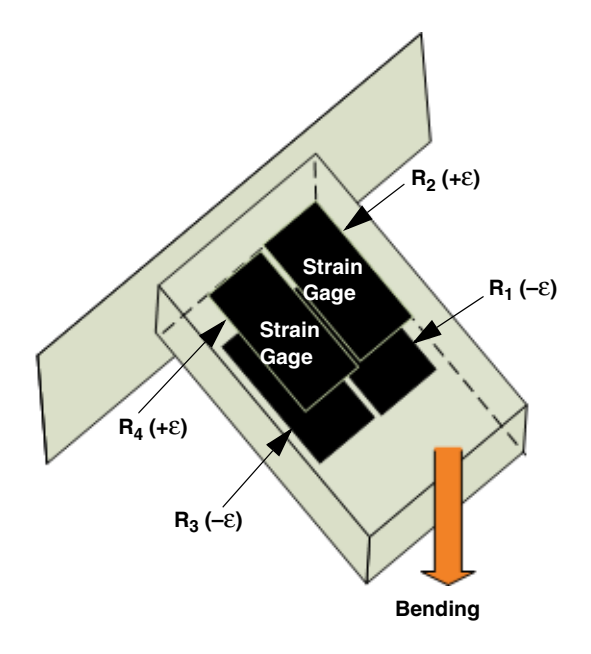

Figure 29: Full-Bridge Bending Configuration

The Full-Bridge Bending configuration has the following characteristics:

- Uses four active strain gages.
- Two strain gages, R<sub>4</sub> (+ε) and R<sub>2</sub> (+ε), are mounted in the direction of bending strain on the top of the specimen.

The other two strain gages,  $R_3$  (– $\varepsilon$ ) and  $R_1$  (– $\varepsilon$ ), are mounted in the direction of bending strain on the bottom of the specimen.

Figure 30 shows how to connect a Full-Bridge Bending circuit to the DT9838 when using the general-purpose STP STRAIN accessory and remote sensing.

**Note:** When remote sensing is used, enter  $0 \Omega$  for the lead wire correction coefficient in software. Refer to page 102 for more information.

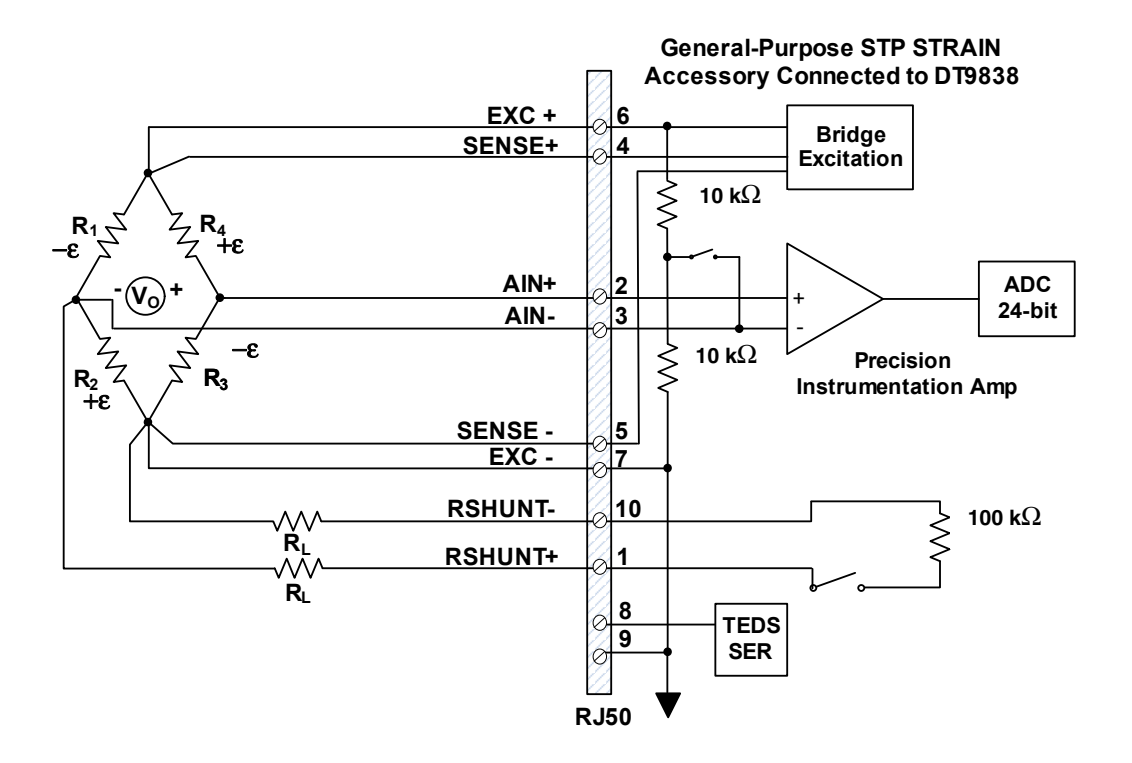

Figure 30: Connecting a Full-Bridge Bending Circuit to the DT9838 When Using the General-Purpose STP STRAIN Accessory and Remote Sensing

#### Remote Sensing in Full-Bridge Bending Configurations

Although not required for operation, it is recommended that you connect the bridge SENSE+ and SENSE– leads, as shown in Figure 30 to minimize voltage drops caused by the lead wire resistance ( $R_L$ ) of the EXC+ and EXC– lines. This is most important in applications where long wires and/or small gauge wires, which have greater resistance, are used.

If you do not use remote sense leads, you must connect the sense leads to the excitation leads (connect SENSE+ to EXC+ and SENSE– to EXC–), as shown in Figure 31, to ensure proper bridge voltage regulation. If the lead wire resistance is known, you can enter the lead wire correction coefficient in software. Refer to page 102 for more information.

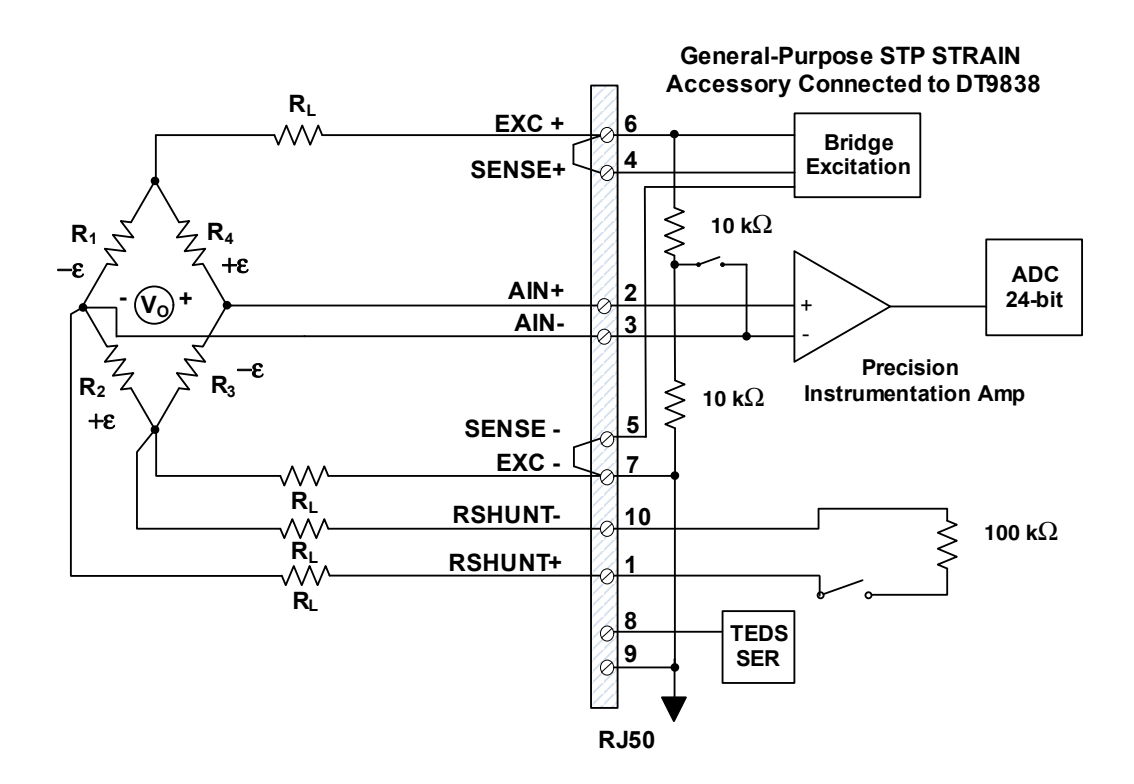

Figure 31: Connecting a Full-Bridge Bending Circuit to the DT9838 When Using the General-Purpose STP STRAIN Accessory Without Remote Sensing

#### Shunt Calibration in Full-Bridge Bending Configurations

When setting up your strain gage, you can use shunt calibration to correct for errors due to lead wire resistance ( $R_L$ ) in the excitation wiring. Refer to page 105 for the equation used for shunt calibration in a Full-Bridge Bending configuration.

To perform shunt calibration in a full-bridge configuration using the internal 100 k $\Omega$  resistor, connect the RSHUNT+ and RSHUNT– lines across any active gage (R<sub>1</sub>, R<sub>2</sub>, R<sub>3</sub>, or R<sub>4</sub>), as shown in Figure 30 and Figure 31. You can then use software to switch 100 k $\Omega$  across the selected gage when no strain is applied to the specimen, creating a known change in the bridge output.

Using software, you can then measure the output of the bridge, compare it to the expected bridge output value, and adjust the gain of the DT9838 to compensate for these errors.

Once you have performed the shunt calibration procedure, you can disconnect the RSHUNT+ and RSHUNT– lines, if desired.

Refer to your software documentation for more information about shunt calibration.

#### Wiring a Full-Bridge Bending Poisson Configuration

The Full-Bridge Bending Poisson configuration, shown in Figure 32, measures bending strain. It also rejects axial strain, compensates for temperature, compensates for lead resistance, and compensates for the aggregate effect on the principle strain measurement due to the Poisson's ratio of the specimen material.

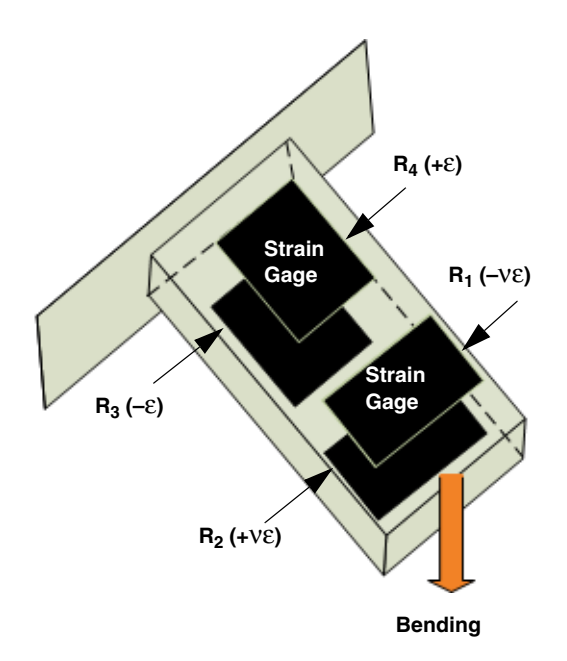

Figure 32: Full-Bridge Bending Poisson Configuration

The Full-Bridge Bending Poisson configuration has the following characteristics:

- Uses four active strain gages.
- Two strain gages, R<sub>4</sub> (+ε) and R<sub>3</sub> (-ε), are mounted in the direction of bending strain, with one mounted on the top and the other on the bottom of the specimen.

The other two strain gages,  $R_2$  (+v $\epsilon$ ) and  $R_1$  (–v $\epsilon$ ), measure the Poisson effect and are mounted transversely (perpendicular) to the axis of bending strain, with one mounted on the top and the other on the bottom of the specimen.

Figure 30 shows how to connect a Full-Bridge Bending Poisson circuit to the DT9838 when using the general-purpose STP STRAIN accessory and remote sensing.

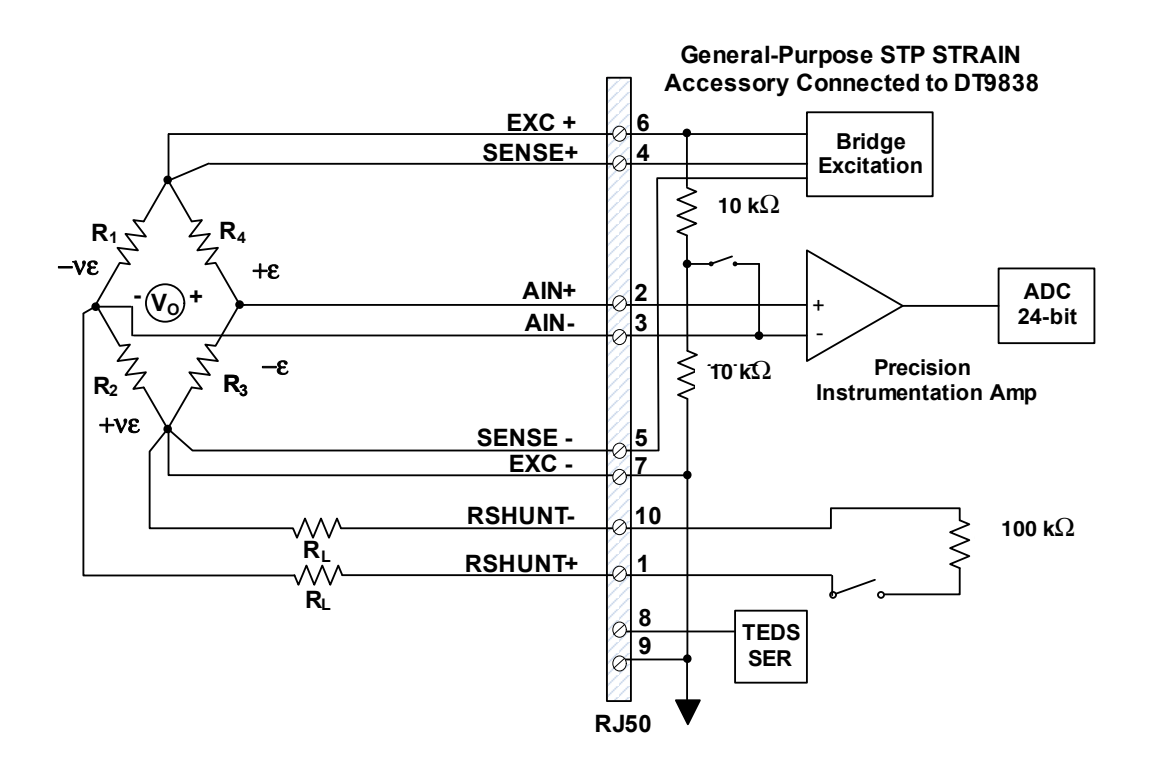

**Note:** When remote sensing is used, enter  $0 \Omega$  for the lead wire correction coefficient in software. Refer to page 102 for more information.

Figure 33: Connecting a Full-Bridge Bending Poisson Circuit to the DT9838 When Using the General-Purpose STP STRAIN Accessory and Remote Sensing

#### Remote Sensing in Full-Bridge Bending Poisson Configurations

Although not required for operation, it is recommended that you connect the bridge SENSE+ and SENSE- leads, as shown in Figure 33, to minimize voltage drops caused by the lead wire resistance ( $R_L$ ) of the EXC+ and EXC- lines. This is most important in applications where long wires and/or small gauge wires, which have greater resistance, are used.

If you do not use remote sense leads, you must connect the sense leads to the excitation leads (connect SENSE+ to EXC+ and SENSE– to EXC–), as shown in Figure 34, to ensure proper bridge voltage regulation. If the lead wire resistance is known, you can enter the lead wire correction coefficient in software. Refer to page 102 for more information.

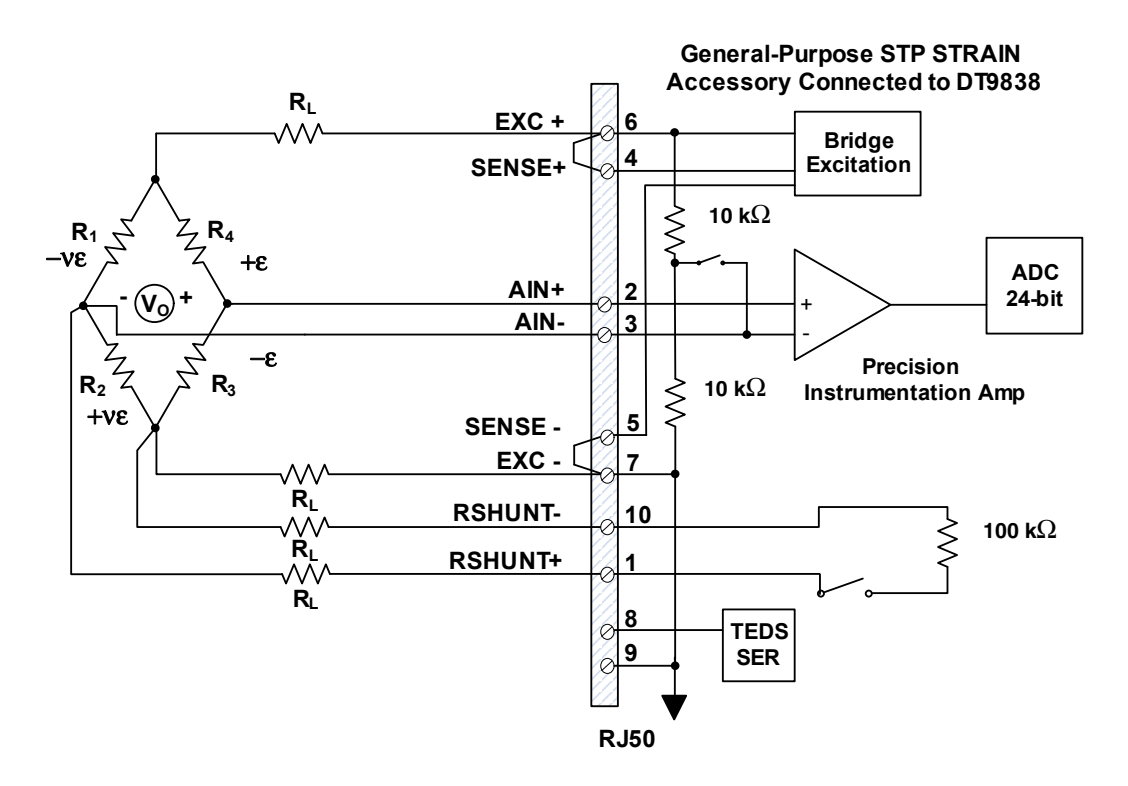

Figure 34: Connecting a Full-Bridge Bending Poisson Circuit to the DT9838 When Using the General-Purpose STP STRAIN Accessory Without Remote Sensing

#### Shunt Calibration in Full-Bridge Bending Poisson Configurations

When setting up your strain gage, you can use shunt calibration to correct for errors due to lead wire resistance ( $R_L$ ) in the excitation wiring. Refer to page 105 for the equation used for shunt calibration in a Full-Bridge Bending Poisson configuration.

To perform shunt calibration in a full-bridge configuration using the internal 100 k $\Omega$  resistor, connect the RSHUNT+ and RSHUNT– lines across any active gage (R<sub>1</sub>, R<sub>2</sub>, R<sub>3</sub>, or R<sub>4</sub>), as shown in Figure 33 and Figure 34. You can then use software to switch 100 k $\Omega$  across the selected gage when no strain is applied to the specimen, creating a known change in the bridge output. Using software, you can then measure the output of the bridge, compare it to the expected bridge output value, and adjust the gain of the DT9838 to compensate for these errors.

Once you have performed the shunt calibration procedure, you can disconnect the RSHUNT+ and RSHUNT– lines, if desired.

Refer to your software documentation for more information about shunt calibration.

#### Wiring a Full-Bridge Axial Poisson Circuit

The Full-Bridge Axial Poisson configuration, shown in Figure 35, measures axial strain. It also compensates for temperature, rejects bending strain, compensates for lead resistance if remote sense lines are used, and compensates for the aggregate effect on the principle strain measurement due to the Poisson ratio of the specimen material.

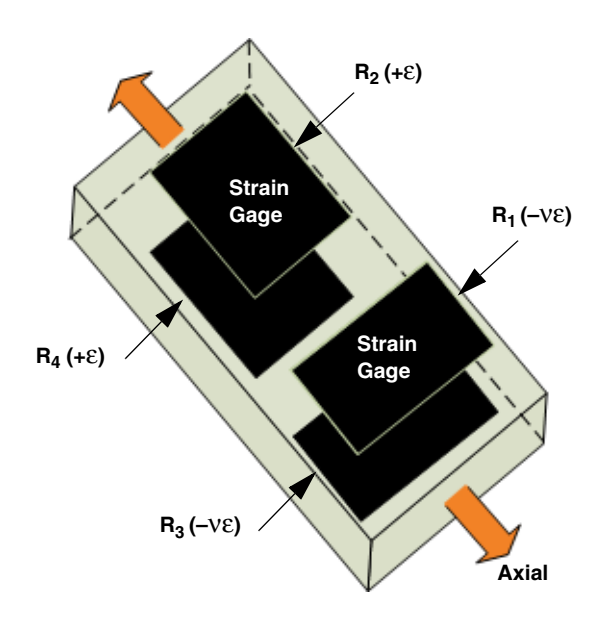

Figure 35: Full-Bridge Type Axial Poisson Configuration

The Full-Bridge Axial Poisson configuration has the following characteristics:

- Uses four active strain gages.
- Two strain gages, R<sub>4</sub> (+ε) and R<sub>2</sub> (+ε), are mounted in the direction of axial strain, with one mounted on the top and the other on the bottom of the specimen.

The other two strain gages,  $R_3$  (–v $\epsilon$ ) and  $R_1$  (–v $\epsilon$ ), measure the Poisson effect and are mounted transversely (perpendicular) to the axis of axial strain, with one mounted on the top and the other on the bottom of the specimen.

Figure 36 shows how to connect a Full-Bridge Axial Poisson circuit to the DT9838 when using the general-purpose STP STRAIN accessory and remote sensing.

**Note:** When remote sensing is used, enter  $0 \Omega$  for the lead wire correction coefficient in software. Refer to page 102 for more information.

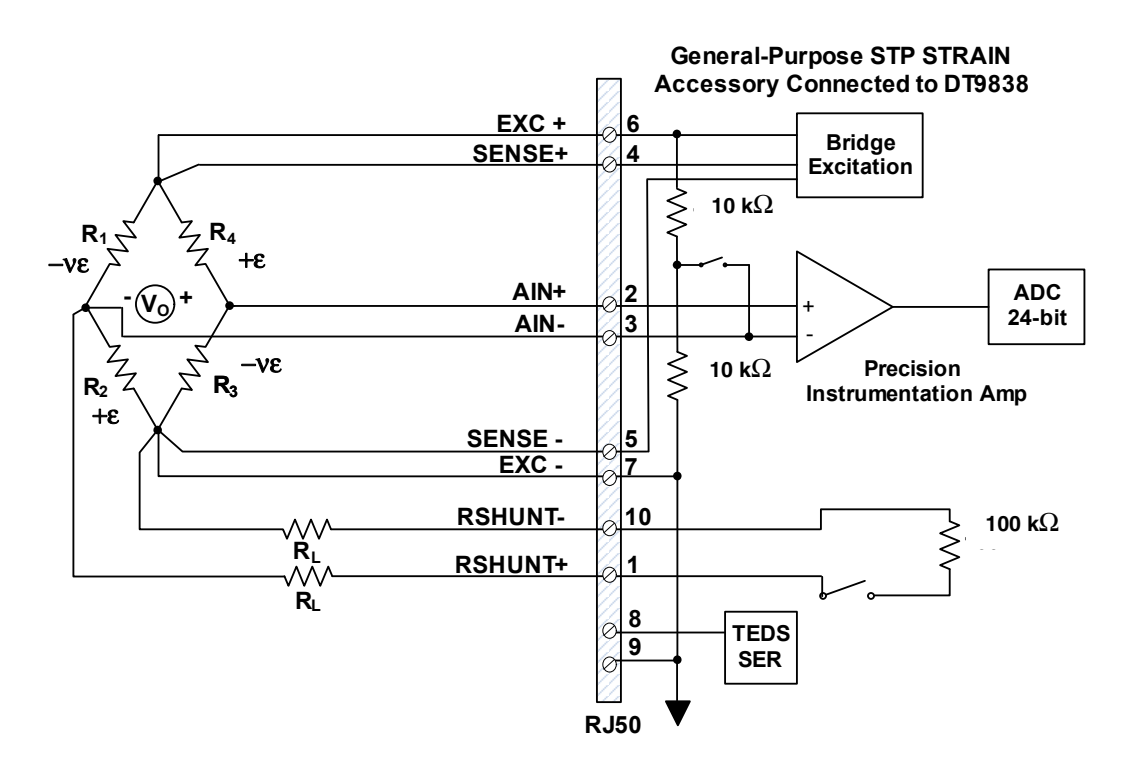

Figure 36: Connecting a Full-Bridge Axial Poisson Circuit to the DT9838 When Using the General-Purpose STP STRAIN Accessory and Remote Sensing

#### Remote Sensing in Full-Bridge Axial Poisson Configurations

Although not required for operation, it is recommended that you connect the bridge SENSE+ and SENSE- leads, as shown in Figure 36, to minimize voltage drops caused by the lead wire resistance ( $R_L$ ) of the EXC+ and EXC- lines. This is most important in applications where long wires and/or small gauge wires, which have greater resistance, are used.

If you do not use remote sense leads, you must connect the sense leads to the excitation leads (connect SENSE+ to EXC+ and SENSE– to EXC–), as shown in Figure 37, to ensure proper bridge voltage regulation. If the lead wire resistance is known, you can enter the lead wire correction coefficient in software. Refer to page 102 for more information.

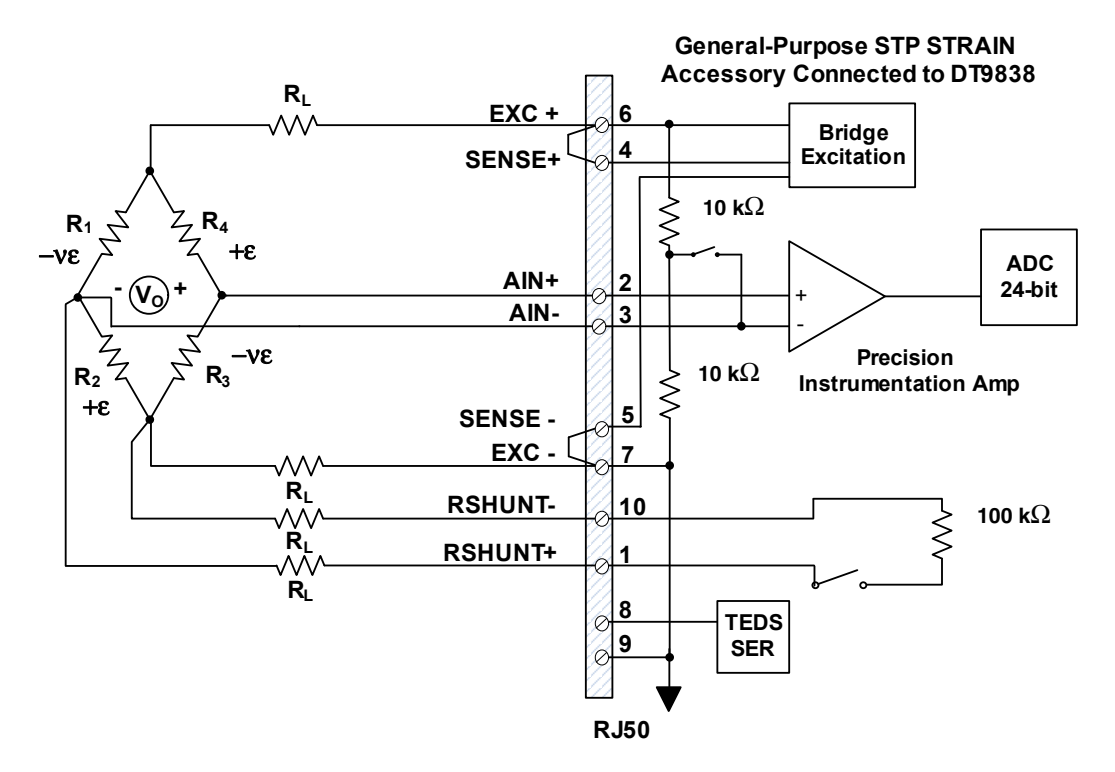

Figure 37: Connecting a Full-Bridge Axial Poisson Circuit to the DT9838 When Using the General-Purpose STP STRAIN Accessory Without Remote Sensing

#### Shunt Calibration in Full-Bridge Axial Poisson Configurations

When setting up your strain gage, you can use shunt calibration to correct for errors due to lead wire resistance ( $R_L$ ) in the excitation wiring. Refer to page 105 for the equation used for shunt calibration in a Full-Bridge Axial Poisson configuration.

To perform shunt calibration in a Full-Bridge Axial Poisson configuration using the internal 100 k $\Omega$  resistor, connect the RSHUNT+ and RSHUNT– lines across any active gage (R<sub>1</sub>, R<sub>2</sub>, R<sub>3</sub>, or R<sub>4</sub>), as shown in Figure 36 and Figure 37. You can then use software to switch 100 k $\Omega$  across the selected gage when no strain is applied to the specimen, creating a known change in the bridge output. Using software, you can then measure the output of the bridge, compare it to the expected bridge output value, and adjust the gain of the DT9838 to compensate for these errors.

Once you have performed the shunt calibration procedure, you can disconnect the RSHUNT+ and RSHUNT– lines, if desired.

Refer to your software documentation for more information about shunt calibration.

# **Connecting Load Cells and Other Transducers**

The DT9838 supports load cells (force sensors) as well as pressure transducers, and/or torque sensors that are based on the Wheatstone bridge.

These transducers typically use a full-bridge configuration with a 350  $\Omega$  nominal bridge resistance.

Many large load cells use the remote sense wires, as they are located farther away from the DT9838. Smaller load cells, which are located closer to the DT9838 typically, do not use remote sense lines; instead, the excitation (EXC+ and EXC–) and remote sense (SENSE+ and SENSE–) lines are connected at the DT9838.

Figure 38 shows how to connect load cells and other sensors that use remote sensing to the DT9838 when connected to the general-purpose STP STRAIN accessory. Figure 39 shows how to connect load cells and other sensors that do not use remote sensing to the DT9838 when connected to the general-purpose STP STRAIN accessory.

**Notes:** In load-cell configurations, the RSHUNT– and RSHUNT+ lines are not used, but optionally can be connected at the DT9838. TEDS connections are also optional.

Refer to the sensor manufacturer for information on wiring to your sensor type.

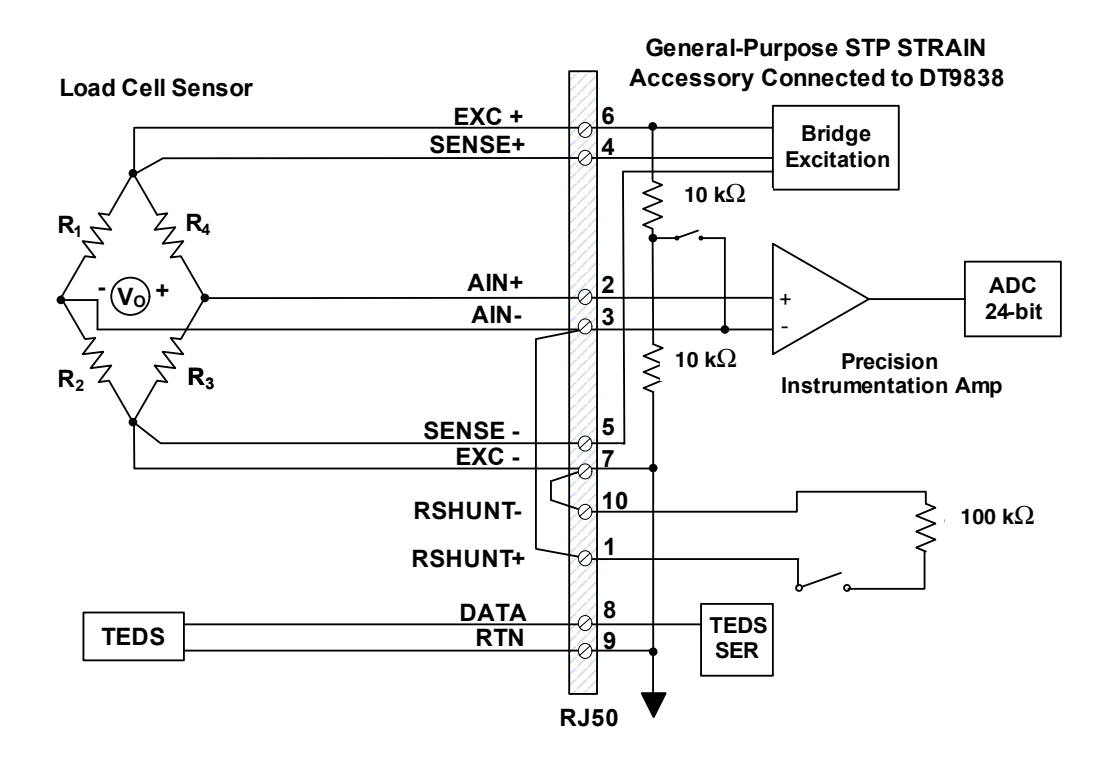

Figure 38: Connecting a Load Cell or Other Transducer to the DT9838 When Using the General-Purpose STP STRAIN Accessory and Remote Sensing

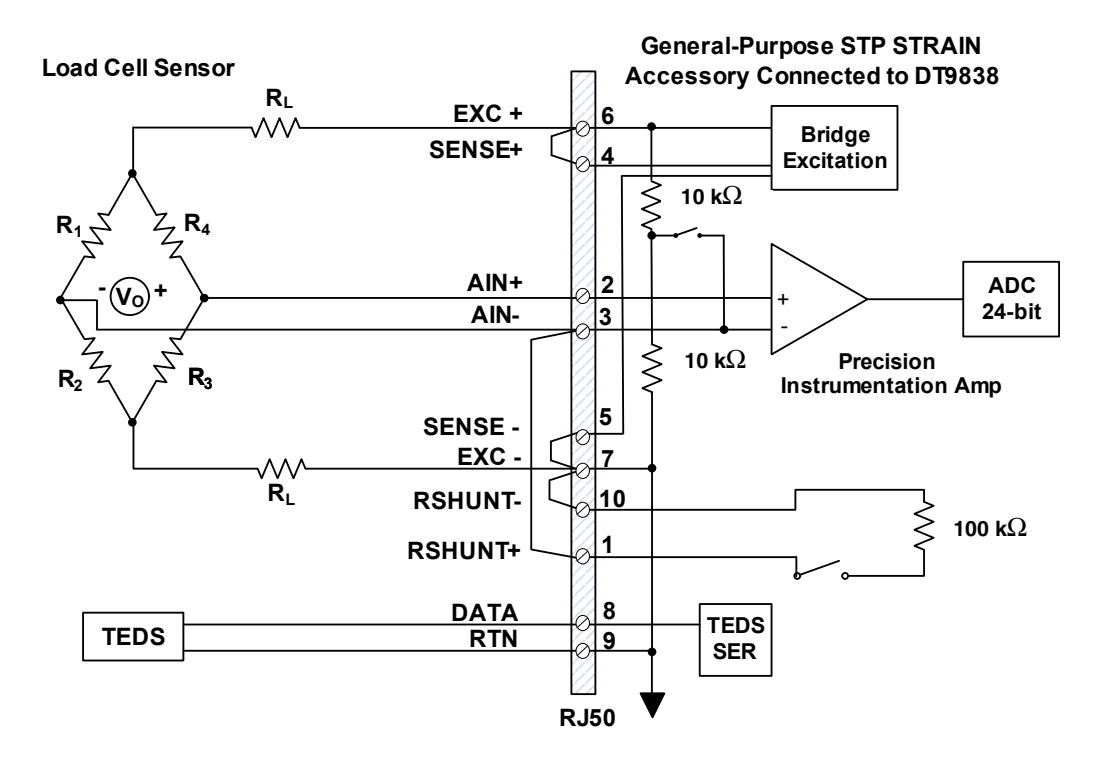

Figure 39: Connecting a Load Cell or Other Transducer to the DT9838 Without Using Remote Sensing

# **Connecting Voltage Inputs**

Figure 40 shows how to connect a voltage input source to a channel of the DT9838 when it is connected to a general-purpose STP STRAIN accessory. Note that the voltage source must be in the  $\pm 250$  mV full-scale range.

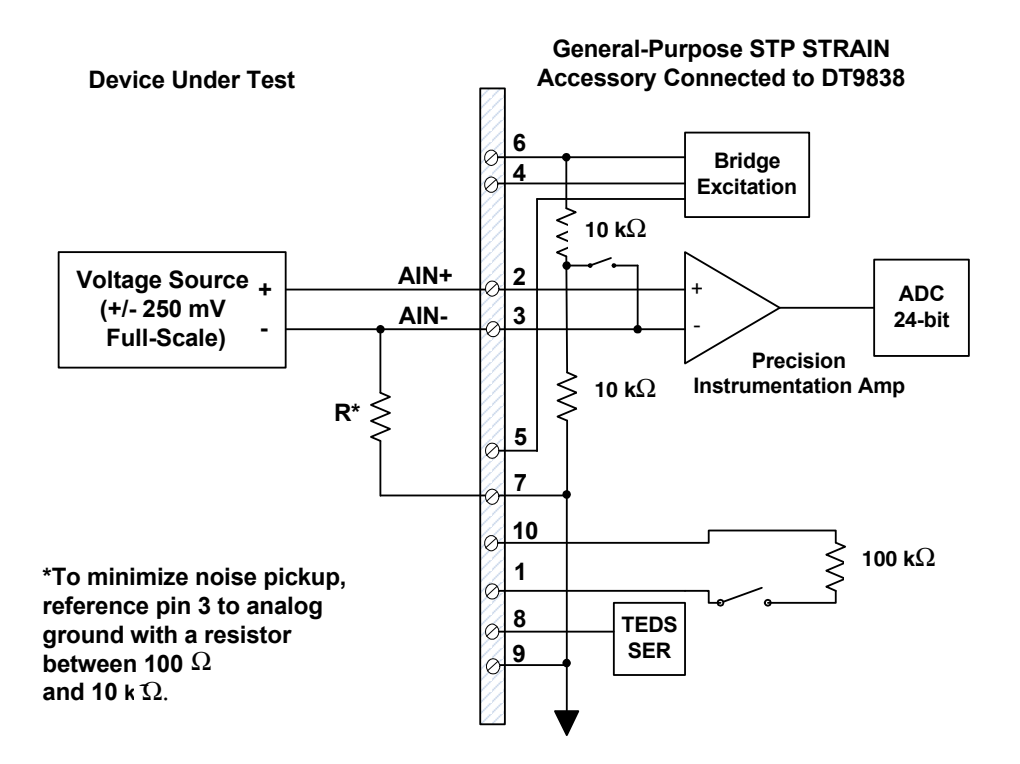

Figure 40: Connecting Voltage Inputs to the DT9838 When Using the General-Purpose STP STRAIN Accessory

Note: For best accuracy when connecting voltage inputs, use twisted-pair wires.

# **Connecting a Tachometer Input Signal**

You can connect a  $\pm 30$  V tachometer input signal to External Trigger and Tachometer connector (J6) on the DT9838 module, as shown in Figure 41.

**Note:** In software, you can read tachometer measurements as part of the analog input channel list. Refer to page 112 for more information on tachometer measurements.

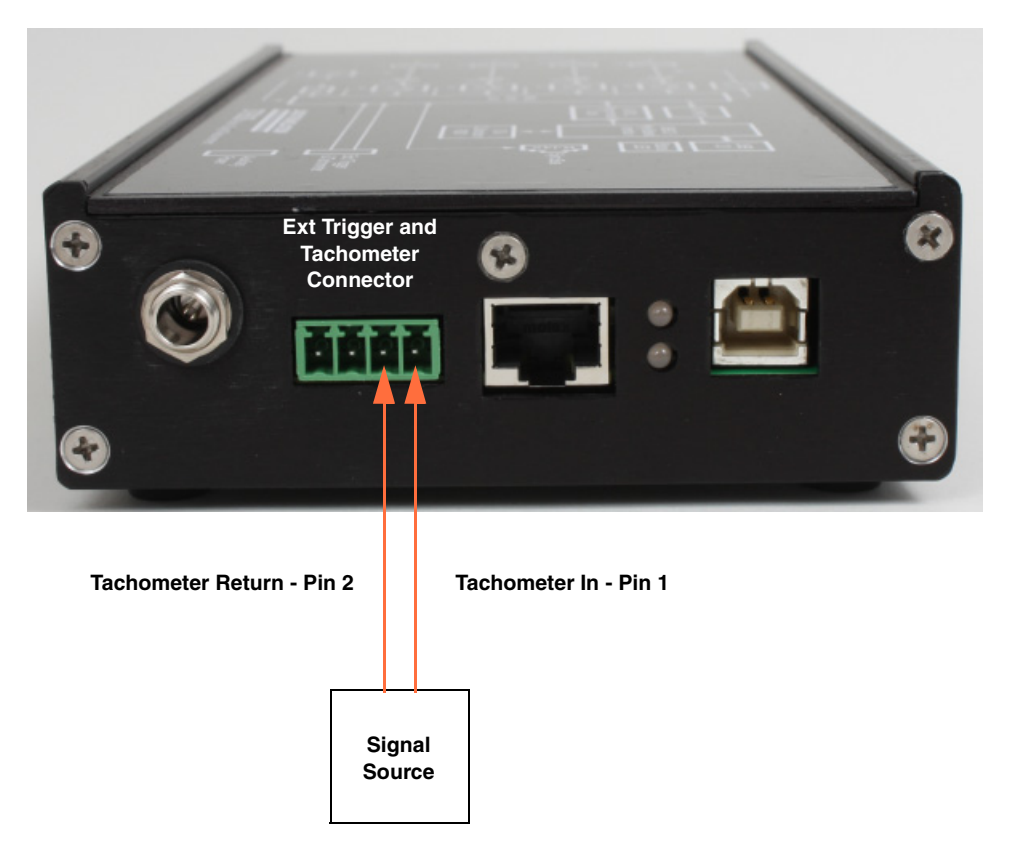

Figure 41: Connecting a Tachometer Input Signal to the DT9838 Module

# **Connecting an External Trigger Signal**

You can connect an external digital trigger signal to the External Trigger and Tachometer connector (J6) on the DT9838 module, as shown in Figure 42. Refer to page 112 for more information on the external digital trigger.

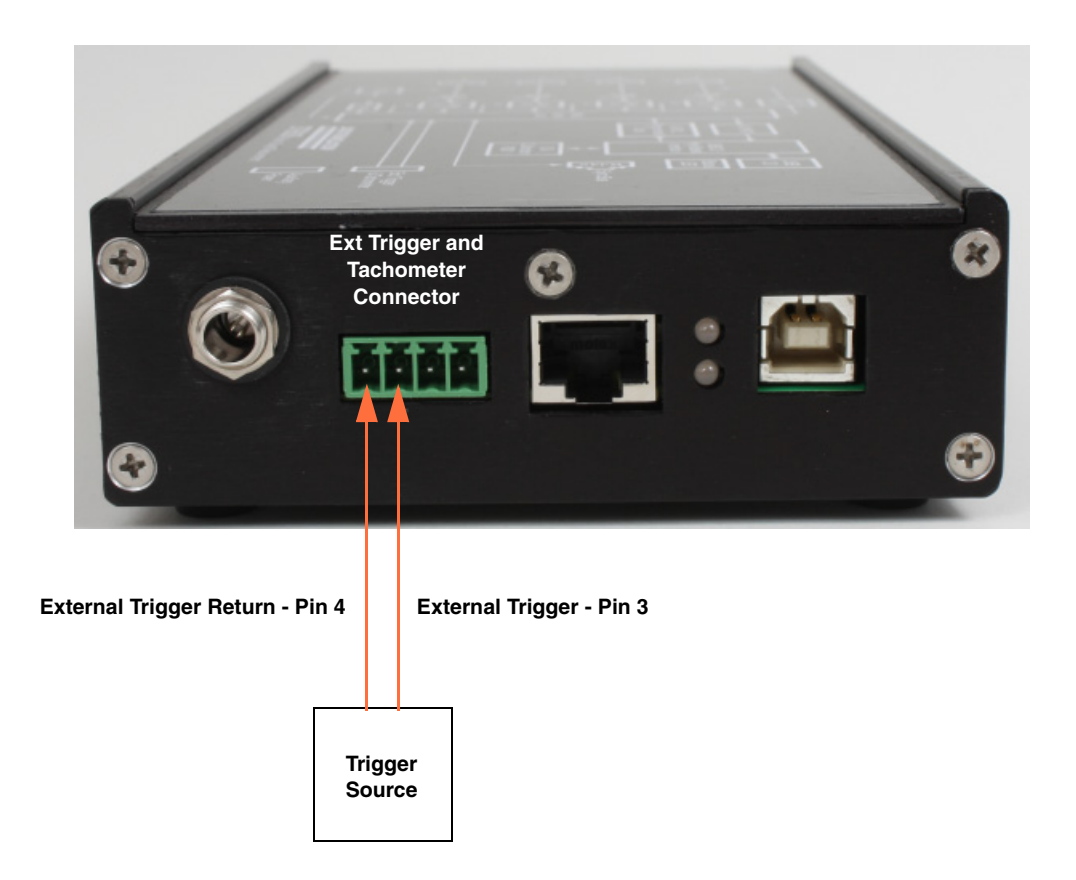

Figure 42: Connecting an External Trigger Input Signal to the DT9838 Module

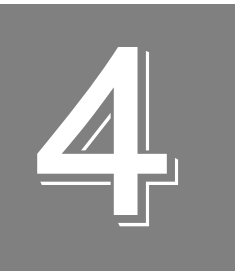

# Verifying the Operation of a Module

| Select the Device        | . 75 |
|--------------------------|------|
| Measure Strain Gage Data | . 78 |

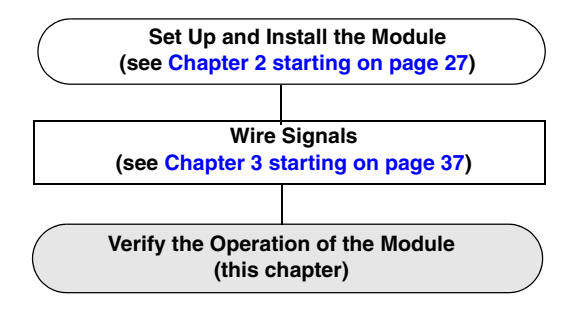

You can verify the operation of a DT9838 module using the QuickDAQ application.

QuickDAQ allows you to acquire and analyze data from all Data Translation USB and Ethernet devices, except the DT9841 Series, DT9817, DT9835, and DT9853/54. This chapter describes how to verify the operation of a DT9838 module using the QuickDAQ base version.
## Select the Device

To get started with your DT9838 module and QuickDAQ, follow these steps:

- **1.** Connect the DT9838 module to the USB port of your computer, and connect your strain gage sensors to the module.
- **2.** Start the QuickDAQ application. *The Device Selection window appears.*

| 0 Device Selection                                                                                                    |                  |          | ×             |  |  |  |
|----------------------------------------------------------------------------------------------------|------------------|----------|---------------|--|--|--|
| Device Family                                                                                                    | Selected Devices |          |               |  |  |  |
| OpenLayersDevices   Refresh 🗳                                                                                                    | Name             | Board ID | Serial Number |  |  |  |
| Available Devices DT9838(03) Add  Control Add  Control Ad |                  |          |               |  |  |  |
| Device is idle.                                                                                                    |                  |          |               |  |  |  |
| OK Cancel Note: If no devices are selected the application will run in File Reader Mode only.                                                                                                    |                  |          |               |  |  |  |
| Available Device info queried successfully.                                                                                                    |                  |          | .::           |  |  |  |

- **3.** For the Device Family selection, select **OpenLayersDevices**. By default, the application "discovers" all devices that are available for the specified device family and displays the module name for the USB devices in the drop-down list. If you want to refresh this list to determine if other devices are available, click **Refresh**.
- Select the module name for the DT9838 module that you want to use from the list of Available Devices, and click Add.
   Information about the device, including the model number, serial number, firmware version, driver version, and scanning status is displayed.

| Device Selection                                                                    |               |                     |                            |                     |          |
|-------------------------------------------------------------------------------------|---------------|---------------------|----------------------------|---------------------|----------|
| Device Family                                                                       | Select        | ed Devices          |                            |                     |          |
| OpenLayersDevices   Refresh                                                         |               | Name                | Board ID                   | Serial<br>Number    | Master   |
| Available Devices                                                                   | J             | DT9838(00)          | DT9838(00)                 | 12179007            | <b>V</b> |
| Model: DT9838(00)   Model: DT9838  Kerial Number: 12179007  Driver Version: 7.0.0.4 |               |                     |                            |                     |          |
| Oevice is idle.                                                                     |               |                     |                            |                     |          |
| OK Cancel Note:                                                                     | If no devices | are selected the ap | plication will run in File | e Reader Mode only. |          |
| ilable Device info queried successfully.                                            |               |                     |                            |                     |          |

- 5. If you want to rename your device, do the following:
  - a. Click the Row Selector button for the device.
  - **b.** Click the IP address or module name in the **Name** column to highlight it and enter a meaningful name to represent each available device.
- **6.** If you are using multiple devices, you must configure one device as the clock and trigger master, as follows:
  - **a.** Click the Row Selector button for the device that you want to be the clock and trigger master.
  - b. For the clock and trigger master device, check the box under the Master column.

**Note:** Only one device can be the clock and trigger master. If you are using a single device, the application automatically configures the device as the master.

The DT9838 devices support that capability of synchronizing up to four devices. If you are using more than one of these devices, ensure that you connect the devices together using network cables and the Synchronization (RJ45) connector on each device. Then, configure one device as the master and the other devices as slaves. The software automatically drives out the appropriate clock and trigger signals. Refer to page 114 for more information on syncrhonizing devices.

- 7. (Optional) If you want to remove a device from list of selected devices, click the Row Selector button for the device, and then click **Remove**.
- **8.** Once you have added all the devices that you want to use with the application, click **OK**. *The latest state is saved and used when the application is next run, and the interface of the QuickDAQ is displayed.*

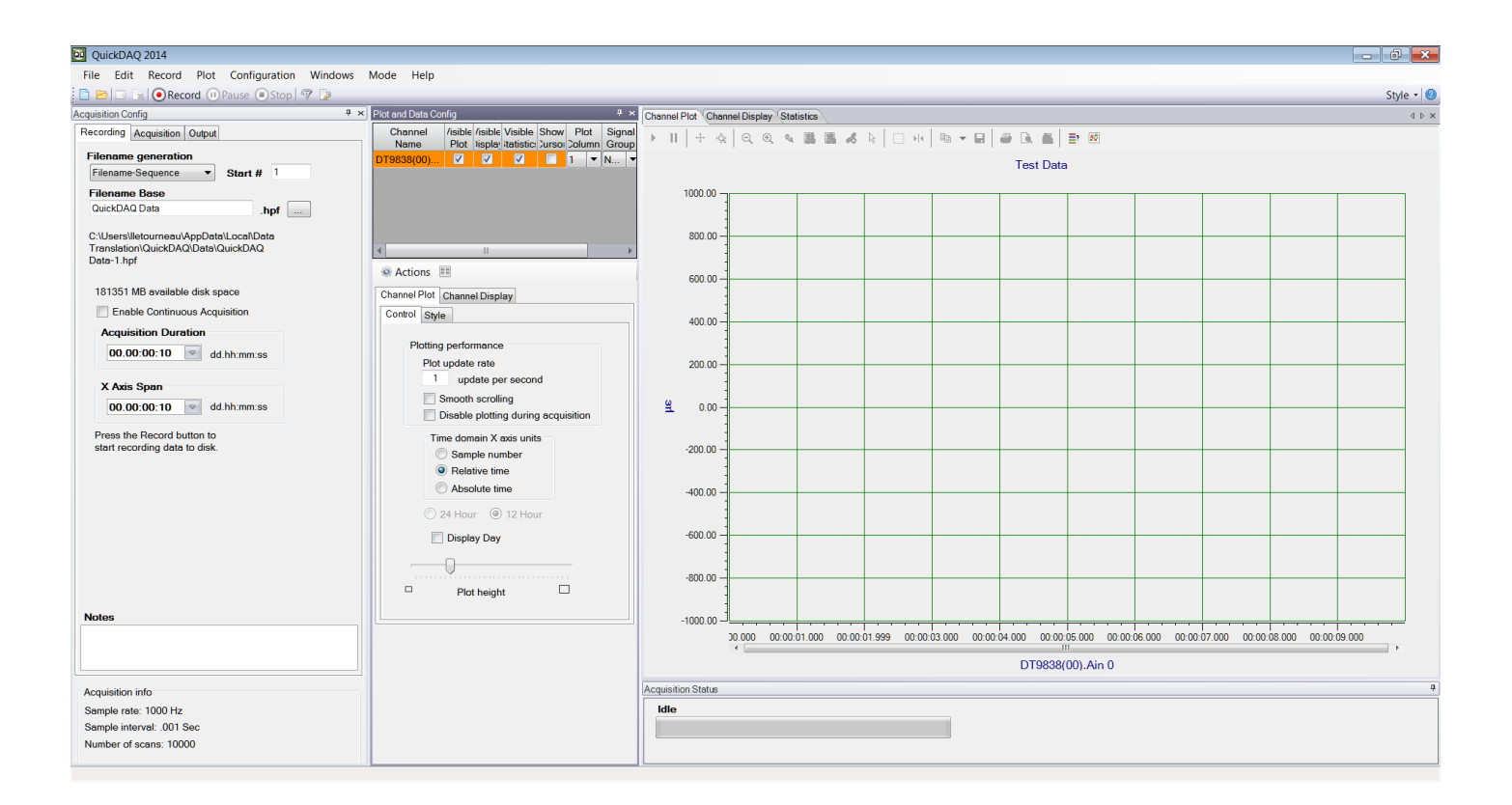

## Measure Strain Gage Data

The following steps describe how to use the QuickDAQ application to configure a strain gage measurement.

This example uses a full-bridge strain gage (full-bridge bending configuration) connected to a DT9838 module to measure strain.

## **Configure the Channels**

Configure the channels as follows:

- **1.** Ensure that the strain gage is connected to your data acquisition device. *In this example, the strain gage is connected to analog input channel 0 of the DT9838. Refer to Figure 30 on page 60 for the wiring diagram used for a full-bridge bending configuration.*
- 2. Configure each analog input channel by clicking the **Input Channel Configuration** toolbar button ( ) or by clicking the **Configuration** menu and clicking **Input Channel Configuration**.
- **3.** Enable analog input channel 0 by clicking the **Enable** checkbox for analog input channel 0.

| Configure [       | Devices |              |                          |                     |                                   |      |                                           |                   |                |           | ×   |
|-------------------|---------|--------------|--------------------------|---------------------|-----------------------------------|------|-------------------------------------------|-------------------|----------------|-----------|-----|
| Actions -         |         |              |                          |                     |                                   |      |                                           |                   |                |           |     |
| Strain Channels * |         |              |                          |                     |                                   |      |                                           |                   | *              |           |     |
| Channel           | Enable  | Channel Name |                          | Enable S<br>Resiste | Enable Shunt<br>Resistor Configur |      | Configure and Calibrate Strain and Bridge |                   | Point #        |           |     |
| DT9838(00)-0      | ✓       | Ain 0        |                          |                     |                                   |      |                                           | Configure and C   | alibrate       | 1         |     |
| DT9838(00)-1      |         | Ain 1        |                          |                     |                                   |      |                                           | Configure and C   | alibrate       | 2         |     |
| DT9838(00)-2      |         | Ain 2        |                          |                     |                                   |      |                                           | Configure and C   | alibrate       | 3         | =   |
| DT9838(00)-3      |         | Ain 3        |                          |                     |                                   |      |                                           | Configure and C   | alibrate       | 4         | -   |
| Tach Channels *   |         |              |                          |                     |                                   |      |                                           | *                 |                |           |     |
| Channel           | Enable  | Channel Name | Engineering<br>Unit (EU) | g .                 | licks/Rev                         | Max  | RPM                                       | RPM<br>Multiplier | Max<br>mSec/Hz | Tach Edge |     |
| DT9838(00)-4      |         | Tach 0       | RPM                      | ▼ 10                | 0                                 | 1000 |                                           | 1                 |                | Rising    | • - |
|                   |         |              |                          |                     |                                   |      |                                           |                   |                | Close     | .:  |

- **4.** In the **Channel Name** column, enter **Full Bridge Bending** for the name of analog input channel 0.
- **5.** In the **Enable Shunt Resistor** column, leave the checkbox unchecked; this disables the shunt resistor.
- 6. Click the Configure and Calibrate button. *The following wizard appears:*

| Configuration and Calibration Wizard                                                                                                    | 23 |
|----------------------------------------------------------------------------------------------------|----|
| Sensor Input Type Selection<br>Channel Full Bridge Bending                                                                                                    |    |
| Select the type of sensor that is connected to channel Full Bridge<br>Bending.                                                                                                    |    |
| For Full Bridge sensors such as Load Cells, Pressure Transducers or<br>Torque Transducers, select Full Bridge Based Sensor. For Strain Gage<br>inputs, select Strain Gage. For voltage or non-Strain Gage based<br>sensors, select Voltage Based Sensor |    |
| Strain Gage                                                                                                    |    |
| TEDs support not detected                                                                                                    |    |
| Apply TEDs Values                                                                                                    |    |
| Open TEDs data file                                                                                                    |    |
|                                                                                                    |    |
| < Back Next > Cance                                                                                                    | :  |

7. Select Strain Gage, and click Next. (Note that TEDS is not supported for this sensor; therefore, you do not need to click the Open TEDS data file... button.) *A screen similar to the following appears:* 

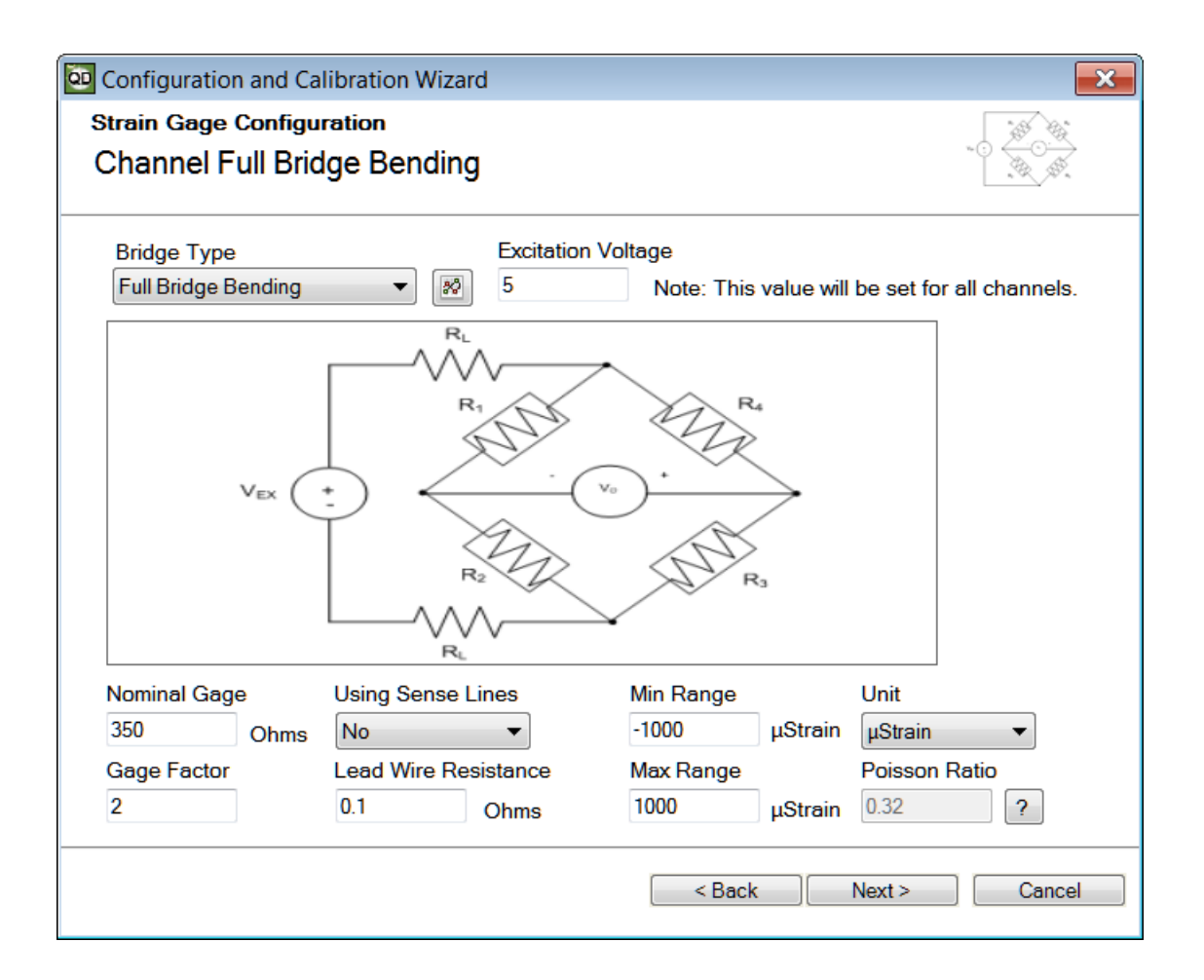

- **8.** For the **Bridge Type** field, select the bridge configuration of your strain gage. *In this example, the* **Full Bridge Bending** *bridge configuration is used.*
- **9.** For the **Excitation Voltage** field, enter the excitation voltage value for your strain gage. *In this example*, **5 V** *is used as the excitation voltage value.*
- 10. For the Nominal Gage field, enter the nominal gage resistance, in ohms, for your strain gage as determined by the manufacturer.*In this example*, 350 *is used as the nominal gage resistance*.
- 11. For the Gage Factor field, enter the gage factor for your strain gage as determined by the manufacturer.*In this example, 2 is used as the gage factor.*
- **12.** For the **Using Sense Lines** field, select **Yes** if you are using remote sense lines in your wiring, or **No** if you are not using remote sensing in your wiring.

In this example, remote sensing is not used.

**13.** For the **Lead Wire Resistance** field, enter the lead wire resistance, in ohms, for your strain gage.

In this example, **0.1** is used as the lead wire resistance.

**14.** For the **Min Range** field, enter the minimum value of the range for your strain gage. *In this example*, **–1000** *is used as the minimum strain value.* 

- **15.** For the **Max Range** field, enter the maximum value of the range for your strain gage. *In this example,* **1000** *is used as the maximum strain value.*
- **16.** For the **Units** field, select the engineering units for the strain gage. *In this example*, μ**Strain** *is used.*
- **17.** In the **Poisson Ratio** column, enter the Poisson ratio for your strain gage. *In this example, the Poisson ratio is not used.*
- 18. Click Next.
  - A screen similar to the following appears:

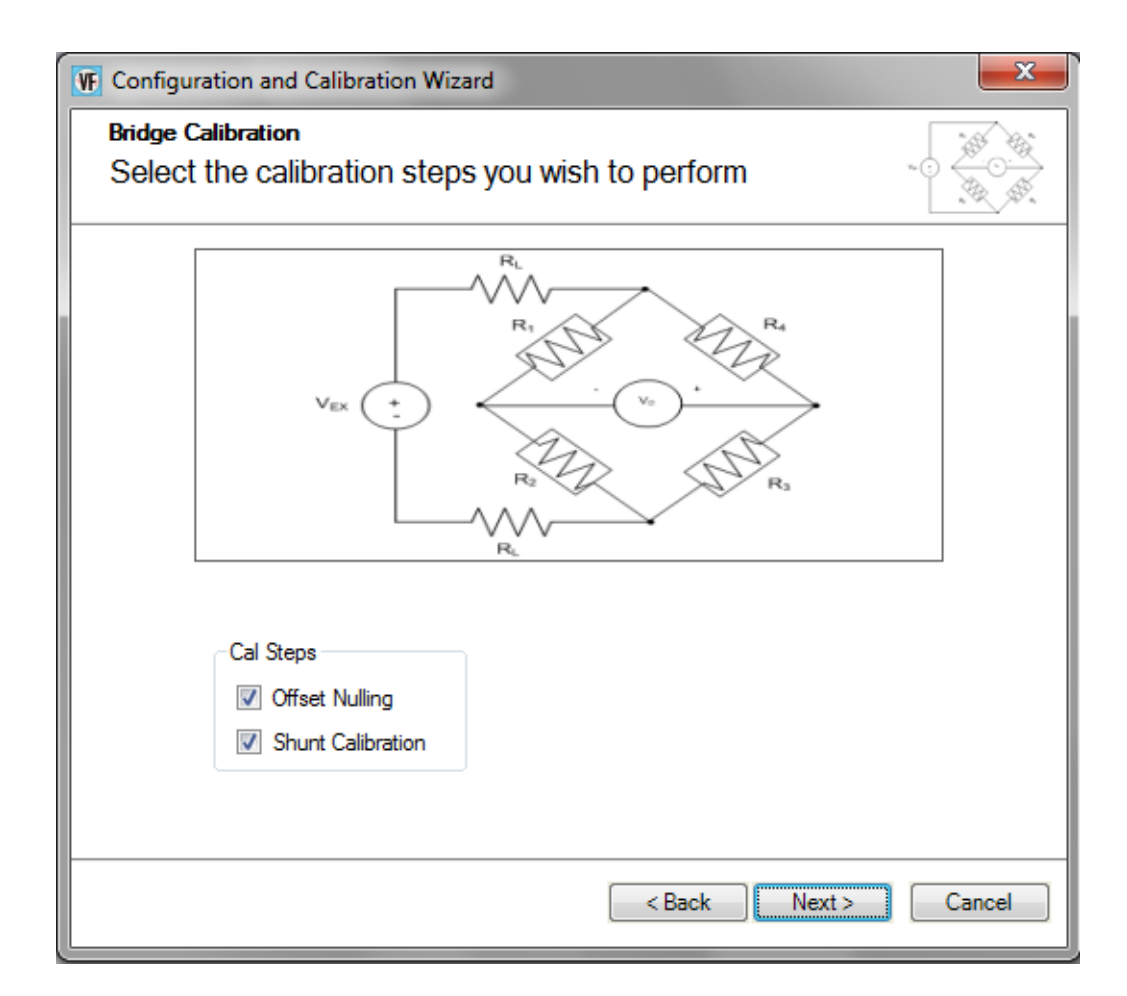

- **19.** Select the calibration steps to perform. *In this example,* **Offset Nulling** *and* **Shunt Calibration** *are selected.*
- 20. Click Next.

A screen similar to the following appears:

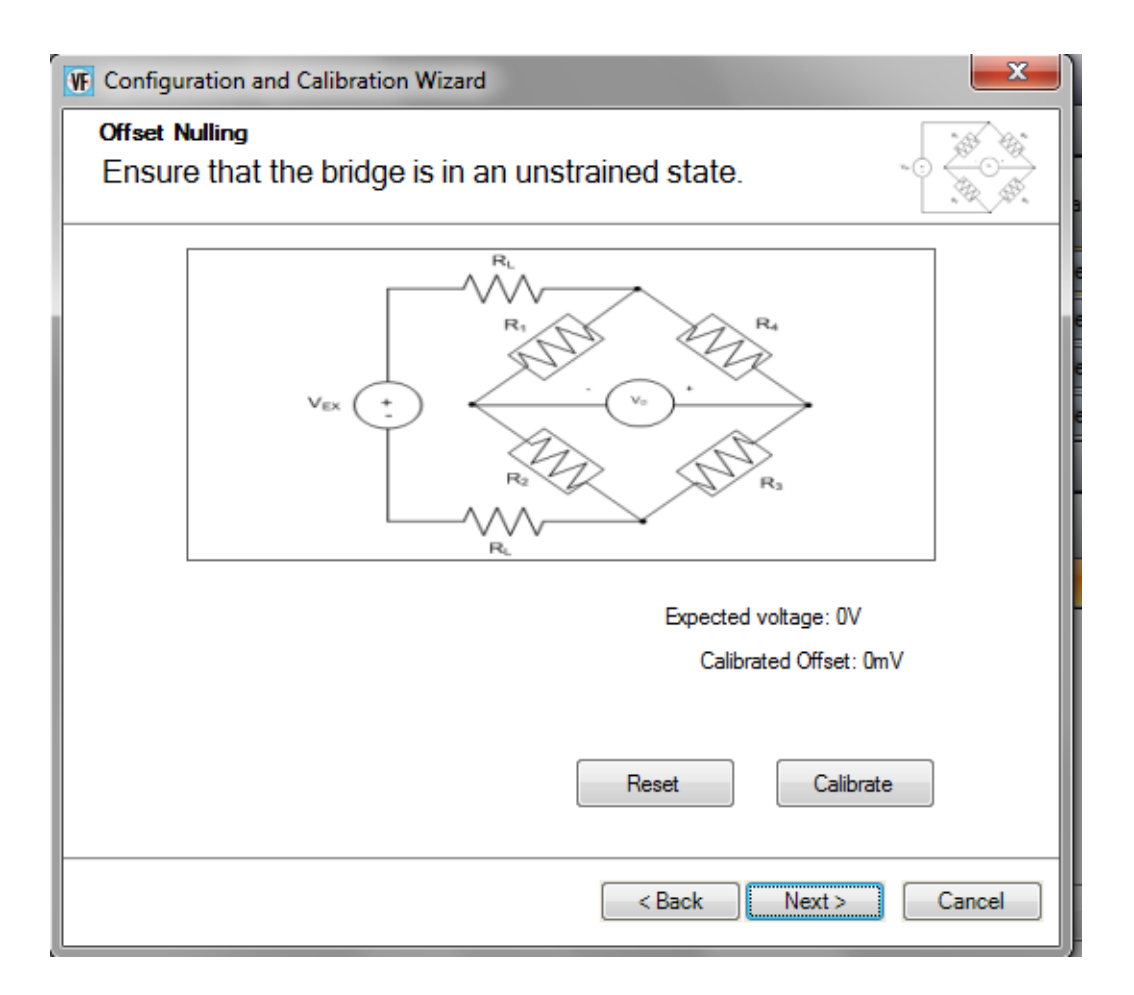

**21.** Ensure that the bride is in the unstrained state, and the click the **Calibrate** button to perform offset nulling procedure.

The expected voltage is shown along with the calibrated offset voltage.

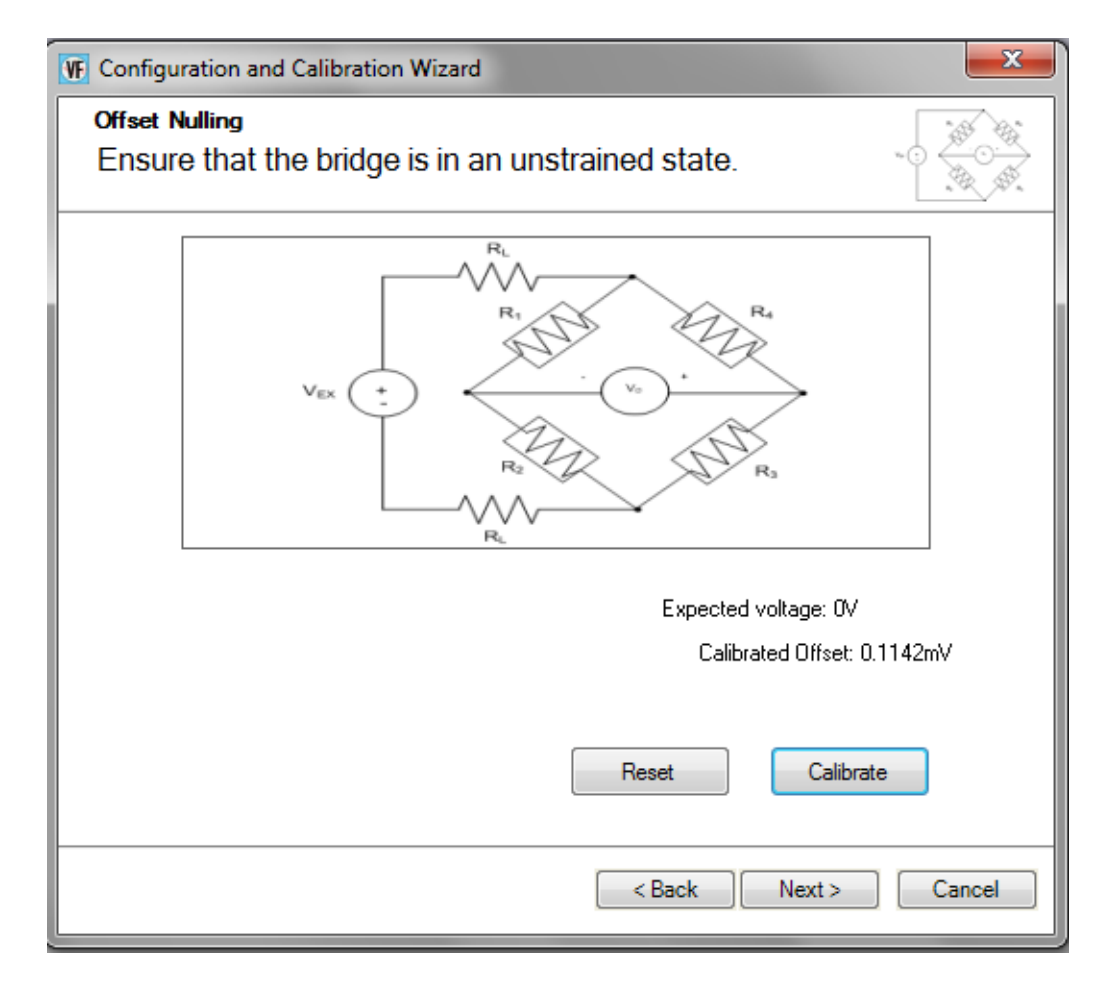

#### 22. Click Next.

A screen similar to the following appears:

| VF Configuration and Calibration Wizar                                                             | d 📃 🗾                                                                                |
|----------------------------------------------------------------------------------------------------|--------------------------------------------------------------------------------------|
| Shunt Calibration<br>Ensure that the bridge is in                                                  | an unstrained state.                                                                 |
| V <sub>EX</sub> (+)                                                                                | R1<br>R3<br>R3<br>R4<br>R4<br>R4<br>R4<br>R4<br>R4<br>R4<br>R4<br>R4<br>R4           |
| Select Resistor Source<br>Internal<br>Select Node to Shunt<br>R2<br>Shunt Resistor Value<br>100000 | Calculated Value:<br>Measured Value:<br>Correction Coefficient: 1<br>Reset Calibrate |
|                                                                                                    | < Back Finish Cancel                                                                 |

- **23.** For the **Select Resistor Source** field, select **Internal** if you are using the internal shunt resistor provided on the DT9838 module to perform shunt calibration, or **External** if you are using your own external resistor to perform shunt calibration. *In this example*, **Internal** *is used*.
- **24.** For the **Select Node to Shunt** field, select the resistive node or element to which to apply the shunt resistor. *In this example,* **R2** *is used.*
- **25.** Click **Calibrate** to perform the shunt calibration procedure. *The calculated value is displayed along with the measured value and correction coefficient.*

| Configuration and Calibration Wi                                                                   | zard 🗾                                                                                                    |
|----------------------------------------------------------------------------------------------------|----------------------------------------------------------------------------------------------------|
| Shunt Calibration<br>Ensure that the bridge is                                                     | in an unstrained state.                                                                                                    |
| V <sub>EX</sub> (+)                                                                                | R <sub>1</sub><br>R <sub>1</sub><br>V <sub>2</sub><br>R <sub>2</sub><br>R <sub>3</sub><br>R <sub>4</sub>                            |
| Select Resistor Source<br>Internal<br>Select Node to Shunt<br>R2<br>Shunt Resistor Value<br>100000 | Calculated Value: -436.735713 uStrain<br>Measured Value: -437.009358 uStrain<br>Correction Coefficient: 0.999374<br>Reset Calibrate |
|                                                                                                    | < Back Finish Cancel                                                                                                    |

#### 26. Click Finish.

- **27.** If desired, enter a test point number under the **Point #** column. *In this example,* **1** *is used.*
- 28. Click Close to close the Configure Devices dialog box.

## **Configure the Recording Settings**

For this example, configure the recording settings as follows:

1. Click the **Recording** tab of the Acquisition Config window.

| Acquisition Config                                                                          | ф | × |
|---------------------------------------------------------------------------------------------|---|---|
| Recording Acquisition Output                                                                |   | _ |
| Filename generation                                                                         |   |   |
| Filename-Sequence   Start # 1                                                               |   |   |
| Filename Base                                                                               |   |   |
| QuickDAQ Data .hpf                                                                          |   |   |
| C:\Users\lletourneau\AppData\Local\Data<br>Translation\QuickDAQ\Data\QuickDAQ<br>Data-1.hpf |   |   |
| 181348 MB available disk space                                                              |   |   |
| Enable Continuous Acquisition                                                               |   |   |
| Acquisition Duration                                                                        |   |   |
| 00.00:05 🗢 dd.hh:mm:ss                                                                      |   |   |
|                                                                                             |   |   |
| X Axis Span                                                                                 |   |   |
| 00.00:00:04 v dd.hh:mm:ss                                                                   |   |   |
| Press the Record button to                                                                  |   |   |
| start recording data to disk.                                                               |   |   |
|                                                                                             |   |   |
|                                                                                             |   |   |
|                                                                                             |   |   |
|                                                                                             |   |   |
|                                                                                             |   |   |
|                                                                                             |   |   |
|                                                                                             |   |   |
| Notos                                                                                       |   |   |
|                                                                                             |   |   |
|                                                                                             |   |   |
|                                                                                             |   |   |

- 2. For Filename generation, use the default Filename option.
- 3. For **Filename**, use the default name for the data file.
- 4. Leave the **Enable Continuous Acquisition** checkbox unchecked.

- **5.** For **Acquisition Duration**, enter **5 seconds**. *The number of seconds for the total run and the amount of available disk space are shown.*
- 6. For X Span Axis, enter 5 seconds.

## **Configure the Acquisition Settings**

For this example, configure the acquisition settings as follows:

1. Click the Acquisition tab of the Acquisition Config window.

| quisition Config               | Ф |
|--------------------------------|---|
| Recording Acquisition Output   |   |
|                                |   |
| Per Channel Sampling Frequency |   |
| 1000.12 Hz                     |   |
| (195.3Hz -52/34Hz)             |   |
| Software                       |   |
|                                |   |
| rigger Options                 |   |
|                                |   |
|                                |   |
|                                |   |
|                                |   |
|                                |   |
| Single Ended/Differential      |   |
| SingleEnded 🔻                  |   |
| Input Voltage Range            |   |
| -0.25V to 0.25V                |   |
|                                |   |
|                                |   |
|                                |   |
|                                |   |
|                                |   |
|                                |   |
|                                |   |
|                                |   |
|                                |   |
|                                |   |
|                                |   |
|                                |   |
|                                |   |
|                                |   |
|                                |   |
|                                |   |
|                                |   |
| · · · · · ·                    |   |
| cquisition into                |   |
| Sample rate: 1000.116 Hz       |   |
| Sample interval: .001 Sec      |   |
| lumber of scans: 5000          |   |
|                                |   |

- **2.** For the **Per Channel Sampling Frequency** text box, enter **1000**. *The sampling rate, sample interval, and number of scans are displayed.*
- **3.** For the **Trigger Source** check box, select **Software** to ensure that the measurement starts as soon as the **Record** button is clicked.

## Start the Operation

Once you have configured the channels, start acquisition and log data to disk by clicking the **Record** toolbar button ( **Record** ). *Results similar to the following are displayed in the Channel Plot window.* 

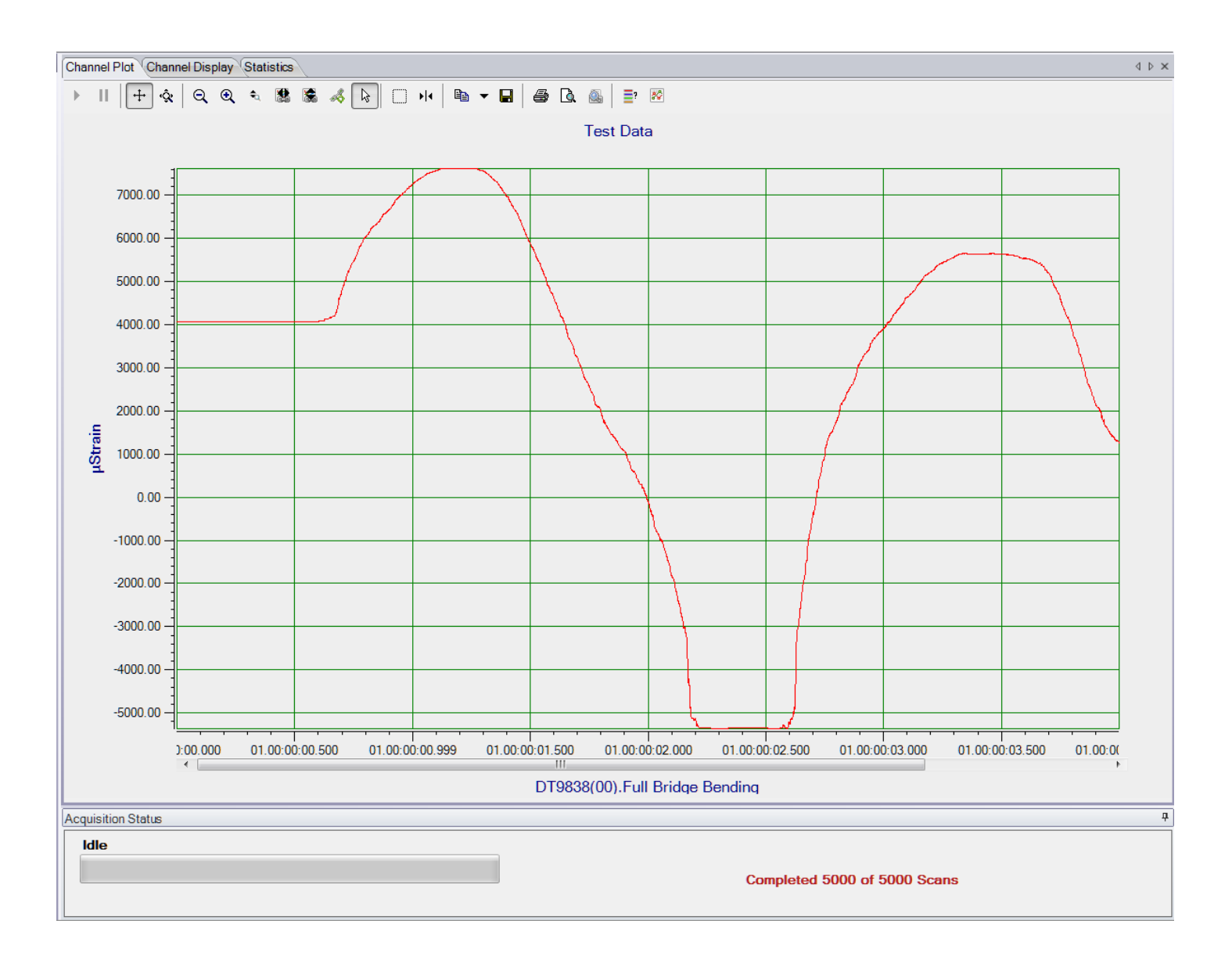

**Note:** Many additional options are provided in QuickDAQ for measuring and analyzing the data. Refer to the *QuickDAQ User's Manual* for detailed information.

# Part 2: Using Your Module

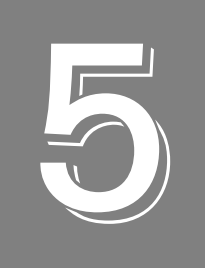

## **Principles of Operation**

| Analog Input Features                         | 93  |
|-----------------------------------------------|-----|
| Tachometer Input Features                     | 112 |
| Synchronizing Acquisition on Multiple Modules | 114 |

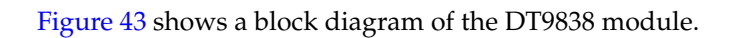

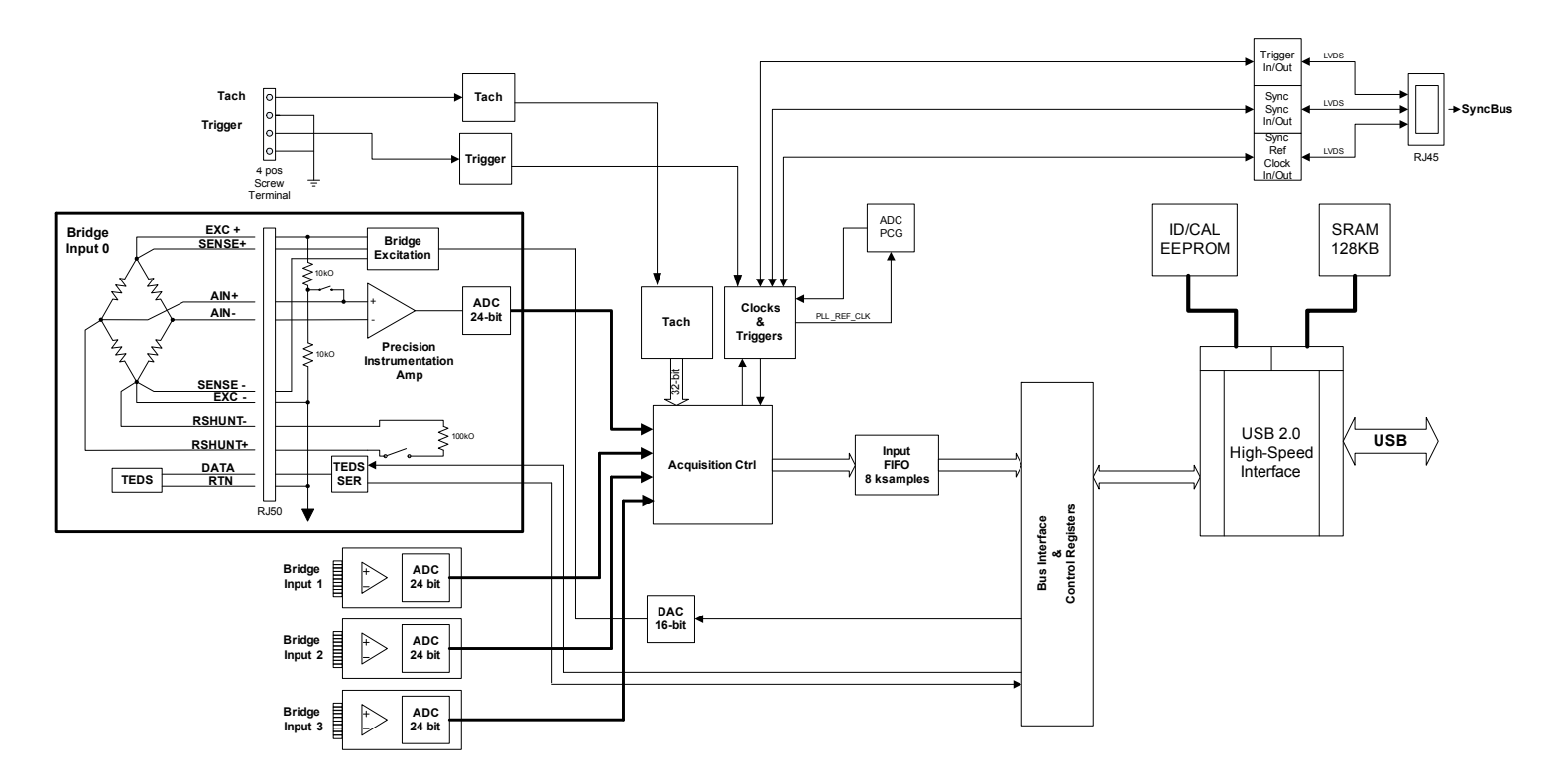

Figure 43: Block Diagram of the DT9838 Module

## Analog Input Features

This section describes the following features of the analog input (A/D) subsystem on the DT9838 module:

- Analog input channels, described on this page
- Bridge configurations, described on page 94
- Transducer support, described on page 101
- Bridge excitation, described on page 102
- Remote sensing and lead wire correction, described on page 102
- Shunt calibration, described on page 103
- TEDS, described on page 105
- Input resolution, described on page 106
- Input ranges and gains, described on page 106
- Sample clock sources, described on page 106
- Conversion modes, described on page 107
- Triggers, described on page 109
- Data format, described on page 111
- Error conditions, described on page 111

## **Analog Input Channels**

The DT9838 module supports four, simultaneous, analog input channels that accept bridge sensors through RJ50 connectors on the module.

You can acquire data from a single analog input channel or from a group of analog input channels on the module. Analog input channels are numbered 0 to 3.

The following subsections describe how to specify the channels.

## Specifying a Single Analog Input Channel

The simplest way to acquire data from a single analog input channel is to specify the channel for a single-value analog input operation using software; refer to page 107 for more information about single-value operations.

## Specifying One or More Analog Input Channels

You can read data from one or more analog input channels by specifying the channel (0 to 3) in the analog input channel list.

The DT9838 module also allows you to read the value of the tachometer input in the analog input data stream. This feature is particularly useful when you want to correlate the analog input measurements with tachometer data. Refer to page 112 for more information about the tachometer input channel.

Using software, specify the channels that you want to sample. For the DT9838, you can enter up to five entries in the analog channel list, including the analog input channels (0 to 3) and the tachometer input (channel 4).

Because this module features simultaneous sampling, the order of the channels in the channel list does not matter. You cannot specify the same channel more than once in the list.

## **Bridge Configurations**

All strain gage configurations are based on the concept of a Wheatstone bridge. A Wheatstone bridge is a network of four resistive legs, or nodes. One or more of these nodes can be active sensing element. Figure 44 shows a basic circuit diagram of a Wheatstone bridge.

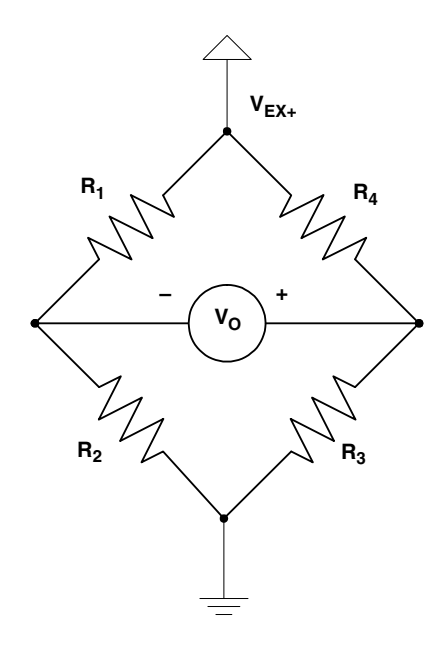

Figure 44: Wheatstone Bridge Circuit Diagram

The Wheatstone bridge is the electrical equivalent of two parallel voltage divider circuits.  $R_1$  and  $R_2$  comprise one voltage divider circuit, and  $R_4$  and  $R_3$  comprise the second voltage divider circuit. The output of a Wheatstone bridge is measured between the middle nodes of the two voltage dividers (V<sub>O</sub>).

Physical phenomena, such as a change in strain applied to a specimen or a temperature shift, changes the resistance of the active sensing elements in the Wheatstone bridge. The Wheatstone bridge configuration is used to help measure the small variations in resistance that the sensing elements produce corresponding to a physical change in the specimen.

A strain gage is a collection of all the active elements of a Wheatstone bridge. You use different bridge configurations for different tasks. For each analog input channel, the DT9838 module supports the following bridge configurations to measure axial and/or bending strain:

- Quarter-Bridge
- Quarter-Bridge Temp Comp
- Half-Bridge Poisson
- Half-Bridge Bending
- Full-Bridge Bending
- Full-Bridge Bending Poisson
- Full-Bridge Axial Poisson

**Note:** If you do not wish to use a bridge, you can also configure the channel for a voltage measurement.

You specify the bridge configuration in software. The bridge configuration that you select determines the way you wire the sensor elements to the channel. Refer to Chapter 3 starting on page 37 for more information on how to wire these bridge configurations to the DT9838 module.

Measured strain is determined by referencing the acquired data when the bridge is in the strained condition to the acquired data when the bridge in an unstrained condition. The difference in measurements is then applied to the appropriate strain transfer function for the particular bridge configuration, which yields a value of strain in units of strain or microstrain. This transfer function can be modified by including corrections for lead wire resistance and/or shunt calibration.

The following sections provide the circuit diagram for each of the supported bridge configurations as well as the bridge transfer function that the DT9838 uses to convert voltage to strain for each configuration. The following terms are used in this section:

- $\epsilon$  is the measured strain (+e is the tensile strain and  $-\epsilon$  is the compressive strain).
- GF is the gage factor, which is specified by the gage manufacturer. You specify this value in software for each bridge (analog input channel).
- R<sub>g</sub> is the nominal gage resistance, which is specified by the gage manufacturer. You specify this value in software for each bridge (analog input channel).
- R<sub>L</sub> is the lead wire resistance. You specify this value in software for each bridge (analog input channel).
- v is the Poisson ratio, defined as the negative ratio of transverse strain to axial (longitudinal) strain. You specify this value in software for each bridge (analog input channel).
- V<sub>EX</sub> is the excitation voltage. You specify this value in software. Refer to page 102 for more information on the excitation voltage.
- V<sub>u</sub> is the initial, unstrained voltage output.

- V<sub>s</sub> is the measured voltage output when strained.
- V<sub>r</sub> is the voltage ratio that is used in the voltage-to-strain conversion equations and is defined by the following equation:

$$V_r = \frac{Vs - Vu}{V_{EX}}$$

#### **Quarter-Bridge Configuration**

Figure 45 shows the circuit diagram that the DT9838 uses for a 3-wire Quarter-Bridge configuration.

**Note:** This configuration is used with rectangular and delta rosettes. Tee rosettes are not supported. Refer to page 44 for more information on rosettes.

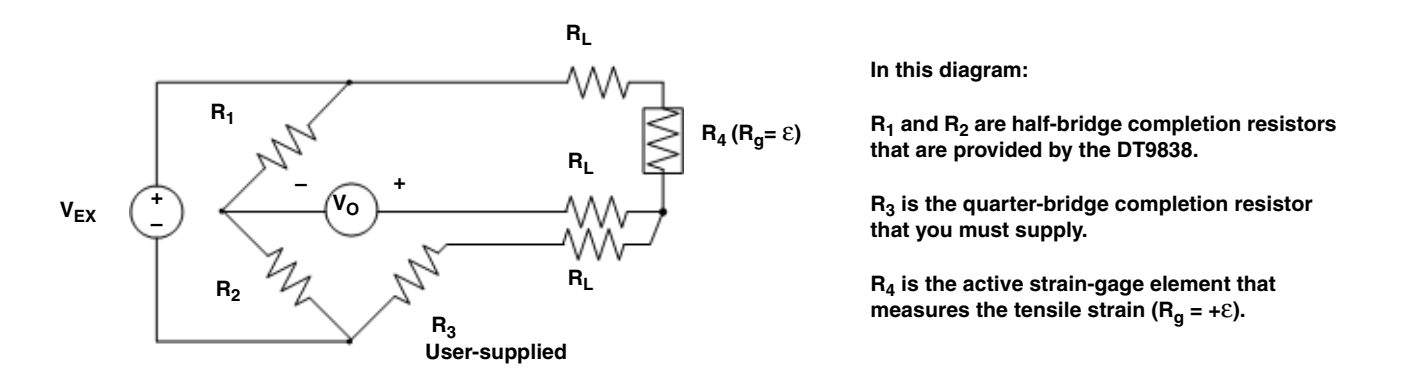

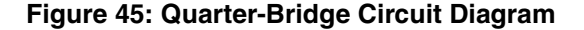

For a 3-wire Quarter-Bridge configuration, the following bridge transfer function is used to convert voltage to strain when lead wire correction and shunt calibration are not used:

$$Strain(\varepsilon) = \frac{-4V_r}{GF(1+2V_r)}$$

Refer to page 102 for more information on lead wire resistance; refer to page 103 for more information on shunt calibration.

Refer to page 44 for information on wiring a Quarter-Bridge configuration to the DT9838.

## Quarter-Bridge Temp Comp Configuration

Figure 46 shows the circuit diagram that the DT9838 uses for the Quarter-Bridge Temp Comp configuration. This circuit diagram (and bridge transfer function) is also used for a Quarter-Bridge configuration where the user places a resistor at the strain gage.

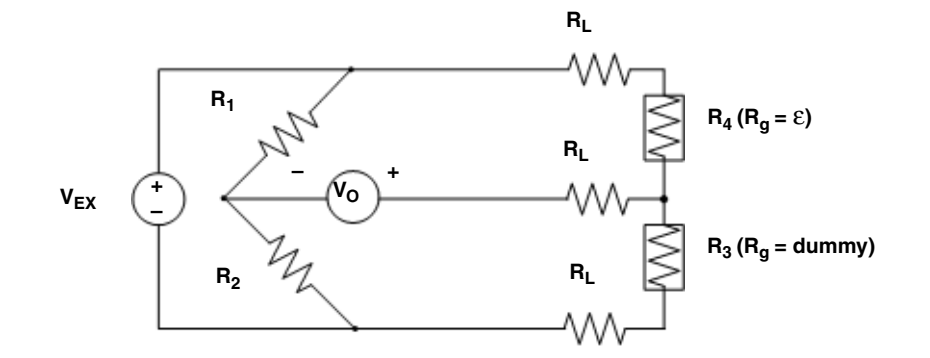

In this diagram:

 $\rm R_1$  and  $\rm R_2$  are half-bridge completion resistors that are provided by the DT9838.

 $R_4$  is an active strain-gage element that measures axial or bending strain in the principal direction of strain ( $R_a = +\epsilon$ ).

 $R_3$  is a dummy strain gage element ( $R_g$  = dummy gage) that has the same nominal resistance and temperature coefficient as  $R_4$ .

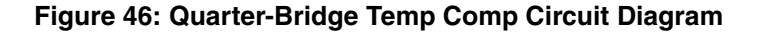

For the Quarter-Bridge Temp Comp configuration, the following bridge transfer function is used to convert voltage to strain when lead wire correction and shunt calibration are not used:

$$Strain(\varepsilon) = \frac{-4V_r}{GF(1+2V_r)}$$

Refer to page 102 for more information on lead wire resistance; refer to page 103 for more information on shunt calibration.

Refer to page 49 for information on wiring a Quarter-Bridge Temp Comp configuration to the DT9838.

#### Half-Bridge Poisson Configuration

Figure 47 shows the circuit diagram that the DT9838 uses for the Half-Bridge Poisson configuration.

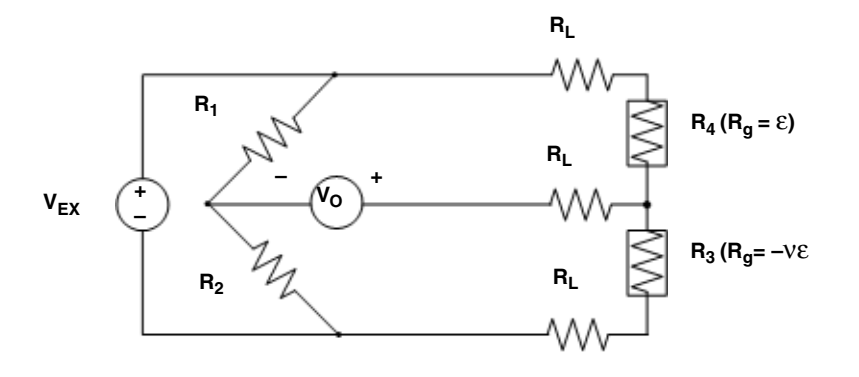

In this diagram:

 ${\sf R}_1$  and  ${\sf R}_2$  are half-bridge completion resistors that are provided by the DT9838.

 $R_4$  is the active strain-gage element that measures strain in the direction of axial or bending strain  $(R_g = +\epsilon)$ .

 $R_3$  is the active strain gage that measures strain in the direction perpendicular to the principal axis of strain ( $R_g$  = –VE).

#### Figure 47: Half-Bridge Poisson Circuit Diagram

For the Half-Bridge Poisson configuration, the following bridge transfer function is used to convert voltage to strain when lead wire correction and shunt calibration are not used:

$$Strain(\varepsilon) = \frac{-4V_r}{GF[(1+\nu)-2V_r(\nu-1)]}$$

Refer to page 102 for more information on lead wire resistance; refer to page 103 for more information on shunt calibration.

Refer to page 52 for information on wiring a Half-Bridge Poisson configuration to the DT9838.

#### Half-Bridge Bending Configuration

Figure 48 shows the circuit diagram that the DT9838 uses for the Half-Bridge Bending configuration.

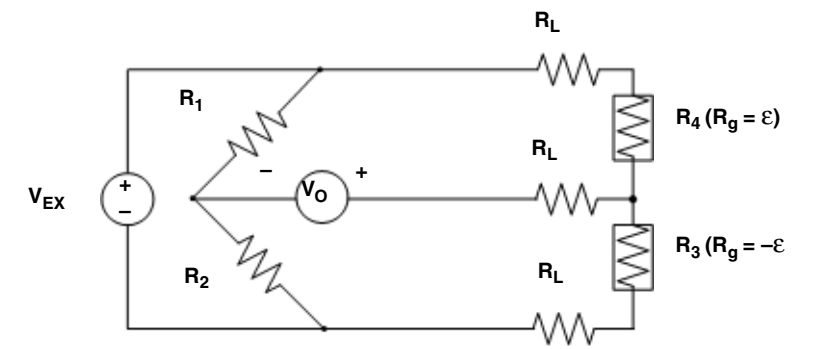

In this diagram:

 ${\rm R}_1$  and  ${\rm R}_2$  are half-bridge completion resistors that are provided by the DT9838.

 $R_3 (R_g = -\epsilon)$  and  $R_4 (R_g = +\epsilon)$  are both active strain gages mounted in the direction of bending strain but on opposite sides of the specimen.

Figure 48: Half-Bridge Bending Circuit Diagram

For the Half-Bridge Bending configuration, the following bridge transfer function is used to convert voltage to strain when lead wire correction and shunt calibration are not used:

$$Strain(\varepsilon) = \frac{-2V_r}{GF}$$

Refer to page 102 for more information on lead wire resistance; refer to page 103 for more information on shunt calibration.

Refer to page 56 for information on wiring a Half-Bridge Bending configuration to the DT9838.

#### Full-Bridge Bending Circuit

Figure 49 shows the circuit diagram that the DT9838 uses for the Full-Bridge Bending configuration.

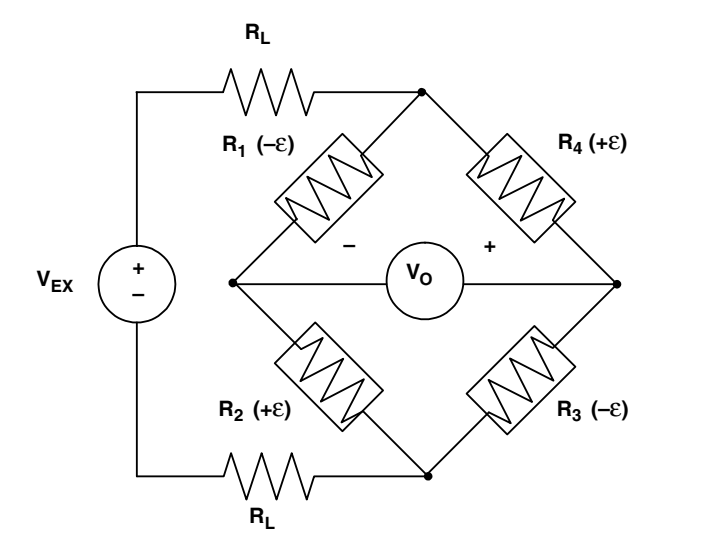

In this diagram:

Four active strain gage elements are used.

 $R_1(-\epsilon)$  and  $R_3(-\epsilon)$  are mounted in the direction of bending strain on the bottom of the specimen.

 $R_2$  (+ $\varepsilon$ ) and  $R_4$  (+ $\varepsilon$ ) are mounted in the direction of bending strain on the top of the specimen.

Figure 49: Full-Bridge Bending Circuit Diagram

For the Full-Bridge Bending configuration, the following bridge transfer function is used to convert voltage to strain when lead wire correction and shunt calibration are not used:

$$Strain(\varepsilon) = \frac{-V_r}{GF}$$

Refer to page 102 for more information on lead wire resistance; refer to page 103 for more information on shunt calibration.

Refer to page 59 for information on wiring a Full-Bridge Bending configuration to the DT9838.

#### Full-Bridge Bending Poisson Configuration

Figure 50 shows the circuit diagram that the DT9838 uses for the Full-Bridge Bending Poisson configuration.

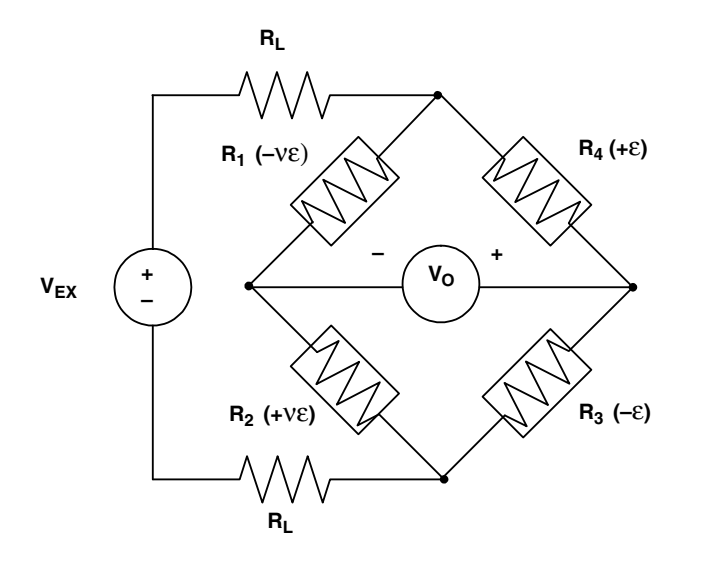

In this diagram:

Four active strain gage elements are used.

 $R_3(-\epsilon)$  and  $R_4(+\epsilon)$  are mounted in the direction of bending strain with  $R_4$  mounted on the top of the specimen and  $R_3$  mounted on the bottom of the specimen.

 $R_1$  ( $-\nu$  $\epsilon$ ) and  $R_2$  ( $+\nu$  $\epsilon$ ) act together as a Poisson gage and are mounted perpendicular to the principal axis of strain with  $R_1$  mounted on the top of the specimen and  $R_2$  mounted on the bottom of the specimen.

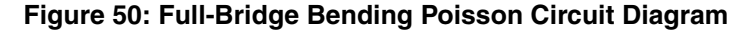

For the Full-Bridge Bending Poisson configuration, the following bridge transfer function is used to convert voltage to strain when lead wire correction and shunt calibration are not used:

$$Strain(\varepsilon) = \frac{-2V_r}{GF(1+v)}$$

Refer to page 102 for more information on lead wire resistance; refer to page 103 for more information on shunt calibration.

Refer to page 62 for information on wiring a Full-Bridge Bending Poisson configuration to the DT9838.

## Full-Bridge Axial Poisson Configuration

Figure 51 shows the circuit diagram that the DT9838 uses for the Full-Bridge Axial Poisson configuration.

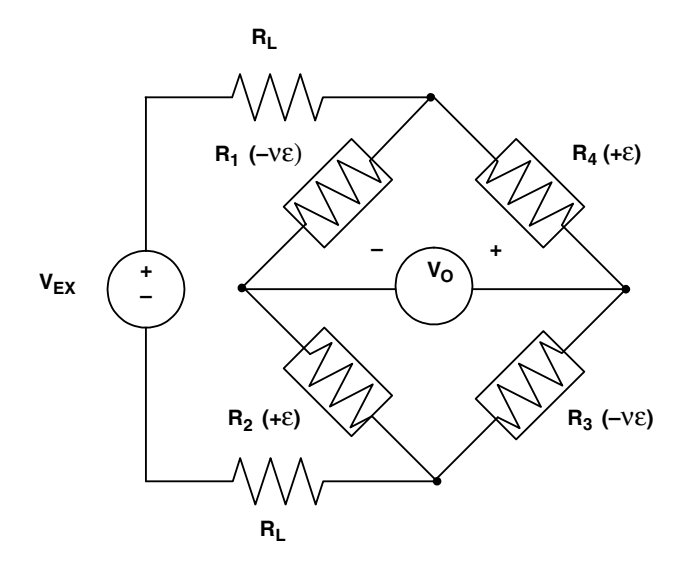

In this diagram:

Four active strain gage elements are used.

 $R_2(+\epsilon)$  and  $R_4(+\epsilon)$  are mounted in the direction of axial strain with  $R_2$  mounted on the top of the specimen and  $R_4$  mounted on the bottom of the specimen.

 $R_1 \, (-\nu \epsilon)$  and  $R_3 \, (-\nu \epsilon)$  act together as a Poisson gage and are mounted perpendicular to the principal axis of strain with  $R_1$  mounted on the top of the specimen and  $R_3$  mounted on the bottom of the specimen.

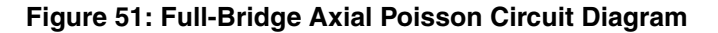

For the Full-Bridge Axial Poisson configuration, the following bridge transfer function is used to convert voltage to strain when lead wire correction and shunt calibration are not used:

$$Strain(\varepsilon) = \frac{-2V_r}{GF[(\nu+1)-V_r(\nu-1)]}$$

Refer to page 102 for more information on lead wire resistance; refer to page 103 for more information on shunt calibration.

Refer to page 65 for information on wiring a Full-Bridge Axial Poisson configuration to the DT9838.

## **Transducer Support**

In addition to strain gages, the DT9838 supports a variety of transducer types, including load cells, pressure transducers, and torque sensors that are based on the Wheatstone bridge.

A load cell, which consists of a number of strain gages, measures load and force by determining the deformation of a structural member as a load or force is applied. Pressure transducers, which consist of strain gages mounted on a diaphragm, measure the deformation of the diaphragm that is proportional to the pressure that is applied. Torque sensors, which consist of strain gages mounted on a torsion bar, measure the shear stress as the torsion bar turns that is proportional to the torque.

To use these transducers, configure the analog input channel for a full-bridge configuration. These transducers typically use 350  $\Omega$  nominal bridge resistance. Refer to page 68 for wiring information.

Instead of supplying a gage factor, use software to enter the sensitivity of the unit provided by the manufacturer of the transducer. For example, a load cell rated for 100 pounds with a 2 mV/V output has a full-scale output of 20 mV when using 10 V of excitation.

Some transducers also support TEDS or virtual TEDS. The DT9838 provides TEDS support to interface to these transducers directly. Refer to page 105 for more information on TEDS.

## **Bridge Excitation**

Using software, you can program the analog input subsystem on the DT9838 to accept an internal bridge excitation source between 0 VDC and 10 VDC, with better than 1 mV of resolution. The internal bridge excitation circuitry consists of a 16-bit DAC that programs the bridge excitation for all four channels, and a separate bridge drive and sense amplifier for each channel for individual channel regulation. Each channel is also individually current limited to 50 mA.

The DT9838 can be operated on USB power alone; however, you may not be able to use all the channels depending on the bridge resistance and excitation voltage. Alternatively, you can powered the DT9838 using an external 5 VDC to 24 VDC power supply. Refer to is shown in Table 1 on page 31 for detailed information on the number of channels supported with USB power or external power using various bridge and excitation voltage configurations.

## **Remote Sensing and Lead Wire Correction**

All bridge types, with the exception of the 3-wire Quarter-Bridge configuration, support the use of remote sense lines (SENSE+ and SENSE–). Refer to Chapter 3 starting on page 37 for connection information. The remote sense lines continuously monitor the voltage that is applied across the bridge at the bridge connection points and null the effects of lead wire resistance by regulating the excitation voltage across a remotely located bridge or half bridge.

If you do not use the remote sense lines to regulate the bridge, the sense lines must still be connected to the excitation lines either at the screw terminal panel or as the lines exit the RJ50 connector (connect SENSE+ to EXC+ and SENSE– to EXC–). You then have the option to correct for lead wire effects in software by entering the value of the lead wire resistance from the DT9838 module to the strain gage. Use the same gage wire for the EXC+ and EXC– lines to ensure that the resistances are matched. Using software, enter the resistance of one line, not the sum of the two lines. The software applies the correction coefficient to the bridge transfer function for the particular channel.

Note: If the remote sense leads are used, enter a lead wire resistance correction value of 0  $\Omega$ . The module cannot detect whether the remote sense lines have been connected or not, so you must be aware of how the strain gage was wired and determine the appropriate lead wire correction value.

The bridge transfer functions that are used to convert voltage to strain when lead wire correction is used are as follows:

• Quarter-Bridge and Quarter-Bridge Temp Comp:

$$Strain(\varepsilon) = \frac{-4Vr}{GF(1+2Vr)} \left(1 + \frac{RL}{Rg}\right)$$

• Half-Bridge Poisson:

$$Strain(\varepsilon) = \frac{-4Vr}{GF[(1+\nu)-2Vr(\nu-1)]} \left(1 + \frac{R_L}{R_g}\right)$$

Half-Bridge Bending:

$$Strain(\varepsilon) = \frac{-2Vr}{GF} \left(1 + \frac{RL}{Rg}\right)$$

• Full-Bridge Bending:

$$Strain(\varepsilon) = \frac{-V_r}{GF} \left(1 + \frac{2R_L}{R_g}\right)$$

• Full-Bridge Bending Poisson:

$$Strain(\varepsilon) = \frac{-2V_r}{GF(1+\nu)} \left(1 + \frac{2R_L}{R_g}\right)$$

• Full-Bridge Axial Poisson:

$$Strain(\varepsilon) = \frac{-2Vr}{GF[(\nu+1)-Vr(\nu-1)]} \left(1 + \frac{2RL}{R_g}\right)$$

## Shunt Calibration

As discussed in Chapter 3 starting on page 37, shunt calibration is another method of compensating for the lead wire resistance in the bridge. It is used to calibrate a configured channel to an artificial amount of strain that is simulated by altering the resistance of one element of the connected bridge.

With the bridge in the unstrained condition, you programmatically shunt one of the elements of the bridge with a known precision resistor value. You can use either your own external resistor or the internal 100 k $\Omega$  resistor on the DT9838 module. Using software, you can then read the value of the bridge, compare it to the expected value, and calibrate the channel accordingly.

The following sections describe the bridge transfer functions that the DT9838 uses for each bridge configuration to simulate strain during shunt calibration.

Keep the following definitions in mind as you read these sections:

- ε<sub>s</sub> is a calculated value. It is the expected value of strain with the shunt calibration resistor engaged.
- R<sub>SH</sub> is the shunt calibration resistance.
- $\epsilon_{SH}$  is the measured value of strain with a shunt calibration resistor engaged.
- U is a calculated value. It is the expected value of V<sub>r</sub> with a shunt calibration resistor applied to the bridge.

Note that the sign of U depends on which of the four bridge elements are shunted.

If  $R_1$  or  $R_3$  is shunted, U is negative and is determined as follows:

$$U = \frac{-Rg}{4Rsh + 2Rg}$$

If R<sub>2</sub> or R<sub>4</sub> is shunted, U is positive and is determined as follows:

$$U = \frac{R_g}{4R_{sh} + 2R_g}$$

#### Shunt Calibration Equation for the Quarter-Bridge and Quarter-Bridge Temp Comp Configurations

The DT9838 uses the following bridge transfer function when lead wire correction and shunt calibration is used across  $R_3$  or  $R_4$  of the Quarter-Bridge or Quarter-Bridge Temp Comp circuit:

$$Strain(\varepsilon) = \frac{-4V_r}{GF(1+2V_r)} \left(1 + \frac{R_L}{R_g}\right) \left(\frac{\varepsilon_s}{\varepsilon_{SH}}\right)$$

#### Shunt Calibration Equation for the Half-Bridge Poisson Configuration

The DT9838 uses the following bridge transfer function when lead wire correction and shunt calibration is used across  $R_3$  or  $R_4$  of the Half-Bridge Poisson configuration:

$$Strain(\varepsilon) = \frac{-4V_r}{GF[(1+\nu)-2V_r(\nu-1)]} \left(1 + \frac{R_L}{R_g}\right) \left(\frac{\varepsilon_s}{\varepsilon_{sH^2}}\right)$$

#### Shunt Calibration Equation for the Half-Bridge Bending Configuration

The DT9838 uses the following bridge transfer function when lead wire correction and shunt calibration is used across  $R_3$  or  $R_4$  of the Half-Bridge Bending configuration:

$$Strain(\varepsilon) = \frac{-2V_r}{GF} \left(1 + \frac{R_L}{R_g}\right) \left(\frac{\varepsilon_s}{\varepsilon_{SH}}\right)$$

#### Shunt Calibration Equation for the Full-Bridge Bending Configuration

The DT9838 uses the following bridge transfer function when lead wire correction and shunt calibration is used across  $R_1$ ,  $R_2$ ,  $R_3$ , or  $R_4$  of the Full-Bridge Bending configuration:

$$Strain(\varepsilon) = \frac{-V_r}{GF} \left(1 + \frac{2R_L}{R_g}\right) \left(\frac{\varepsilon_s}{\varepsilon_{SH}}\right)$$

#### Shunt Calibration Equation for the Full-Bridge Bending Poisson Configuration

The DT9838 uses the following bridge transfer function when lead wire correction and shunt calibration is used across  $R_1$ ,  $R_2$ ,  $R_3$ , or  $R_4$  of the Full-Bridge Bending Poisson configuration:

$$Strain(\varepsilon) = \frac{-2V_r}{GF(1+\nu)} \left(1 + \frac{2R_L}{R_g}\right) \left(\frac{\varepsilon_s}{\varepsilon_{SH}}\right)$$

#### Shunt Calibration Equation for the Full-Bridge Axial Poisson Configuration

The DT9838 uses the following bridge transfer function when lead wire correction and shunt calibration is used across  $R_1$ ,  $R_2$ ,  $R_3$ , or  $R_4$  of the Full-Bridge Axial Poisson configuration:

$$Strain(\varepsilon) = \frac{-2V_r}{GF[(\nu+1)-V_r(\nu-1)]} \left(1 + \frac{2R_L}{R_g}\right) \left(\frac{\varepsilon_s}{\varepsilon_{sH}}\right)$$

## Offset Nulling

A balanced bridge under ideal conditions with zero strain applied produces zero volts. In practice, the output of a bridge in an unstrained condition is offset from zero slightly due to imperfect matching of bridge resistances.

It is not necessary to balance a bridge prior to the measurement. Instead, you can use software to make a reference measurement with the bridge in an unstrained condition. All subsequent data is then offset in software by the reference value.

## TEDS

Each analog input channel on the DT9838 module provides a Class II TEDS (Transducer Electronic Data Sheet) interface through the RJ50 connector. The interface consists of two-wires (TEDS DATA and TEDS RETURN).

TEDS is supported by some load-cells and other transducers with strain gages. Refer to page 68 for information on wiring TEDS for a load-cell sensor.

## **Input Resolution**

The value that is measured across the bridge of an analog input channel on the DT9838 module is amplified and applied to the 24-bit Sigma-Delta analog-to-digital converter (ADC). The ADC oversamples the incoming signal, filters the values, and produces a result.

The resolution of the analog input subsystem is fixed at 24 bits.

## **Input Range**

The default full-scale input range for each channel is ±250 mV.

## A/D Sample Clock

The DT9838 module supports an internal clock, which is generated by an internal programmable PLL. Using software, you can program the sample rate from 195.3 Samples/s to 52.734 kSamples/s.

**Note:** According to sampling theory (Nyquist Theorem), specify a frequency that is at least twice as fast as the input's highest frequency component. For example, to accurately sample a 20 kHz signal, specify a sampling frequency of at least 40 kHz to avoid aliasing.

The modules support a passband from DC to 0.453 x sampling frequency, resulting in a maximum signal bandwidth of 23.89 kHz.

The actual frequency that the module can achieve may be slightly different than the frequency you specified due to the accuracy of the clock. You can determine the actual clock frequency using software.

Internally, the value that you specify for the internal clock frequency is multiplied by 512 to set the oscillator on the module. For example, if you specify an internal clock frequency of 50 kHz, the module sets the internal oscillator for the A/D converters to 25.6 MHz. The maximum timebase is 27 MHz.

Once the sample clock is started, the module requires 39 clock pulses before the first A/D conversion is completed (39/sample rate) due to the group delay of the converters. The software automatically adjusts for the group delay to provide only valid data in each buffer.

The tachometer data (which does not have the 39 sample group delay) is synchronized with the analog data stream. This is done through the firmware and device driver by caching the tachometer data and aligning it in time with the analog data in the user's data buffers.

## **Analog Input Conversion Modes**

The DT9838 module supports the following conversion modes:

- Single-value mode, described below
- Continuous scan mode, described on page 107

#### Single-Value Mode

Single value operations are the simplest to use. Using software, you specify the analog input channel. The module acquires the data from the specified channel and returns the data immediately. For a single-value operation, you cannot specify a clock source, trigger source, scan mode, or buffer.

Single-value operations stop automatically when finished; you cannot stop a single-value operation.

**Note:** You cannot read the value of the tachometer using a standard single-value operation. To read these values, specify the channel as part of the analog input channel list using continuous scan mode, described next.

## Continuous Scan Mode

Continuous scan mode takes full advantage of the capabilities of the DT9838 module. Use continuous scan mode if you want to accurately control the period between successive simultaneous conversions of all channels in a channel list. You can specify a channel list, clock source, start trigger, reference trigger, post-trigger scan count, and buffer using software.

You can enter up to five entries in the channel list, including the four analog input channels (A/D channels 0 to 3) and the tachometer (A/D channel 4).

When it detects the start trigger, the module samples all the channels in the list simultaneously.

If a reference trigger is not specified, data that is acquired after the start trigger is post-trigger data. The sampled data is placed in the allocated buffer(s). The operation continues until you stop it or until no more buffers are available.

If a reference trigger is specified, data that is acquired after the start trigger is pre-trigger data; when the reference trigger occurs, pre-trigger data acquisition stops and post-trigger acquisition starts at the next sample. The sampled data is placed in the allocated buffer(s). The operation continues until the number of scans that you specify for the post-trigger scan count have been acquired; at the point, the operation stops. Note that the sample at which the trigger occurs is not counted as a post-trigger sample. Refer to page 109 for more information about triggers.

The conversion rate is determined by the frequency of the input sample clock; refer to page 106 for more information about the input sample clock. The sample rate, which is the rate at which a single entry in the channel list is sampled, is the same as the conversion rate due to the simultaneous nature of the module.

Using software, you can stop a scan by performing either an orderly stop or an abrupt stop. In an orderly stop, the module finishes acquiring the current buffer, stops all subsequent acquisition, and transfers the acquired data to host memory; any subsequent triggers are ignored. In an abrupt stop, the module stops acquiring samples immediately; the current buffer is not completely filled, it is returned to the application only partially filled, and any subsequent triggers are ignored.

To select continuous scan mode, use software to specify the following parameters:

- Specify the data flow as Continuous
- Specify the clock source as internal and specify the clock frequency (refer to page 106)
- Specify the start trigger (refer to page 109)
- Specify the reference trigger (refer to page 110)
- Specify the post-trigger scan count (the number of post-trigger samples to acquire after the reference trigger occurs)

Figure 52 illustrates continuous scan mode (using a start and reference trigger) with a channel list of three entries: channel 0 through channel 2. In this example, pre-trigger analog input data is acquired when the start trigger is detected. When the reference trigger occurs, the specified number of post-trigger samples (3, in this example) are acquired.

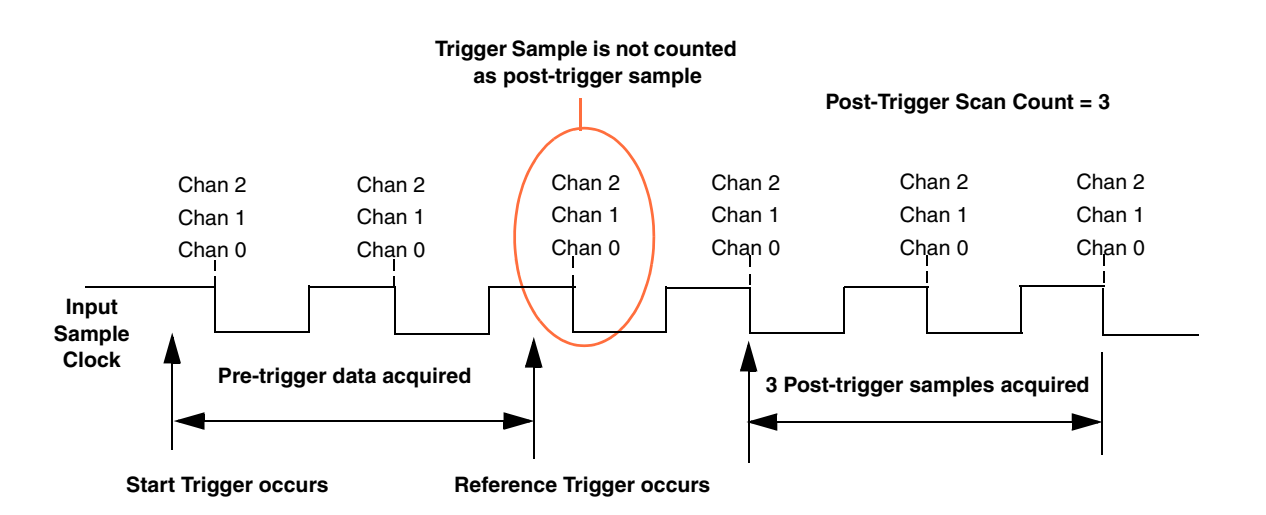

Figure 52: Continuous Scan Mode

**Note:** The USB LED, shown in Figure 12 on page 39, blinks while the module is acquiring data.

The Trigger LED on the module, shown in Figure 12 on page 39, is amber when the module is waiting for an external digital trigger, threshold trigger, or Sync Bus trigger (the module must have been configured for an external digital trigger, threshold trigger, or Sync Bus trigger), green when the module has been triggered, or off when the module is idle.

## **Input Triggers**

A trigger is an event that occurs based on a specified set of conditions.

On the DT9838 module, you can specify a start trigger source and a reference trigger source. Pre-trigger data acquisition starts when the start trigger event occurs. When the reference trigger event occurs, pre-trigger data acquisition stops and post-trigger acquisition starts. Post-trigger acquisition stops when the number of samples you specify for the post-trigger scan count has been reached. Refer to page 107 for more information.

The Trigger LED on the module, shown in Figure 12 on page 39, is amber when the module is waiting for an external digital trigger or analog threshold trigger (the module must have been configured for an external digital trigger or analog threshold trigger), green when the module has been triggered, or off when the module is idle.

## Start Trigger Sources

The DT9838 module supports the following sources for the start trigger:

- **Software trigger** A software trigger event occurs when you start the analog input operation (the computer issues a write to the module to begin conversions). Using software, specify the start trigger source as a software trigger.
- External digital (TTL) trigger An external digital (TTL) trigger event occurs when the DT9838 module detects either a rising-edge (positive) or falling-edge (negative) transition on the signal connected to the Ext Trigger pins (pin 3 and 4) of the External Trigger and Tachometer (J6) connector on the module. Using software, specify the start trigger source as an external, positive digital (TTL) trigger or an external, negative digital (TTL) trigger.
- **Threshold trigger** A threshold trigger event occurs when the signal on a specified analog input channel rises above or falls below a programmable threshold level. Using software, specify the following parameters:
  - Start trigger source Specify a positive (low-to-high transition) threshold trigger if you want to trigger when the signal rises above a threshold level, or a negative (high-to-low transition) threshold trigger if you want to trigger when the signal falls below a threshold level.
  - Threshold channel Specify any one of the analog input channels as the threshold input channel.
  - Threshold level Specify a value between –250 mV and +250 mV as the threshold level.

**Note:** If you choose a threshold trigger as both the start trigger and the reference trigger, the threshold channel and threshold level must be the same; otherwise, the threshold channel and threshold level of the reference threshold trigger will be used for both trigger sources. The polarity of the trigger (positive or negative going) can be different for each trigger source.

• Sync Bus trigger – When multiple DT9838 modules (or multiple DT9838 and DT9837 Series modules) are connected together using the Sync Bus (RJ45) connector, you can use the Sync Bus trigger as the start trigger of the slave module by setting the synchronization mode of module to Slave. In this configuration, any other start trigger for the slave module is ignored. Refer to page 114 for more information on this configuration.

## **Reference Trigger Sources**

The DT9838 module supports the following sources for the reference trigger:

- External digital (TTL) trigger An external digital (TTL) reference trigger event occurs when the DT9838 module detects either a rising-edge (positive) or falling-edge (negative) transition on the signal connected to the Ext Trigger pins (pin 3 and 4) of the External Trigger and Tachometer (J6) connector on the module. Using software, specify the start trigger source as an external, positive digital (TTL) trigger or an external, negative digital (TTL) trigger.
- **Threshold trigger** A threshold reference trigger event occurs when the signal on a specified analog input channel rises above or falls below a programmable threshold level. Using software, specify the following parameters:
  - Start trigger source Specify a positive (low-to-high transition) threshold trigger if you want to trigger when the signal rises above a threshold level, or a negative (high-to-low transition) threshold trigger if you want to trigger when the signal falls below a threshold level.
  - Threshold channel Specify any one of the analog input channels as the threshold input channel.
  - Threshold level Specify a value between –250 mV and +250 mV as the threshold level.

**Note:** If you choose a threshold trigger as both the start trigger and the reference trigger, the threshold channel and threshold level must be the same; otherwise, the threshold channel and threshold level of the reference threshold trigger will be used for both trigger sources. The polarity of the trigger (positive or negative going) can be different for each trigger source.

• **Sync Bus trigger** – When multiple DT9838 modules (or multiple DT9838 and DT9837 Series modules) are connected together using the Sync Bus (RJ45) connector, you can set the reference trigger of a slave DT9838 module to Sync Bus if you want to receive a Sync Bus trigger from one of the other modules to stop pre-trigger acquisition and start post-trigger acquisition. Refer to page 114 for more information on this configuration.
#### **Data Format**

The DT9838 module uses offset binary data encoding, where 000000 represents –250 mV and FFFFFFh represents +250 mV. Use software to specify the data encoding as binary. The ADC outputs FFFFFFh for above-range signals, and 000000 for below-range signals.

Before you begin acquiring data, you must allocate buffers to hold the data. An event is raised whenever a buffer is filled. This allows you to move and/or process the data as needed.

**Note:** We recommend that you allocate a minimum of two buffers that can contain even multiples of 256 samples.

Data is written to multiple allocated input buffers continuously in blocks; when no more empty buffers are available, the operation stops. The data is gap-free.

#### **Error Conditions**

DT9838 module reports overrun errors by sending an overrun event to the application program. If this error condition occurs, the module stops acquiring and transferring data to the host computer. To avoid this error, try one or more of the following:

- Reduce the sample rate
- Close any other applications that are running
- Run the program on a faster computer

### **Tachometer Input Features**

You can connect a tachometer signal with a range of  $\pm 30$  V to pins 1 and 2 of the External Trigger and Tachometer (J6) connector on the DT9838 module. This signal has a maximum frequency of 1 MHz and a minimum pulse width of 0.4  $\mu$ s. The threshold voltage is fixed at +2 V with 0.5 V of hysteresis.

You can measure the frequency or period of the tachometer input signal to calculate the rotation speed for high-level ( $\pm$ 30 V) tachometer input signals. An internal 12 MHz counter is used for the measurement, yielding a resolution of 83 ns (1/12 MHz).

You can read the number of counts between two consecutive starting edges of the tachometer input signal by including channel 4 in the analog input channel list. The starting edge is programmable (either rising or falling).

Using software commands, you can specify the following parameters for the tachometer input:

- The starting edge of the tachometer input signal to use for the measurement (rising or falling edge).
- A flag (called Stale) indicating whether or not the data is new. If the Stale flag is set as Used (the default value), the most significant bit (MSB) of the value is set to 0 to indicate new data; reading the value before the measurement is complete returns an MSB of 1. If the Stale flag is set to Not Used, the MSB is always set to 0.

When the operation is started, the internal 12 MHz counter starts incrementing when it detects the first starting edge of the tachometer input and stops incrementing when it detects the next starting edge of the tachometer input. When the measurement is complete, the counter remains idle until it is read. On the next read, either 0 or the current value of the tachometer input (from the previous measurement operation) is returned depending on the module and the tachometer settings, described above, and the next operation is started automatically.

The software automatically synchronizes the value of the tachometer input with the analog input measurements, so that all measurements are correlated in time. The tachometer input is treated like any other channel in the analog input channel list; therefore, all the triggering and conversion modes supported for analog input channels are supported for the tachometer input.

When you read the value of the tachometer input as part of the analog input data stream, you might see results similar to the following:

| Time | A/D Value | Tachometer<br>Input Value | Status of Operation                         |
|------|-----------|---------------------------|---------------------------------------------|
| 10   | 5002      | 0                         | Operation started, but is not complete      |
| 20   | 5004      | 0                         | Operation not complete                      |
| 30   | 5003      | 0                         | Operation not complete                      |
| 40   | 5002      | 12373                     | Operation complete                          |
| 50   | 5000      | 12373                     | Next operation started, but is not complete |
| 60   | 5002      | 12373                     | Operation not complete                      |
| 70   | 5004      | 12373                     | Operation not complete                      |
| 80   | 5003      | 14503                     | Operation complete                          |
| 90   | 5002      | 14503                     | Next operation started, but is not complete |

#### Table 4: An Example of Reading the Tachometer Input as Part of the Analog Input Data Stream

Using the count that is returned from the tachometer input, you can determine the following:

- Frequency of a signal pulse (the number of periods per second). You can calculate the frequency as follows:
  - Frequency = 12 MHz/(Number of counts 1) where 12 MHz is the internal counter/timer clock frequency

For example, if the count is 21, the measured frequency is 600 kHz (12 MHz/20).

- Period of a signal pulse. You can calculate the period as follows:
  - Period = 1/Frequency
  - Period = (Number of counts 1)/12 MHz where 12 MHz is the internal counter/timer clock frequency

### Synchronizing Acquisition on Multiple Modules

DT9838 modules provide a Sync Bus (RJ45) connector that you can use to connect and synchronize multiple DT9838 modules.

**Note:** Note that you can also connect DT9837A, DT9837B, and/or DT9837C modules to the DT9838 module in this configuration. Refer to the *DT9837 Series User's Manual* for more information.

In this scheme, one module is the master and the other modules are the slave. You specify the synchronization mode (master, slave, or none) of the A/D subsystem using software.

When configured as a master, the Sync Bus connector outputs trigger and clock signals. When configured as a slave, the Sync Bus connector accepts trigger and clock signals from the master; the start trigger source on the slave module in is ignored in this configuration since the Sync Bus is used as the start trigger. When configured as none (the default mode), the DT9838 module uses the USB clock instead of the Sync Bus connector. The synchronization mode remains set until changed or until the application exits.

You can connect multiple modules in one of two ways. Figure 53 shows how to connect a maximum of two DT9838 modules by daisy chaining them together through the Sync Bus connector. Figure 54 shows how to connect a maximum of four DT9838 modules by using an RJ45 distribution panel, such as the EP386, where the panel contains four RJ45 connectors that are wired in parallel.

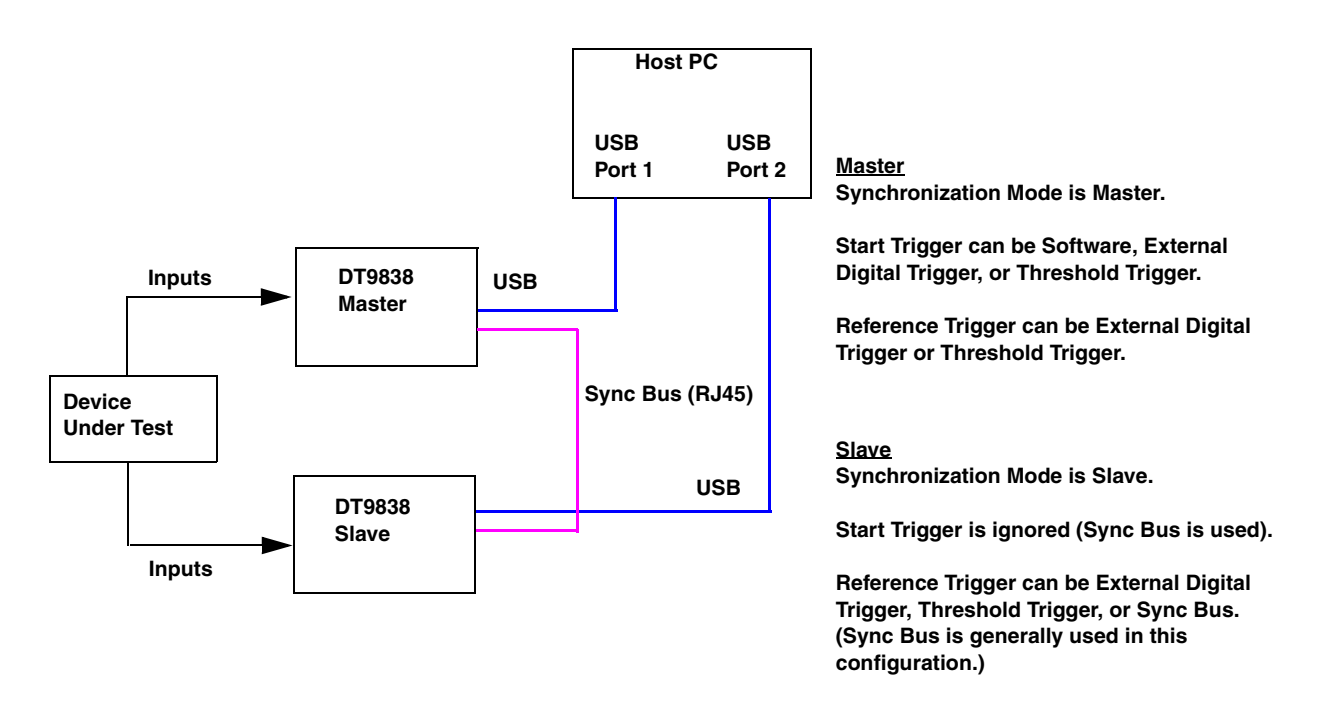

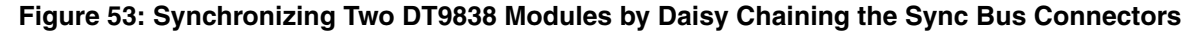

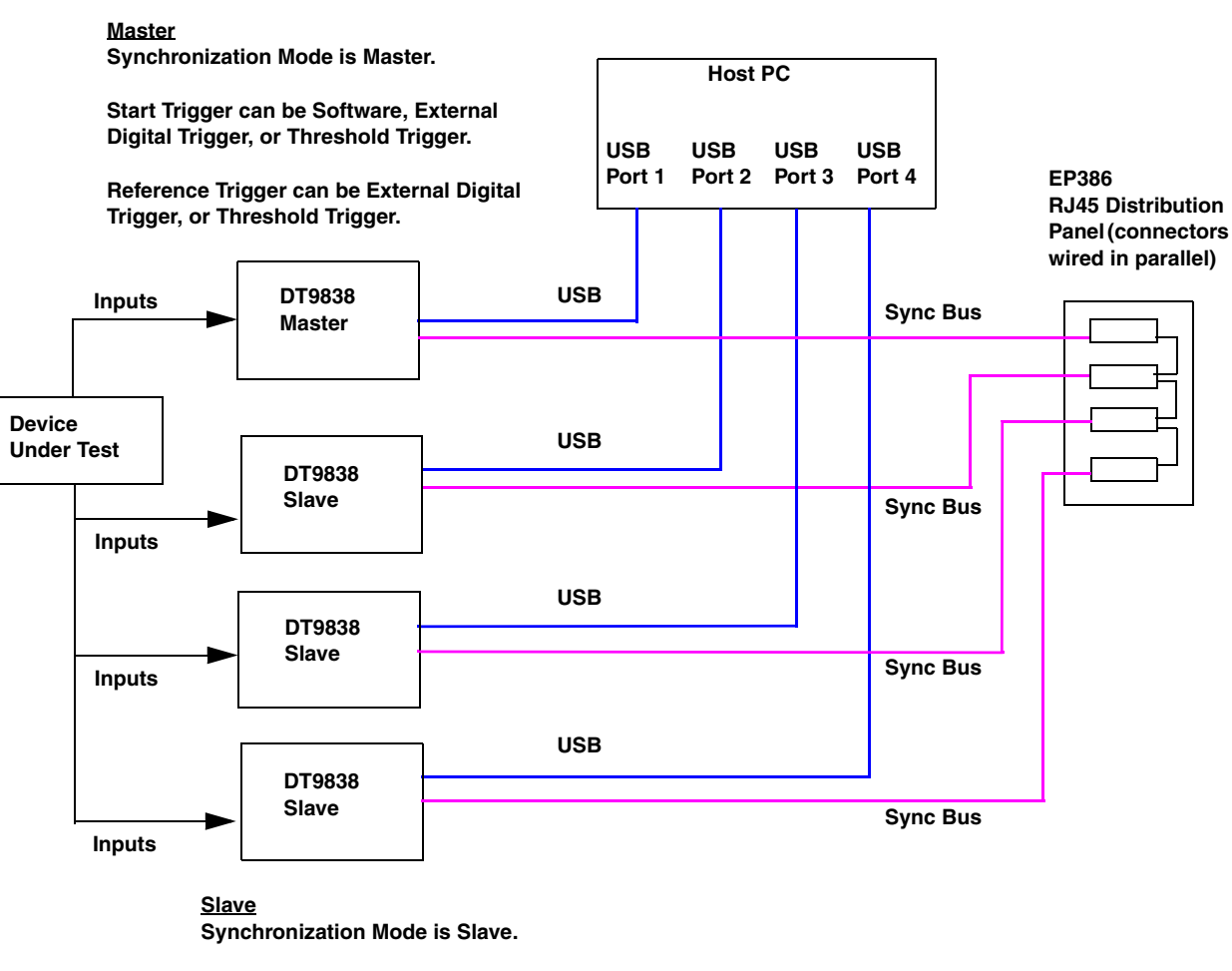

Start Trigger is ignored (Sync Bus is used).

Reference Trigger can be External Digital Trigger, Threshold Trigger, or Sync Bus. (Sync Bus is generally used in this configuration.)

\* The RJ45 cables must be less than 1 foot in length. For minimum clock skew, the master module must be less than 4 inches away from the RJ45 distribution panel.

# Figure 54: Synchronizing Four DT9838 Modules Using the EP386 RJ45 Distribution Panel (Shown Using an External Trigger)

When synchronizing multiple modules, start the slave modules before starting the master module. When the master DT9838 module is triggered (using the software trigger, external digital trigger, or threshold trigger), both the master and the slave modules start acquiring data at the same time (within one A/D conversion of the clock). Note that you can set the clock rate to be the same or different on each module.

**Note:** It is important that you start the slave modules first, followed by the master module so that the slave receives the appropriate clock and trigger signals from the master.

If you start the master module before the slaves, the slaves never start; you will see a delay of approximately 20 seconds if you try to stop or abort the analog input operation on a slave module that is waiting for a trigger.

When you stop the master module, the slaves continue to run and return data until you stop the analog input subsystem on the slave modules. Be sure to stop the analog input subsystems on all slave modules before disconnecting the cable from the Sync Bus connectors.

#### Triggering DT9838 and DT9837 Series Modules Using the Sync Bus

If you are connecting the DT9838 module to a DT9837 Series module using the Sync Bus trigger, be aware of triggering limitations.

The DT9837 Series supports the following start trigger sources: software, external digital trigger, and threshold trigger. For the reference trigger, the DT9837 Series supports only the threshold trigger source. When configured as a slave, the DT9837 processes a single Sync Bus trigger; the Sync Bus trigger is considered the start trigger and is received and/or driven out as such.

Consider the case where the DT9838 is the master and a DT9837 Series module is the slave, as shown in Figure 55.

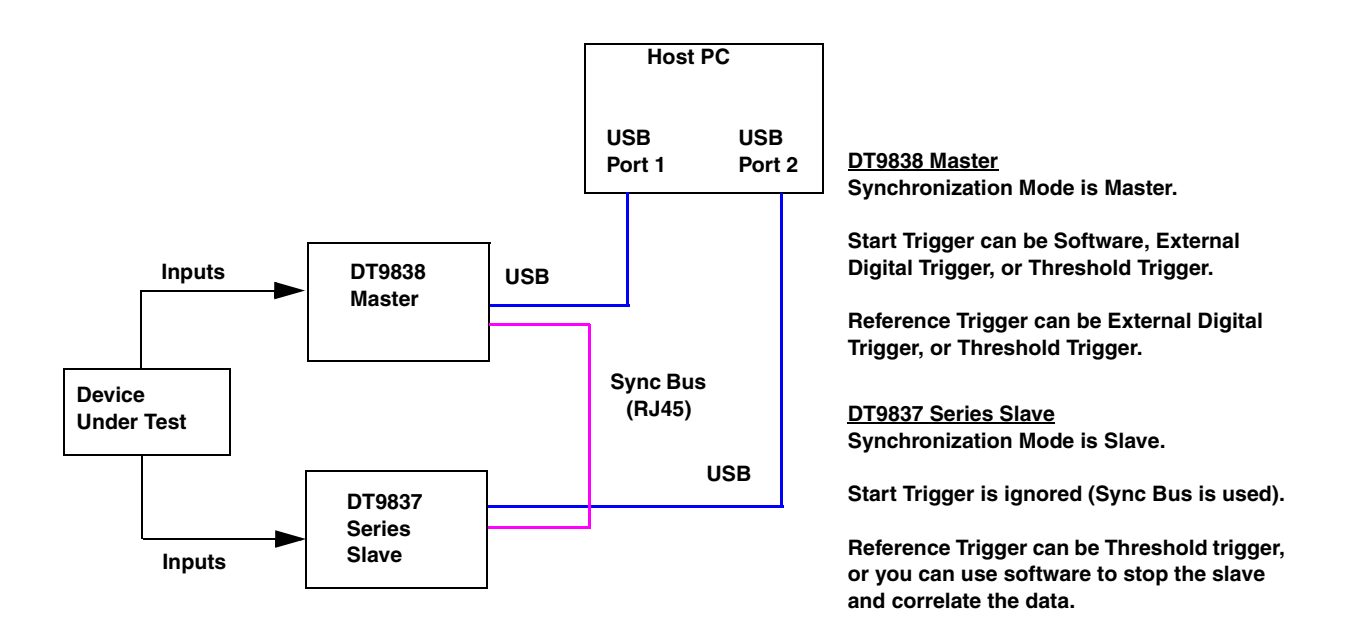

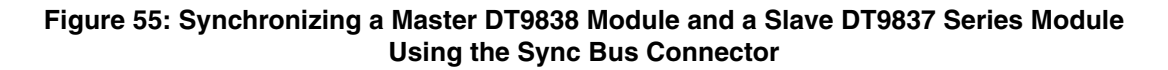

In this case, the start trigger on the master DT9838 can be a software trigger, external digital trigger, or threshold trigger. The reference trigger on the master DT9838 module can be an external digital trigger or threshold trigger.

The start trigger on the slave DT9837 Series module is ignored, since the Sync Bus is used as the start trigger. The reference trigger on the slave DT9837 Series can be the threshold trigger, or you can use software to stop the DT9837 Series module and correlate the data.

Now, consider the case where the DT9837 Series is the master and a DT9838 module is the slave, as shown in Figure 56.

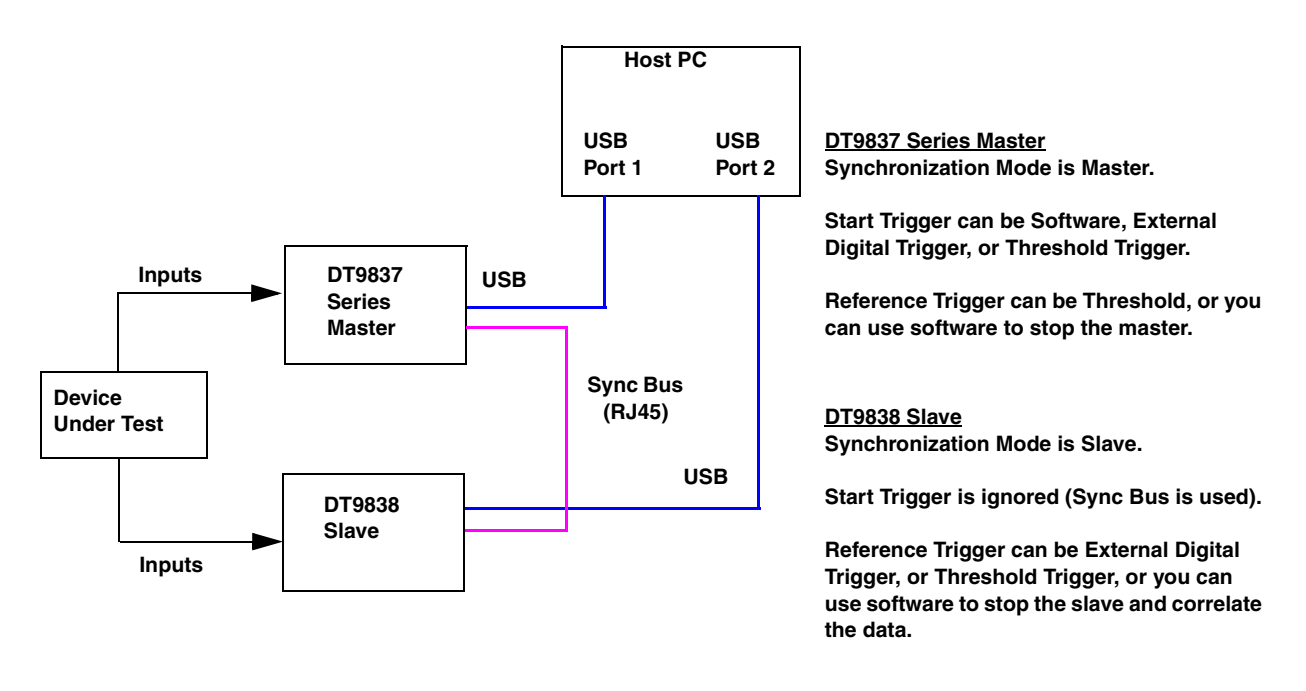

#### Figure 56: Synchronizing a Master DT9837 Series Module and a Slave DT9838 Module Using the Sync Bus Connector

In this case, the start trigger on the master DT9837 Series module can be a software, external digital, or threshold trigger. The reference trigger on the master DT9837 Series module can be the threshold trigger.

The start trigger on the slave DT9838 is ignored, since the Sync Bus is used as the start trigger. The reference trigger on the slave DT9838 module can be an external digital trigger or threshold trigger (the Sync Bus trigger is not supported as a reference trigger in this configuration), or you can use software to stop the DT9838 module and correlate the data.

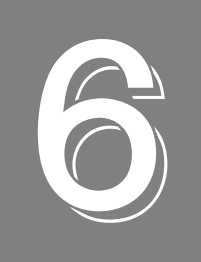

# Supported Device Driver Capabilities

| Data Flow and Operation Options           | 21 |
|-------------------------------------------|----|
| Buffering1                                | 22 |
| Triggered Scan Mode                       | 22 |
| Data Encoding                             | 22 |
| Channels                                  | 23 |
| Gain                                      | 23 |
| Ranges                                    | 24 |
| Resolution                                | 24 |
| Current and Resistance Support 1          | 24 |
| Thermocouple, RTD, and Thermistor Support | 25 |
| IEPE Support                              | 26 |
| Bridge and Strain Gage Support            | 26 |
| Start Triggers                            | 27 |
| Reference Triggers                        | 27 |
| Clocks                                    | 28 |
| Counter/Timers                            | 29 |
| Tachometers                               | 30 |

The DT9838 Device Driver provides support for the analog input (A/D) subsystems. For information on how to configure the device driver, refer to page 36.

| DT9838                     | A/D | D/A | DIN | DOUT | C/T | TACH | QUAD |
|----------------------------|-----|-----|-----|------|-----|------|------|
| Total Subsystems on Module | 1   | 0   | 0   | 0    | 0   | 1    | 0    |

Table 5: DT9838 Subsystems

The tables in this chapter summarize the features available for use with the DT-Open Layers for .NET Class Library and the DT9838 module. The DT-Open Layers for .NET Class Library provides properties that return support information for specified subsystem capabilities.

The first row in each table lists the subsystem types. The first column in each table lists all possible subsystem capabilities. A description of each capability is followed by the property used to describe that capability in the DT-Open Layers for .NET Class Library.

**Note:** The following tables include the capabilities that can be queried. However, some capabilities may not be supported by your device. Blank fields represent unsupported options.

For more information, refer to the description of these properties in the DT-Open Layers for .NET Class Library on help or *DT-Open Layers for .NET Class Library User's Manual*.

# Data Flow and Operation Options

| DT9838                                                                          | A/D                       | D/A | DIN | DOUT | C/T | TACH             | QUAD |
|---------------------------------------------------------------------------------|---------------------------|-----|-----|------|-----|------------------|------|
| Single-Value Operation Support SupportsSingleValue                              | Yes                       |     |     |      |     |                  |      |
| Simultaneous Single-Value Output Operations<br>SupportsSetSingleValues          |                           |     |     |      |     |                  |      |
| Continuous Operation Support<br>SupportsContinuous                              | Yes                       |     |     |      |     | Yes <sup>a</sup> |      |
| Continuous Operation until Trigger<br>SupportsContinuousPreTrigger              |                           |     |     |      |     |                  |      |
| Continuous Operation before & after Trigger<br>SupportsContinuousPrePostTrigger |                           |     |     |      |     |                  |      |
| Waveform Operations Using FIFO Only<br>SupportsWaveformModeOnly                 |                           |     |     |      |     |                  |      |
| Simultaneous Start List Support<br>SupportsSimultaneousStart                    | Yes                       |     |     |      |     |                  |      |
| Supports Programmable Synchronization Modes SupportsSynchronization             | Yes                       |     |     |      |     |                  |      |
| Synchronization Modes SynchronizationMode                                       | None,<br>Master,<br>Slave |     |     |      |     |                  |      |
| Interrupt Support<br>SupportsInterruptOnChange                                  |                           |     |     |      |     |                  |      |
| FIFO Size, in Samples<br>FifoSize                                               | 8 kSamples                |     |     |      |     |                  |      |
| Muting and Unmuting the Output Voltage SupportsMute                             |                           |     |     |      |     |                  |      |
| Auto-Calibrate Support<br>SupportsAutoCalibrate                                 |                           |     |     |      |     |                  |      |

#### **Table 6: Data Flow and Operation Options**

a. You read the tachometer input channel in the analog input data stream by specifying channel 4 in the A/D channel list.

## Buffering

| DT9838                                                   | A/D | D/A | DIN | DOUT | C/T | TACH | QUAD |
|----------------------------------------------------------|-----|-----|-----|------|-----|------|------|
| Buffer Support<br>SupportsBuffering                      | Yes |     |     |      |     |      |      |
| Single Buffer Wrap Mode Support<br>SupportsWrapSingle    | Yes |     |     |      |     |      |      |
| Inprocess Buffer Flush Support<br>SupportsInProcessFlush | Yes |     |     |      |     |      |      |

**Table 7: Buffering Options** 

### Triggered Scan Mode

| DT9838                                                       | A/D | D/A | DIN | DOUT | C/T | TACH | QUAD |
|--------------------------------------------------------------|-----|-----|-----|------|-----|------|------|
| Triggered Scan Support<br>SupportsTriggeredScan              |     |     |     |      |     |      |      |
| Maximum Number of CGL Scans per Trigger<br>MaxMultiScanCount | 1   | 0   | 0   | 0    | 0   | 0    |      |
| Maximum Retrigger Frequency<br>MaxRetriggerFreq              | 0   | 0   | 0   | 0    | 0   | 0    |      |
| Minimum Retrigger Frequency<br>MinRetriggerFreq              | 0   | 0   | 0   | 0    | 0   | 0    |      |

#### **Table 8: Triggered Scan Mode Options**

### Data Encoding

#### **Table 9: Data Encoding Options**

| DT9838                                              | A/D | D/A | DIN | DOUT | C/T | TACH | QUAD |
|-----------------------------------------------------|-----|-----|-----|------|-----|------|------|
| Binary Encoding Support<br>SupportsBinaryEncoding   | Yes |     |     |      |     | Yes  |      |
| Twos Complement Support<br>SupportsTwosCompEncoding |     |     |     |      |     |      |      |
| Returns Floating-Point Values<br>ReturnsFloats      |     |     |     |      |     |      |      |

### Channels

| DT9838                                                                 | A/D            | D/A | DIN | DOUT | C/T | TACH           | QUAD |
|------------------------------------------------------------------------|----------------|-----|-----|------|-----|----------------|------|
| Number of Channels<br>NumberOfChannels                                 | 4 <sup>a</sup> |     |     |      |     | 1 <sup>a</sup> |      |
| SE Support<br>SupportsSingleEnded                                      |                |     |     |      |     |                |      |
| SE Channels<br>MaxSingleEndedChannels                                  |                |     |     |      |     |                |      |
| DI Support<br>SupportsDifferential                                     | Yes            |     |     |      |     |                |      |
| DI Channels<br>MaxDifferentialChannels                                 | 4              |     |     |      |     |                |      |
| Maximum Channel-Gain List Depth CGLDepth                               | 5 <sup>a</sup> |     |     |      |     |                |      |
| Simultaneous Sample-and-Hold Support<br>SupportsSimultaneousSampleHold | Yes            |     |     |      |     |                |      |
| Channel-List Inhibit<br>SupportsChannelListInhibit                     |                |     |     |      |     |                |      |
| Support MultiSensor Inputs<br>SupportsMultiSensor                      |                |     |     |      |     |                |      |
| Bias Return Termination Resistor Support<br>SupportsInputTermination   |                |     |     |      |     |                |      |

#### **Table 10: Channel Options**

a. Four analog input channels are supported and 1 tachometer channel is supported. The analog input channels are numbered 0 to 3. You read the tachometer input channel by specifying channel 4 in the A/D channel list.

### Gain

#### Table 11: Gain Options

| DT9838                                                | A/D | D/A | DIN | DOUT | C/T | TACH | QUAD |
|-------------------------------------------------------|-----|-----|-----|------|-----|------|------|
| Programmable Gain Support<br>SupportsProgrammableGain |     |     |     |      |     |      |      |
| Number of Gains<br>NumberOfSupportedGains             | 1   |     |     |      |     |      |      |
| Gains Available<br><b>SupportedGains</b>              | 1   |     |     |      |     |      |      |

### Ranges

| Table | 12: | Range | Options |
|-------|-----|-------|---------|
|-------|-----|-------|---------|

| DT9838                                     | A/D     | D/A | DIN | DOUT | C/T | TACH | QUAD |
|--------------------------------------------|---------|-----|-----|------|-----|------|------|
| Number of Voltage Ranges<br>NumberOfRanges | 1       |     |     |      |     |      |      |
| Available Ranges<br>SupportedVoltageRanges | ±0.25 V |     |     |      |     |      |      |

### Resolution

**Table 13: Resolution Options** 

| DT9838                                                         | A/D | D/A | DIN | DOUT | C/T | TACH | QUAD |
|----------------------------------------------------------------|-----|-----|-----|------|-----|------|------|
| Software Programmable Resolution<br>SupportsSoftwareResolution |     |     |     |      |     |      |      |
| Number of Resolutions<br>NumberOfResolutions                   | 1   |     |     |      |     | 1    |      |
| Available Resolutions<br>SupportedResolutions                  | 24  |     |     |      |     | 31   |      |

### **Current and Resistance Support**

| DT9838                                                                                                    | A/D | D/A | DIN | DOUT | C/T | TACH | QUAD |
|----------------------------------------------------------------------------------------------------|-----|-----|-----|------|-----|------|------|
| Current Support<br>SupportsCurrent                                                                           |     |     |     |      |     |      |      |
| Current Output Support<br>SupportsCurrentOutput                                                              |     |     |     |      |     |      |      |
| Resistance Support<br>SupportsResistance                                                                     |     |     |     |      |     |      |      |
| Software Programmable External Excitation Current Source for Resistance SupportsExternalExcitationCurrentSrc |     |     |     |      |     |      |      |
| Software Programmable Internal Excitation Current Source SupportsInternalExcitationCurrentSrc                |     |     |     |      |     |      |      |
| Available Excitation Current Source Values SupportedExcitationCurrentValues                                  |     |     |     |      |     |      |      |

#### Table 14: Current and Resistance Support Options

# Thermocouple, RTD, and Thermistor Support

| DT9838                                                                                       | A/D | D/A | DIN | DOUT | C/T | TACH | QUAD |
|----------------------------------------------------------------------------------------------|-----|-----|-----|------|-----|------|------|
| Thermocouple Support<br>SupportsThernocouple                                                 |     |     |     |      |     |      |      |
| RTD Support<br>SupportsRTD                                                                   |     |     |     |      |     |      |      |
| Thermistor Support<br>SupportsThermistor                                                     |     |     |     |      |     |      |      |
| Voltage Converted to Temperature in Hardware<br>SupportsTemperatureDataInStream              |     |     |     |      |     |      |      |
| Supported Thermocouple Types<br>ThermocoupleType                                             |     |     |     |      |     |      |      |
| Supports CJC Source Internally in Hardware<br>SupportsCjcSourceInternal                      |     |     |     |      |     |      |      |
| Supports CJC Channel SupportsCjcSourceChannel                                                |     |     |     |      |     |      |      |
| Available CJC Channels<br>CjcChannel                                                         |     |     |     |      |     |      |      |
| Supports Interleaved CJC Values in Data Stream<br>SupportsInterleavedCjcTemperaturesInStream |     |     |     |      |     |      |      |
| Supported RTD Types<br><b>RTDType</b>                                                        |     |     |     |      |     |      |      |
| RTD R0 Coefficient<br>RtdR0                                                                  |     |     |     |      |     |      |      |
| Supports Programmable Filters<br>SupportsTemperatureFilters                                  |     |     |     |      |     |      |      |
| Programmable Filter Types<br>TemperatureFilterType                                           |     |     |     |      |     |      |      |

Table 15: Thermocouple, RTD, and Thermistor Support Options

### **IEPE Support**

#### Table 16: IEPE Support Options

| DT9838                                                                                           | A/D | D/A | DIN | DOUT | C/T | TACH | QUAD |
|--------------------------------------------------------------------------------------------------|-----|-----|-----|------|-----|------|------|
| IEPE Support<br>SupportsIEPE                                                                     |     |     |     |      |     |      |      |
| Software Programmable AC Coupling SupportsACCoupling                                             |     |     |     |      |     |      |      |
| Software Programmable DC Coupling SupportsDCCoupling                                             |     |     |     |      |     |      |      |
| Software Programmable External Excitation Current Source SupportsExternalExcitationCurrentSrc    |     |     |     |      |     |      |      |
| Software Programmable Internal Excitation Current Source<br>SupportsInternalExcitationCurrentSrc |     |     |     |      |     |      |      |
| Available Excitation Current Source Values SupportedExcitationCurrentValues                      |     |     |     |      |     |      |      |

## Bridge and Strain Gage Support

| DT9838                                                                       | A/D                                                                                                    | D/A | DIN | DOUT | C/T | TACH | QUAD |
|------------------------------------------------------------------------------|----------------------------------------------------------------------------------------------------|-----|-----|------|-----|------|------|
| Bridge Support<br>SupportsBridge                                             | Yes                                                                                                    |     |     |      |     |      |      |
| Supported Bridge Configurations<br>BridgeConfiguration                       | Full Bridge<br>Half Bridge<br>Quarter Bridge                                                                                                    |     |     |      |     |      |      |
| Strain Gage Support<br>SupportsStrainGage                                    | Yes                                                                                                    |     |     |      |     |      |      |
| Supported Strain Gage Bridge Configurations<br>StrainGageBridgeConfiguration | Full -Bridge Bending<br>Full-Bridge Bending Poisson<br>Full-Bridge Axial Poisson<br>Half-Bridge Poisson<br>Half-Bridge Bending<br>Quarter-Bridge<br>Quarter-Bridge Temp Comp |     |     |      |     |      |      |
| External Excitation Voltage SupportsExternalExcitationVoltage                |                                                                                                    |     |     |      |     |      |      |
| Internal Excitation Voltage SupportsInternalExcitationVoltage                | Yes                                                                                                    |     |     |      |     |      |      |
| Shunt Calibration SupportsShuntCalibration                                   | Yes                                                                                                    |     |     |      |     |      |      |
| Voltage Excitation Per Channel<br>SupportedPerChannelVoltageExcitation       |                                                                                                    |     |     |      |     |      |      |
| Minimum Excitation Voltage<br>MinExcitationVoltage                           | 0 V DC                                                                                                    |     |     |      |     |      |      |
| Maximum Excitation Voltage<br>MaxExcitationVoltage                           | 10 V DC                                                                                                    |     |     |      |     |      |      |

#### Table 17: Bridge and Strain Gage Support Options

### Start Triggers

| DT9838                                                                                            | A/D              | D/A | DIN | DOUT | C/T | TACH | QUAD |
|---------------------------------------------------------------------------------------------------|------------------|-----|-----|------|-----|------|------|
| Software Trigger Support SupportsSoftwareTrigger                                                  | Yes <sup>a</sup> |     |     |      |     | Yes  |      |
| External Positive TTL Trigger Support SupportsPosExternalTTLTrigger                               | Yes <sup>a</sup> |     |     |      |     |      |      |
| External Negative TTL Trigger Support SupportsNegExternalTTLTrigger                               | Yes <sup>a</sup> |     |     |      |     |      |      |
| External Positive TTL Trigger Support for Single-Value Operations SupportsSvPosExternalTTLTrigger |                  |     |     |      |     |      |      |
| External Negative TTL Trigger Support for Single-Value Operations SupportsSvNegExternalTTLTrigger |                  |     |     |      |     |      |      |
| Positive Threshold Trigger Support SupportsPosThresholdTrigger                                    | Yes <sup>a</sup> |     |     |      |     |      |      |
| Negative Threshold Trigger Support SupportsNegThresholdTrigger                                    | Yes <sup>a</sup> |     |     |      |     |      |      |
| Digital Event Trigger Support SupportsDigitalEventTrigger                                         |                  |     |     |      |     |      |      |

#### Table 18: Start Trigger Options

a. The start trigger also is used for the tachometer input channel (channel 4) if it is specified as part of the analog input channel list. To specify the Sync Bus as the start trigger for the module, set the SynchronizationMode of the A/D subsystem to Slave; any other start trigger for the module is then ignored.

### **Reference Triggers**

| DT9838                                                                                         | A/D              | D/A | DIN | DOUT | C/T | TACH | QUAD |
|------------------------------------------------------------------------------------------------|------------------|-----|-----|------|-----|------|------|
| External Positive TTL Trigger Support SupportsPosExternalTTLTrigger                            |                  |     |     |      |     |      |      |
| External Negative TTL Trigger Support SupportsNegExternalTTLTrigger                            | Yes <sup>a</sup> |     |     |      |     |      |      |
| Positive Threshold Trigger Support SupportsPosThresholdTrigger                                 |                  |     |     |      |     |      |      |
| Negative Threshold Trigger Support SupportsNegThresholdTrigger                                 | Yes <sup>a</sup> |     |     |      |     |      |      |
| Digital Event Trigger Support SupportsDigitalEventTrigger                                      |                  |     |     |      |     |      |      |
| Sync Bus Support SupportsSyncBusTrigger                                                        | Yes <sup>a</sup> |     |     |      |     |      |      |
| Analog Input Channels Supported for the Threshold Trigger<br>SupportedThresholdTriggerChannels | 0, 1, 2, 3       |     |     |      |     |      |      |
| Post-Trigger Scan Count Support SupportsPostTriggerScanCount                                   | Yes              |     |     |      |     |      |      |

#### **Table 19: Reference Trigger Options**

a. The reference trigger also is used for the tachometer input channel (channel 4) if it is specified as part of the analog input channel list.

### Clocks

#### Table 20: Clock Options

| DT9838                                                                          | A/D              | D/A | DIN | DOUT | C/T | ТАСН       | QUAD |
|---------------------------------------------------------------------------------|------------------|-----|-----|------|-----|------------|------|
| Internal Clock Support<br>SupportsInternalClock                                 | Yes <sup>a</sup> |     |     |      |     |            |      |
| External Clock Support<br>SupportsExternalClock                                 |                  |     |     |      |     | Yes        |      |
| Simultaneous Input/Output on a Single Clock Signal SupportsSimultaneousClocking |                  |     |     |      |     |            |      |
| Base Clock Frequency BaseClockFrequency                                         | 27487790         |     |     |      |     | 12 MHz     |      |
| Maximum Clock Divider<br>MaxExtClockDivider                                     | 1.0              |     |     |      |     | 1.0        |      |
| Minimum Clock Divider<br>MinExtClockDivider                                     | 1.0              |     |     |      |     | 1.0        |      |
| Maximum Frequency<br>MaxFrequency                                               | 52.734 kHz       |     |     |      |     | 6 MHz      |      |
| Minimum Frequency<br><b>MinFrequency</b>                                        | 195.3 Hz         |     |     |      |     | 0.00559 Hz |      |

a. The internal clock is also used to pace the tachometer input operation if the tachometer input channel (channel 4) if it is specified as part of the analog input channel list.

### Counter/Timers

| DT9838                                                                        | A/D | D/A | DIN | DOUT | C/T | TACH | QUAD |
|-------------------------------------------------------------------------------|-----|-----|-----|------|-----|------|------|
| Cascading Support<br>SupportsCascading                                        |     |     |     |      |     |      |      |
| Event Count Mode Support SupportsCount                                        |     |     |     |      |     |      |      |
| Generate Rate Mode Support SupportsRateGenerate                               |     |     |     |      |     |      |      |
| One-Shot Mode Support<br>SupportsOneShot                                      |     |     |     |      |     |      |      |
| Repetitive One-Shot Mode Support<br>SupportsOneShotRepeat                     |     |     |     |      |     |      |      |
| Up/Down Counting Mode Support SupportsUpDown                                  |     |     |     |      |     |      |      |
| Edge-to-Edge Measurement Mode Support<br>SupportsMeasure                      |     |     |     |      |     |      |      |
| Continuous Edge-to-Edge Measurement Mode Support<br>SupportsContinuousMeasure |     |     |     |      |     |      |      |
| High to Low Output Pulse Support SupportsHighToLowPulse                       |     |     |     |      |     |      |      |
| Low to High Output Pulse Support<br>SupportsLowToHighPulse                    |     |     |     |      |     |      |      |
| Variable Pulse Width Support SupportsVariablePulseWidth                       |     |     |     |      |     |      |      |
| None (internal) Gate Type Support<br>SupportsGateNone                         |     |     |     |      |     |      |      |
| High Level Gate Type Support<br>SupportsGateHighLevel                         |     |     |     |      |     |      |      |
| Low Level Gate Type Support<br>SupportsGateLowLevel                           |     |     |     |      |     |      |      |
| High Edge Gate Type Support SupportsGateHighEdge                              |     |     |     |      |     |      |      |
| Low Edge Gate Type Support SupportsGateLowEdge                                |     |     |     |      |     |      |      |
| Level Change Gate Type Support<br>SupportsGateLevel                           |     |     |     |      |     |      |      |
| Clock-Falling Edge Type SupportsClockFalling                                  |     |     |     |      |     |      |      |
| Clock-Rising Edge Type SupportsClockRising                                    |     |     |     |      |     |      |      |
| Gate-Falling Edge Type SupportsGateFalling                                    |     |     |     |      |     |      |      |
| Gate-Rising Edge Type<br>SupportsGateRising                                   |     |     |     |      |     |      |      |
| Interrupt-Driven Operations<br>SupportsInterrupt                              |     |     |     |      |     |      |      |

Table 21: Counter/Timer Options

### **Tachometers**

| DT9838                                              | A/D | D/A | DIN | DOUT | C/T | TACH | QUAD |
|-----------------------------------------------------|-----|-----|-----|------|-----|------|------|
| Tachometer Falling Edges SupportsFallingEdge        |     |     |     |      |     | Yes  |      |
| Tachometer Rising Edges SupportsRisingEdge          |     |     |     |      |     | Yes  |      |
| Tachometer Stale Data Flag<br>SupportsStaleDataFlag |     |     |     |      |     | Yes  |      |

#### Table 22: Tachometer Options

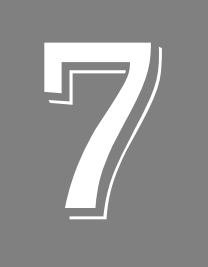

# Troubleshooting

| General Checklist                    | . 132 |
|--------------------------------------|-------|
| Technical Support                    | . 134 |
| If Your Module Needs Factory Service | . 135 |

### General Checklist

Should you experience problems using a DT9838 module, do the following:

- **1.** Read all the documentation provided for your product, including any "Read This First" information.
- **2.** Check the OMNI CD for any README files and ensure that you have used the latest installation and configuration information available.
- 3. Check that your system meets the requirements stated in the README file on page 30.
- **4.** Check that you have installed your hardware properly using the instructions in Chapter 2.
- **5.** Check that you have installed and configured the device driver properly using the instructions in Chapter 2.
- 6. Check that you have wired your signals properly using the instructions in Chapter 3.
- **7.** Search the DT Knowledgebase in the Support section of the Data Translation web site (at www.datatranslation.com) for an answer to your problem.
- **8.** Visit the product's page on the Data Translation web site for the latest tips, white papers, product documentation, and software fixes.

If you still experience problems, try using the information in Table 23 to isolate and solve the problem. If you cannot identify the problem, refer to page 134.

| Symptom                  | Possible Cause                                                                       | Possible Solution                                                                                                    |
|--------------------------|--------------------------------------------------------------------------------------|----------------------------------------------------------------------------------------------------|
| Module is not recognized | You plugged the module into<br>your computer before installing<br>the device driver. | From the Control Panel > System > Hardware > Device<br>Manager, uninstall any unknown devices (showing a<br>yellow question mark). Then, run the setup program on<br>your OMNI CD to install the USB device drivers, and<br>reconnect your USB module to the computer. |
| Module does not respond. | The module configuration is incorrect.                                               | Check the configuration of your device driver; see the instructions in Chapter 2.                                                                                                    |
|                          | The module is damaged.                                                               | Contact Data Translation for technical support; refer to page 134.                                                                                                    |
| Intermittent operation.  | Loose connections or vibrations exist.                                               | Check your wiring and tighten any loose connections or cushion vibration sources; see the instructions in Chapter 3.                                                                                                    |
|                          | The module is overheating.                                                           | Check environmental and ambient temperature; consult<br>the module's specifications on page 148 of this manual<br>and the documentation provided by your computer<br>manufacturer for more information.                                                                |
|                          | Electrical noise exists.                                                             | Check your wiring and either provide better shielding or reroute unshielded wiring; see the instructions in Chapter 3.                                                                                                    |

#### **Table 23: Troubleshooting Problems**

| Symptom                           | Possible Cause                                                                                                    | Possible Solution                                                                                                    |
|-----------------------------------|----------------------------------------------------------------------------------------------------|----------------------------------------------------------------------------------------------------|
| Device failure<br>error reported. | The DT9838 module cannot<br>communicate with the Microsoft<br>bus driver or a problem with the<br>bus driver exists. | Check your cabling and wiring and tighten any loose connections; see the instructions in Chapter 3.                                                                                                  |
|                                   | The DT9838 module was removed while an operation was being performed.                                                | Ensure that your DT9838 module is properly connected; see the instructions in Chapter 2.                                                                                                    |
| Data appears to be invalid.       | An open connection exists.                                                                                           | Check your wiring and fix any open connections; see the instructions in Chapter 3.                                                                                                    |
|                                   | A transducer is not connected to the channel being read.                                                             | Check the transducer connections; see the instructions in Chapter 3.                                                                                                    |
|                                   | Incorrect channel configuration.                                                                                     | Check your wiring and ensure that what you specify in software matches your hardware configuration; see the instructions in Chapter 3.                                                               |
|                                   | The DT9838 module is out of calibration.                                                                             | DT9838 modules are calibrated at the factory. If you want<br>to readjust the calibration of the analog input or analog<br>output circuitry, refer to Chapter 8 starting on page 137.                 |
| USB 2.0 is not recognized.        | Your operating system does not<br>have the appropriate Service<br>Pack installed.                                    | Ensure that you load the appropriate Windows Service<br>Pack. If you are unsure of whether you are using USB 2.0<br>or USB 1.1, run the Open Layers Control Panel applet,<br>described in Chapter 2. |
|                                   | Standby mode is enabled on your PC.                                                                                  | For some PCs, you may need to disable standby mode on<br>your system for proper USB 2.0 operation. Consult<br>Microsoft for more information.                                                        |

#### Table 23: Troubleshooting Problems (cont.)

### **Technical Support**

If you have difficulty using a DT9838 module, Data Translation's Technical Support Department is available to provide technical assistance.

To request technical support, go to our web site at http://www.datatranslation.com and click on the Support link.

When requesting technical support, be prepared to provide the following information:

- Your product serial number
- The hardware/software product you need help on
- The version of the OMNI CD you are using
- Your contract number, if applicable

If you are located outside the USA, contact your local distributor; see our web site (www.datatranslation.com) for the name and telephone number of your nearest distributor.

### If Your Module Needs Factory Service

If your module must be returned to Data Translation, do the following:

1. Record the module's serial number, and then contact the Customer Service Department at (508) 481-3700, ext. 1323 (if you are in the USA) and obtain a Return Material Authorization (RMA).

If you are located outside the USA, call your local distributor for authorization and shipping instructions; see our web site (www.datatranslation.com) for the name and telephone number of your nearest distributor. All return shipments to Data Translation must be marked with the correct RMA number to ensure proper processing.

- 2. Using the original packing materials, if available, package the module as follows:
  - Wrap the module in an electrically conductive plastic material. Handle with ground protection. A static discharge can destroy components on the module.
  - Place in a secure shipping container.
- **3.** Return the module to the following address, making sure the RMA number is visible on the outside of the box.

Customer Service Dept. Data Translation, Inc. 100 Locke Drive Marlboro, MA 01752-1192

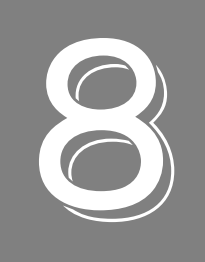

# Calibration

| Using the Calibration Utility                                        | 138 |
|----------------------------------------------------------------------|-----|
| Calibrating the Analog Input Subsystem                               | 139 |
| Calibrating the Internal Analog Output Circuity (Excitation Voltage) | 141 |

### Using the Calibration Utility

The DT9838 module is calibrated at the factory and should not require calibration for initial use. We recommend that you check and, if necessary, readjust the calibration of the DT9838 module every six months using the DT9838 Calibration Utility.

**Note:** Ensure that you installed the DT9838 Device Driver prior to using the DT9838 Calibration Utility.

Start the DT9838 Calibration Utility as follows:

- 1. Click Start from the Task Bar.
- **2.** Select **Programs** | **Data Translation**, **Inc** | **Calibration** | **DT9838 Calibration Utility**. *The main menu of the DT9838 Calibration Utility appears.*
- 3. Select the module to calibrate, and then click **OK**.

Once the DT9838 Calibration Utility is running, you can calibrate the analog input circuitry (either automatically or manually), described on page 139, and/or calibrate the internal analog output circuitry that is responsible for providing the excitation voltage for the module, described on page 141.

### Calibrating the Analog Input Subsystem

This section describes how to use the DT9838 Calibration Utility to calibrate the analog input subsystem of a DT9838 module.

You must calibrate each analog input channel separately.

**IMPORTANT:** Before calibrating the analog input subsystem, ensure that you have attached all of your sensors and configured the sampling frequency of the device. This ensures that the proper current is detected and the proper excitation value is supplied to each channel.

#### **Connecting a Precision Voltage Source**

To calibrate the analog input circuitry, you need to connect an external precision voltage source capable of generating +240 mV to the analog input channels of the DT9838 module.

#### **Using the Auto-Calibration Procedure**

Auto-calibration is the easiest to use and is the recommended calibration method. To auto-calibrate the analog input subsystem, do the following:

- 1. Select the A/D Calibration tab of the DT9838 Calibration Utility.
- **2.** Under the **Channel Number** drop-down list box in the **Automatic Calibration** area, select the analog input channel to calibrate.
- 3. Set the voltage supply on your selected channel to 0.0000V.
- **4.** Enter the sampling frequency at which you want to run (and calibrate) the DT9838 module.
- **5.** Click the Auto Calibration **Start** button. *A message appears notifying you to verify that 0.0000 V is applied to the channel.*
- **6.** Verify that the supplied voltage to your selected channel is 0.0000 V, and then click **OK**. *The offset value is calibrated. When the offset calibration is complete, a message appears notifying you to set the input voltage of the channel to* +240 *mV*.
- **7.** Check that the supplied voltage to your selected channel is +240 mV, and then click **OK**. *The gain value is calibrated and a completion message appears.*
- 8. Repeat steps 2 through 7 for the remaining analog input channels.

**Note:** At any time, you can click **Restore Factory Settings** to reset the A/D calibration values to their original factory settings. This process will undo any auto or manual calibration settings.

#### **Using the Manual Calibration Procedure**

If you want to manually calibrate the analog input circuitry instead of auto-calibrating it, do the following for each analog input channel:

- 1. Select the analog input channel that you want to calibrate.
- **2.** Enter the sampling frequency at which you want to run (and calibrate) the DT9838 module.
- **3.** Adjust the offset as follows:
  - **a.** Verify that 0.0000 V is applied to the selected analog input channel.
  - **b.** Under **Sampling**, click **Start** to start sampling data from the selected analog input channel.

The current voltage reading for this channel is displayed in the AD Value text box.

- **c.** Adjust the offset by entering values between 0 and 255 in the **Offset** edit box, or by clicking the up/down buttons until the **AD Value** is 0.0000 V.
- **d.** Under **Sampling**, click **Stop** to stop sampling data from the selected analog input channel.
- 4. Adjust the gain as follows:
  - a. Verify that +240 mV is applied to the selected analog input channel.
  - Under Sampling, click Start to start sampling data from the selected analog input channel.
     The current voltage reading for this channel is displayed in the AD Value text box.
  - **c.** Adjust the gain by entering values between 0 and 255 in the **Gain** edit box, or by clicking the up/down buttons until the **AD Value** is 240 mV.
  - **d.** Under **Sampling**, click **Stop** to stop sampling data from the selected analog input channel.
- 5. Repeat steps 1 through 5 for the remaining analog input channels.

**Note:** At any time, you can click **Restore Factory Settings** to reset the A/D calibration values to their original factory settings. This process will undo any auto or manual calibration settings.

# *Calibrating the Internal Analog Output Circuity (Excitation Voltage)*

This section describes how to use the DT9838 Calibration Utility to calibrate the internal analog output circuitry that is used to generate the excitation voltage for the DT9838 module.

This procedure assumes that you have connected a STP STRAIN General-Purpose Accessory, STP STRAIN 120 Quarter-Bridge Completion Accessory, or STP STRAIN 350 Quarter-Bridge Completion Accessory to the DT9838 module.

#### **Connecting a Digital Voltmeter**

To calibrate the internal analog output circuitry, you need an external digital voltmeter (DVM). Connect the digital voltmeter to the STP STRAIN, STP STRAIN 120, or STP STRAIN 350 accessory as follows:

- **1.** Connect the digital voltmeter across signals Excitation+ (pin 6) and Excitation- (pin 7) on the STP STRAIN, STP STRAIN 120, or STP STRAIN 350 accessory.
- 2. Connect signals Excitation– (pin 7) to Sense– (pin 5) on the STP STRAIN, STP STRAIN 120, or STP STRAIN 350 accessory.
- **3.** Connect signals Excitation+ (pin 6) to Sense+ (pin 4) on the STP STRAIN, STP STRAIN 120, or STP STRAIN 350 accessory.

#### **Calibrating the Analog Output Circuitry**

Once you have connected the digital voltmeter to the STP STRAIN, STP STRAIN 120, or STP STRAIN 350 accessory, which is connected to the DT9838 module, calibrate the analog output circuitry, as follows:

- **1.** Select the **Bridge Internal Excitation DAC Calibration** tab of the DT9838 Calibration Utility.
- 2. Read the value that is displayed by the digital voltmeter.
- **3.** Enter values between 0 and 65535 in the edit box or by clicking the up/down buttons until the value that is displayed by the digital voltmeter is 0.1 V.
- 4. Click Next.
- 5. Read the value that is displayed by the digital voltmeter.
- **6.** Enter values between 0 and 65535 in the edit box or by clicking the up/down buttons until the value that is displayed by the digital voltmeter is 10 V.

**Note:** At any time, you can click **Restore Factory Settings** to reset the A/D calibration values to their original factory settings. This process will undo any auto or manual calibration settings.

7. When you are finished calibrating the module, click **Done** to close the calibration utility.

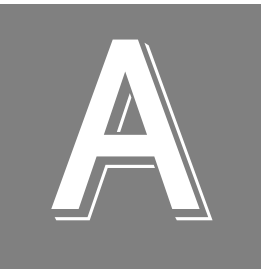

# Specifications

| Analog Input Specifications                       | . 144 |
|---------------------------------------------------|-------|
| Bridge Specifications                             | . 145 |
| Tachometer Input Specifications                   | . 146 |
| Trigger Specifications                            | . 147 |
| Power, Physical, and Environmental Specifications | . 148 |
| Regulatory Specifications                         | . 149 |
| Connector Specifications                          | . 150 |
| External Power Supply Specifications              | . 151 |

# Analog Input Specifications

Table 24 lists the specifications for the A/D subsystem on the DT9838 module. Performance specifications are typical for the operating range of  $0^{\circ}$  C to  $55^{\circ}$  C.

| Feature                                                                            | DT9838 Specifications                                          |
|------------------------------------------------------------------------------------|----------------------------------------------------------------|
| Number of analog inputs                                                            | 4 differential                                                 |
| Resolution                                                                         | 24 bits                                                        |
| Input range                                                                        | ±250 mV                                                        |
| Data encoding                                                                      | offset binary                                                  |
| Sample rate per channel                                                            | 195 Samples/s to 52734 Samples/s, simultaneous sampling        |
| Passband (±0.005 dB flatness)                                                      | DC to 0.453 * data rate                                        |
| Group delay                                                                        | 39/data rate, seconds                                          |
| Accuracy<br>Gain error:<br>Offset error:<br>Gain drift:<br>Offset drift:           | 0.02% of reading<br>±25 $\mu$ V<br>±10 ppm/°C<br>±2 $\mu$ V/°C |
| Input Noise                                                                        | 3 μVrms                                                        |
| SFDR (1 kHz, -1 dB Full-Scale)                                                     | 95 dB                                                          |
| Total Harmonic Distortion<br>1 kHz, –20 dB Full-Scale<br>10 kHz, –20 dB Full-Scale | –100 dB<br>–90 dB                                              |
| DC differential input impedance                                                    | 20 ΜΩ                                                          |
| Differential input voltage protection                                              | ±30 V                                                          |
| Channel crosstalk<br>1 kHz:<br>10 kHz:                                             | >100 dB<br>>100 dB                                             |
| Maximum input voltage                                                              | ±40 V                                                          |
| ESD protection<br>Arc:<br>Contact:                                                 | 8 kV<br>4 kV                                                   |
| Input FIFO                                                                         | 8 kSamples                                                     |

#### Table 24: A/D Subsystem Specifications

# **Bridge Specifications**

Table 25 lists the bridge specifications for the DT9838 module.

| Feature                                   | DT9838 Specifications                                                                 |
|-------------------------------------------|---------------------------------------------------------------------------------------|
| Supported bridge configurations           | Full, Half, and Quarter (Quarter-Bridge requires external bridge completion resistor) |
| Internal Half-Bridge completion resistors | 10 k $\Omega$ divider, 0.05% matching, 2 ppm/°C tracking                              |
| Bridge excitation                         | 0 V to 10 V, 167 μV resolution                                                        |
| Bridge excitation accuracy                | ±2 mV                                                                                 |
| Bridge excitation stability               | ±12 µV/°C ±10 ppm/°C                                                                  |
| Bridge excitation noise                   | 50 μVrms                                                                              |
| Shunt calibration resistor                | 100 kΩ, 0.1%, 25 ppm/°C                                                               |
| Short circuit current limit               | 50 mA each channel                                                                    |

#### Table 25: Bridge Excitation Specifications

# **Tachometer Input Specifications**

Table 26 lists the specifications for the tachometer input on the DT9838 module.

| Feature                                                                                                | DT9838 Specifications        |
|----------------------------------------------------------------------------------------------------|------------------------------|
| Number of channels                                                                                     | 1                            |
| Resolution                                                                                             | 31 bits per channel          |
| Input voltage range                                                                                    | ±30 V                        |
| Threshold voltage                                                                                      | ±2 V with 0.5 V hysteresis   |
| Maximum input frequency                                                                                | 1 MHz                        |
| Minimum pulse width high/low<br>(minimum amount of time it takes a<br>C/T to recognize an input pulse) | 0.4 μs                       |
| Clock frequency for tachometer<br>measurements                                                         | 12 MHz<br>(83 ns resolution) |
| Input termination                                                                                      | None                         |

**Table 26: Tachometer Input Specifications**
## **Trigger Specifications**

Table 27 lists the specifications for the trigger on the DT9838 module.

| Feature                                                                                                    | DT9838 Specifications                                                                                                    |
|----------------------------------------------------------------------------------------------------|----------------------------------------------------------------------------------------------------|
| Trigger sources<br>Internal software trigger:<br>External digital trigger:<br>Analog threshold trigger:                                                                                                    | Software-initiated<br>Software-selectable<br>Software-selectable                                                           |
| External digital trigger<br>Input type:<br>Logic family:<br>Input logic load:<br>Lower threshold:<br>Upper threshold:<br>Hysteresis:<br>Input sink current:<br>Minimum pulse width high/low:<br>Maximum input signal:<br>Input termination: | Edge-sensitive, positive trigger<br>LVTTL inputs<br>1 LVTTL<br>1.1 V<br>1.3 V<br>0.2 V<br>33 µA<br>200 ns<br>±30 V<br>None |
| Trigger delay                                                                                                    | 1 conversion period maximum                                                                                                |

#### Table 27: Trigger Specifications

## Power, Physical, and Environmental Specifications

Table 28 lists the power, physical, and environmental specifications for the DT9838 module.

| Feature                                                                                                    | DT9838 Specifications                                                                                        |
|----------------------------------------------------------------------------------------------------|----------------------------------------------------------------------------------------------------|
| USB Power<br>+5 V Standby:<br>+5 V Operation with no Bridges Powered:<br>+5 V Operation with Bridges Powered <sup>a</sup> : | 50 mA typical<br>320 mA typical<br>500 mA maximum (USB power only)<br>200 mA typical (external power supply) |
| Optional External Power Requirement<br>(optimal for enhanced bridge drive capability)                                       | +5 V to 24 V @ 2 W                                                                                           |
| Optional EP394 External Power Supply <sup>b</sup><br>Output:<br>Input voltage:<br>Input current:<br>Frequency:              | 5 V @ 1.6 A<br>100 to 240 V AC ±10%<br>250 mA<br>50 to 60 Hz                                                 |
| Physical Dimensions - DT9838<br>Length:<br>Width:<br>Height:<br>Weight:                                                     | 8.880 inches (225.55 mm)<br>4.170 inches (105.92 mm)<br>1.575 inches (40 mm)<br>21.32 ounces (604.5 g)       |
| Physical Dimensions - DT9838-OEM<br>Length:<br>Width:<br>Height:<br>Weight:                                                 | 8.800 inches (223.52 mm)<br>3.937 inches (100 mm)<br>0.712 inches (18.08 mm)<br>5.4 ounces (153 g)           |
| Environmental<br>Operating temperature range:<br>Storage temperature range:<br>Relative humidity:<br>Altitude:              | 0° C to 55° C<br>–25° C to 85° C<br>To 95%, noncondensing<br>To 10,000 feet                                  |

| Table 28: Power | r, Physical, and | d Environmental | Specifications |
|-----------------|------------------|-----------------|----------------|
|                 |                  |                 |                |

a. See Table 1 on page 31 for example configurations of bridges powered from an external supply.

b. The optional EP394 external power supply provides 5 V to enhance the bridge drive capability. Refer to page 31 for more information.

## **Regulatory Specifications**

Table 29 lists the regulatory specifications for the DT9838 module.

| Table 29: | Regulatory | Specifications |
|-----------|------------|----------------|
|           | nogalatory | opeenioanene   |

| Feature                        | Specifications                                                                                                    |
|--------------------------------|----------------------------------------------------------------------------------------------------|
| Emissions (EMI)                | FCC Part 15, Class A<br>EN55011:2007 (Based on CISPR-11, 2003/A2, 2006)                                                                                           |
| Immunity                       | EN61326-1:2006<br>Electrical Equipment for Measurement, Control, and Laboratory Use                                                                               |
|                                | EMC Requirements<br>EN61000-4-2:2001<br>Electrostatic Discharge (ESD) 4 kV contact discharge,<br>8 kV air discharge, 4 kV horizontal and vertical coupling planes |
|                                | EN61000-4-3:2002<br>Radiated electromagnetic fields, 3 V/m, 80 to 1000 MHz;<br>3 V/m, 1.4 GHz to 2 GHz; 1 V/m, 2 GHz to 2.7 GHz                                   |
|                                | EN61000-4-4:2004<br>Electrical Fast Transient/Burst (EFT) 1 kV on data cables                                                                                     |
|                                | EN61000-4-6:2003<br>Conducted immunity requirements, 3 Vrms on data cables<br>150 kHz to 80 MHz                                                                   |
| RoHS (EU Directive 2002/95/EG) | Compliant (as of July 1st, 2006)                                                                                                    |

## **Connector Specifications**

Table 30 lists the cable and connector specifications for the DT9838 module.

| Feature                                                                 | DT9838 Specifications                                                                                                    |
|-------------------------------------------------------------------------|----------------------------------------------------------------------------------------------------|
| Analog input connectors (RJ50)                                          | Tyco 5558067-1                                                                                                    |
| Tachometer/external trigger connector (4-position Screw terminal block) | Header: Phoenix Contact 1803293<br>Plug: Phoenix Contact 1803594                                                                                   |
| External power supply                                                   | Jack on the module: Switchcraft #L722RA<br>Mating plug assembly, 0.08 inch: Switchcraft #S761K<br>Boot 0.175 - 0.210 Cable OD.: Switchcraft #P3784 |
| Sync Bus connector (RJ45)                                               | Molex part number 44661-0001                                                                                                    |
| USB connector                                                           | AMP 292304-2                                                                                                    |

#### Table 30: DT9838 Cable and Connector Specifications

## **External Power Supply Specifications**

Table 31 lists the specifications for the optional EP394 +5 V external power supply that can be used with the DT9838 module.

| Feature               | Specifications                      |
|-----------------------|-------------------------------------|
| Туре                  | FRIWO medical power supply (GPP 10) |
| Input voltage         | 100 to 240 V AC (±10%)              |
| Input current         | 250 mA                              |
| Frequency             | 50 to 60 Hz                         |
| Efficiency            | 80% typical at full load            |
| Output voltage        | 5 V                                 |
| Output current        | 1600 mA                             |
| Output ripple voltage | 75 mV pp                            |
| Regulatory standards  | UL, VDE, CE, Energy Star compliant  |

#### Table 31: External Power Supply (EP394) Specifications

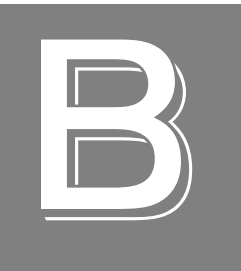

# **Connector Pin Assignments**

| Analog Input Connectors                                               | 154 |
|-----------------------------------------------------------------------|-----|
| Sync Bus Connector                                                    | 155 |
| External Trigger and Tachometer Connector                             | 156 |
| External USB Connector                                                | 157 |
| External Power Connector                                              | 158 |
| Screw Terminals on the STP STRAIN, STP STRAIN 120, and STP STRAIN 350 | 159 |

## **Analog Input Connectors**

Figure 57 shows the orientation of the pins used in each of the analog input (RJ50) connectors on the DT9838 module.

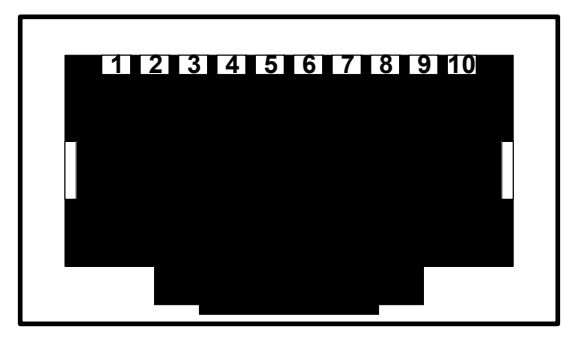

Figure 57: Analog Input (RJ50) Connector

Table 32 lists the pin assignments of the analog input (RJ50) connectors.

| Pin | Signal Description |
|-----|--------------------|
| 1   | RSHUNT+            |
| 2   | AIN+               |
| 3   | AIN–               |
| 4   | SENSE+             |
| 5   | SENSE-             |
| 6   | EXC+               |
| 7   | EXC-               |
| 8   | TEDS Data          |
| 9   | TEDS Return        |
| 10  | RSHUNT –           |

Table 32: Pin Assignments of the Analog Input (RJ50) Connectors

## Sync Bus Connector

Figure 58 shows the orientation of the pins used in the Sync Bus (RJ45) connector (connector J7) on the DT9838 module.

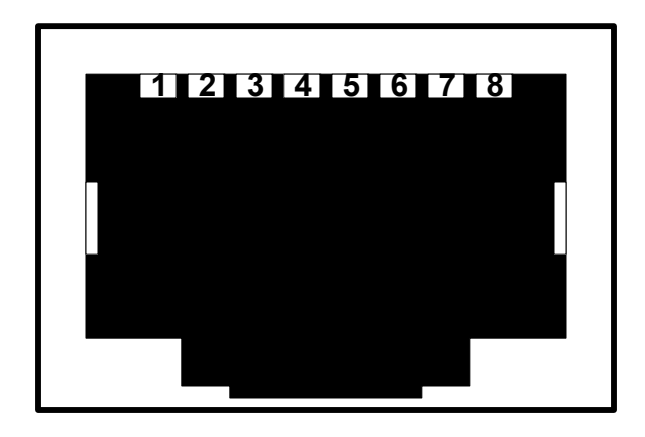

Figure 58: Sync Bus (RJ45) Connector

Table 33 lists the pin assignments of the Sync Bus (RJ45) connector.

| Pin | Description                                                                                                    |
|-----|----------------------------------------------------------------------------------------------------|
| 1   | Clock +<br>(An LVDS signal for synchronizing data collection<br>between two modules.)                                                                                |
| 2   | Clock –                                                                                                    |
| 3   | Trigger +<br>(An LVTTL signal that is asserted low for triggering<br>between modules.)                                                                               |
| 4   | Sync +<br>(An LVTTL signal that is asserted low for synchronizing<br>all the analog input signals between modules for<br>simultaneous sample-and-hold applications.) |
| 5   | Sync – (Connected to digital ground through a 100 $\Omega$ resistor.)                                                                                                |
| 6   | Trigger – (Connected to digital ground through a 100 $\Omega$ resistor.)                                                                                             |
| 7   | No Connect                                                                                                    |
| 8   | No Connect                                                                                                    |

Table 33: Sync Bus (RJ45) Connector Pin Assignments

## **External Trigger and Tachometer Connector**

Figure 59 shows the orientation of the screw terminals used in the External Trigger and Tachometer connector (connector J6) on the DT9838 module.

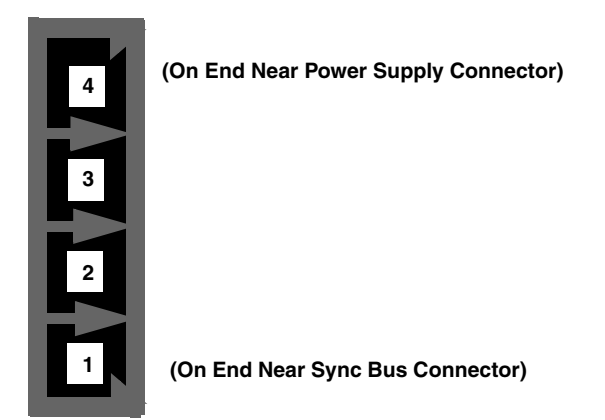

Figure 59: External Trigger and Tachometer Connector

Table 34 lists the screw terminal assignments for the External Trigger and Tachometer Connector.

| Pin | Description             |
|-----|-------------------------|
| 1   | Tachometer              |
| 2   | Tachometer Return       |
| 3   | External Trigger        |
| 4   | External Trigger Return |

## Table 34: External Trigger and Tachometer Connector Screw Terminal Assignments

## **External USB Connector**

Figure 60 shows the orientation of the pins used in the external USB connector (connector J8) on the DT9838 module.

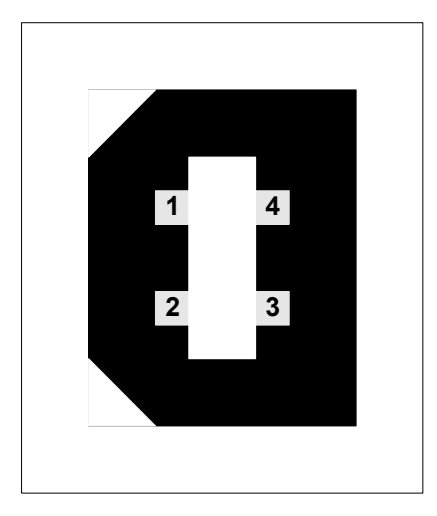

Figure 60: External USB Connector

Table 35 lists the pin assignments of the USB connector.

| Pin | Description |
|-----|-------------|
| 1   | USB +5 V    |
| 2   | USB Data –  |
| 3   | USB Data +  |
| 4   | USB Ground  |

Table 35: J8 USB Connector Pin Assignments

#### **External Power Connector**

You can connect an external +5 V to +24 VDC power supply to the auxiliary power connector on the DT9838 module to enhance the bridge drive capability. (Refer to page 31 for more information on enhancing the bridge drive capability.) Figure 61 shows the layout of the external power connector on the DT9838 module.

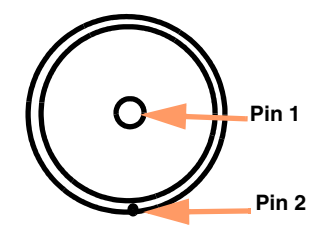

Figure 61: Layout of the External Power Connector

Table 36 lists the pin assignments for the external power connector on the DT9838 module.

| Table 36: Pin Assignments for the External Power Connector |                      |                    |  |
|------------------------------------------------------------|----------------------|--------------------|--|
|                                                            | Connector Pin Number | Signal Description |  |

| Connector Pin Number | Signal Description |
|----------------------|--------------------|
| 1                    | +5 VDC to +24 VDC  |
| 2                    | Ground             |

#### Screw Terminals on the STP STRAIN, STP STRAIN 120, and STP STRAIN 350

The screw terminal assignments of the STP STRAIN, STP STRAIN 120, and STP STRAIN 350 accessories, listed in Table 37, match the pin designations of the RJ50 analog input connectors on the DT9838.

| Pin | Signal Description |
|-----|--------------------|
| 1   | RSHUNT+            |
| 2   | AIN+               |
| 3   | AIN–               |
| 4   | SENSE+             |
| 5   | SENSE-             |
| 6   | EXC+               |
| 7   | EXC-               |
| 8   | TEDS DATA          |
| 9   | TEDS RETURN        |
| 10  | RSHUNT –           |

#### Table 37: Pin Assignments for the RJ50 Connectors

# Index

## A

A/D sample clock 106 A/D subsystem, specifications 144, 145 accessories 23, 114, 115 EP394 external power supply 23, 31 STP STRAIN 120 quarter-bridge completion 21, 42 STP STRAIN 350 quarter-bridge completion 22, 42 STP STRAIN general-purpose screw terminal panel 21, 42 administrator privileges 36 aliasing 106 analog input calibrating 139 channel list 93 continuous operations 107 conversion modes 107 error conditions 111 single-value operations 107 triggers 109 analog input features A/D sample clock 106 bridge configurations 94 bridge excitation 102 channels 93 connector pin assignments 41 gain 106 input ranges 106 lead wire correction 102 offset nulling 105 remote sensing 102 resolution 106 shunt calibration 103 specifications 144, 145 **TEDS 105** applet, Open Layers Control Panel 133

#### B

base clock frequency 128 BaseClockFrequency 128 binary data encoding 122 bridge channels configurations 126 support 126 bridge configurations 94, 95 Full-Bridge Axial Poisson 65, 101 Full-Bridge Axial Poisson configuration 101 Full-Bridge Bending 59, 99 Full-Bridge Bending configuration 99 Full-Bridge Bending Poisson 62, 100 Full-Bridge Bending Poisson configuration 100 Half-Bridge Bending 56, 95, 98 Half-Bridge Bending configuration 98 Half-Bridge Poisson 52, 95, 97 Half-Bridge Poisson configuration 97 Quarter-Bridge 44, 95, 96 Quarter-Bridge configuration 95, 96 Quarter-Bridge Temp Comp 49, 95, 97 Quarter-Bridge Temp Comp configuration 97 bridge excitation 102 BridgeConfiguration 126 buffers 111, 122 inprocess flush 122

## С

C/C++ programs 19 cables USB 33, 34 calibrating the module analog input subsystem 139 internal analog output circuitry 141 running the calibration utility 138 CGLDepth 123 channel list for analog input channels 93 specifying the tachometer 112 channel type, differential 123 channel-gain list depth 123 channels analog input 93 number of 123 clocks base frequency 128 external 128 internal 128 maximum external clock divider 128 maximum throughput 128 minimum external clock divider 128 minimum throughput 128 simultaneous 128

connecting to the host computer 33 connectors analog input 154 external +5 V 158 external trigger 156 external USB 157 STP STRAIN 120 accessory 159 STP STRAIN 350 accessory 159 STP STRAIN accessory 159 Sync Bus 155 tachometer 156 continuous analog input post-trigger 121 scan operations 107 continuous digital output 121 Control Panel applet 133 conventions used 12 conversion modes continuous analog input (scan mode) 107 single-value analog input 107 conversion rate 108 customer service 135

## D

DAQ Adaptor for MATLAB 19 data encoding 111, 122 data flow modes continuous post-trigger 121 single-value 121 DataAcq SDK 19 definitions 40 device driver 18, 36 Device Selection window 75 differential channels 123 digital trigger 109, 110 DT-Open Layers for .NET Class Library 19

#### E

encoding data 111 environmental specifications 148, 150 EP386 panel 23, 114, 115 EP394 +5 V power supply 23, 31 EP398 RJ50 cables 22, 43 error conditions 111 excitation voltage 102 calibrating 141 internal 126 minimum 126 expansion hub 34 external +5 V connector 158 external clock 128 external clock divider maximum 128 minimum 128 external negative digital trigger 109, 110, 127 external positive digital trigger 109, 110, 127 external trigger connector 156 external trigger input, wiring 72 external USB connector 157

## F

factory service 135 features 16 FifoSize 121 frequency analog input operations 106 base clock 128 internal A/D clock 128 internal A/D sample clock 128 internal retrigger clock 122 Full-Bridge Axial Poisson 95 Full-Bridge Bending 95 Full-Bridge Bending 95 Full-Bridge Bending configuration 95 Full-Bridge Bending Poisson 95 Full-Bridge Bending Poisson configuration 95

## G

gain actual available 123 analog input 106 number of 123 general wiring recommendations 40 group delay 106

## Η

Half-Bridge Bending configuration 95 Half-Bridge Poisson configuration 95 hardware features 16 hot-swapping 33

## |

inprocess buffers 122 input ranges 106 internal analog output circuitry, calibrating 141 internal clock 128 internal excitation voltage 126

#### J

J5 connector 158

#### L

LabVIEW 20 lead wire correction 102 LEDs Trigger 33, 109 USB 33, 34, 109 legacy CPL elevated 36 load cells 101 load-cells, wiring 68 LV-Link 20

#### М

master device 76 MATLAB 19 MaxDifferentialChannels 123 MaxExcitationVoltage 126 MaxExtClockDivider 128 MaxFrequency 128 MaxMultiScanCount 122 MaxRetriggerFreq 122 MinExcitationVoltage 126 MinExtClockDivider 128 MinFrequency 128 MinFrequency 128 MinRetriggerFreq 122 module specifications 148, 150 multiple channels, analog input 93

## Ν

number of differential channels 123 gains 123 I/O channels 123 resolutions 124 scans per trigger 122 voltage ranges 124 NumberOfChannels 123 NumberOfRanges 124 NumberOfResolutions 124 NumberOfSupportedGains 123 Nyquist Theorem 106

#### 0

offset nulling 105 Open Layers Control panel 36 Open Layers Control Panel applet 133 operation modes continuous analog input (scan mode) 107 single-value analog input 107

## Ρ

physical specifications 148, 150 pin assignments analog input connector 154 external trigger and tachometer connector 156 external USB connector 157 STP STRAIN 120 accessory 159 STP STRAIN 350 accessory 159 STP STRAIN accessory 159 Sync Bus connector 155 post-trigger acquisition mode 121 post-trigger scan count 127 power 31 power specifications 148, 150 power supply 31 pressure transducers 68, 101

## Q

Quarter-Bridge configuration wiring 44 Quarter-Bridge Temp Comp configuration 95 wiring 49 QuickDAQ 74 Advanced FFT Analysis option 19 Base version 18 FFT Analysis option 18

## R

ranges analog input 106 number of 124 reference trigger 110 related documents 12 remote sensing 102 Full-Bridge Axial Poisson configuration 66 Full-Bridge Bending configuration 61 Full-Bridge Bending Poisson configuration 63 Half-Bridge Bending configuration 57 Half-Bridge Poisson configuration 54 Quarter-Bridge configuration 47 Quarter-Bridge Temp Comp configuration 50 resolution analog input 106 available 124 number of 124 retrigger clock frequency 122 returning modules to the factory 135 RJ45 connector pin assignments 155 RJ50 cables 22, 43 RJ50 connector 41 RMA 135 rosette 45

## S

sample rate 108 scan count, post-trigger 127 scan operations, analog input 107 SDK 19 sensing 102 sensors 68, 101 shunt calibration 103, 126 Full-Bridge Axial Poisson configuration 61, 67, 105 Full-Bridge Bending configuration 61, 105 Full-Bridge Bending Poisson configuration 61, 64, 105 Half-Bridge Bending configuration 58, 104 Half-Bridge Poisson configuration 55, 104 Quarter-Bridge configuration 48, 104 Quarter-Bridge Temp Comp configuration 51, 104 simultaneous clocking 128 simultaneous sample-and-hold support 123 simultaneous start list 121 single buffer 122 single channel analog input 93 single-value operations 121 analog input 107 size, module 148 software trigger 109, 126, 127 specifications 143 analog input 144, 145 environmental 148, 150 external power supply 151 physical 148, 150 power 148, 150 regulatory 149 tachometer input 146 triggers 147 start trigger sources 109

stopping an operation 108 STP STRAIN 120 quarter-bridge completion accessory 21, 42 connector 159 STP STRAIN 350 quarter-bridge completion accessory 22, 42 connector 159 STP STRAIN general-purpose accessory 21, 42 connector 159 strain gage channels configurations 126 support 126 strain gage measurement example 78 StrainGageBridgeConfiguration 126 SupportedGains 123 SupportedResolutions 124 SupportedThresholdTriggerChannels 127 SupportedVoltageRanges 124 SupportsBinaryEncoding 122 SupportsBridge 126 SupportsBuffering 122 SupportsContinuous 121 SupportsDifferential 123 SupportsExternalClock 128 SupportsFallingEdge 130 SupportsInProcessFlush 122 SupportsInternalClock 128 SupportsInternalExcitationVoltage 126 SupportsNegExternalTTLTrigger 127 SupportsNegThresholdTrigger 127 SupportsPosExternalTTLTrigger 127 SupportsPosThresholdTrigger 127 SupportsPostTriggerScanCount 127 SupportsRisingEdge 130 SupportsShuntCalibration 126 SupportsSimultaneousClocking 128 SupportsSimultaneousSampleHold 123 SupportsSimultaneousStart 121 SupportsSingleValue 121 SupportsSoftwareTrigger 127 SupportsStaleDataFlag 130 SupportsStrainGage 126 SupportsSyncBusTrigger 127 SupportsSynchronization 121 SupportsWrapSingle 122 Sync Bus connector pin assignments 155 Sync Bus reference trigger 127 Sync Bus trigger 110 synchronization modes 121 SynchronizationMode 121

synchronizing tachometer and analog input data 106 system requirements 30

#### T

tachometer falling edges 112, 130 rising edges 112, 130 Stale data flag 112, 130 tachometer connector 156 tachometer input 112 specifications 146 wiring 71 technical support 134 **TEDS 105** threshold trigger 109, 110 channels 127 negative 127 positive 127 throughput maximum 128 minimum 128 torque sensors 68, 101 transducers 68, 101 Trigger LED 33, 109 triggered scan number of scans per trigger 122 retrigger frequency 122 triggers analog input 109 external 109, 110 external negative digital 127 external positive digital 127 negative threshold 127 positive threshold 127 software 109, 126, 127 specifications 147 Sync Bus 110, 127 threshold 109, 110 troubleshooting procedure 132 technical support 134 troubleshooting table 132 TTL trigger 109, 110

#### U

unpacking 29 USB cable 33, 34 USB expansion hub 34 USB LED 33, 34, 109

## V

Visual Basic for .NET programs 19 Visual C# programs 19 voltage ranges 106, 124 number of 124

#### W

wiring external trigger input 72 Full-Bridge Axial Poisson configuration 65 Full-Bridge Bending configuration 59 Full-Bridge Bending Poisson configuration 62 Half-Bridge Bending configuration 56 Half-Bridge Poisson configuration 52 load cells 68 Quarter-Bridge configuration 44 Quarter-Bridge Temp Comp configuration 49 tachometer input 71 voltage inputs 70 wiring recommendations 40 writing programs in C/C++ 19 Visual Basic .NET 19 Visual C# 19

Index